# R&S<sup>®</sup>FSMR3-K15 Avionics (VOR/ILS) Measurements User Manual

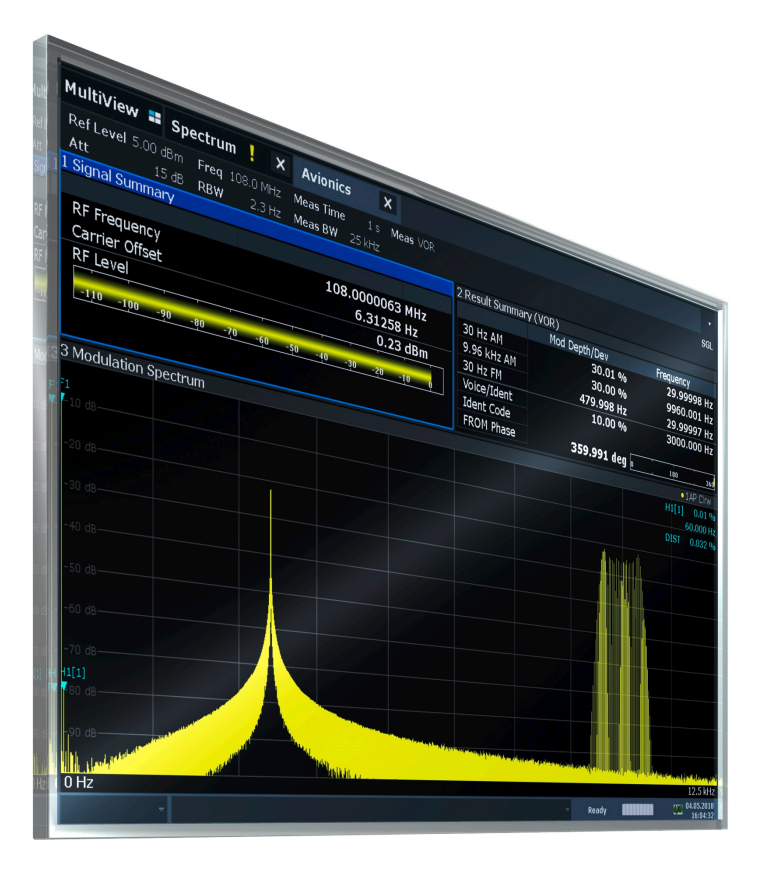

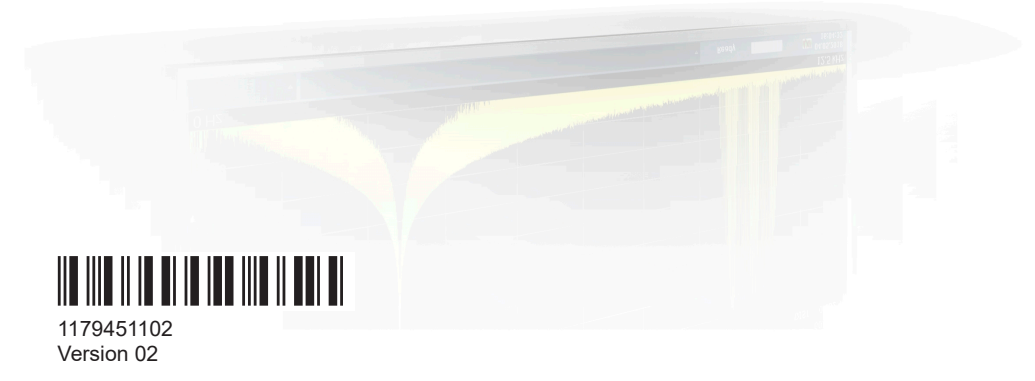

## ROHDE&SCHWARZ

Make ideas real

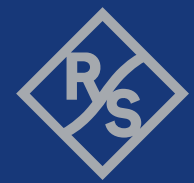

This document describes the following R&S<sup>®</sup>FSMR3000 models:

- R&S<sup>®</sup>FSMR3008 (1345.4004K08)
- R&S<sup>®</sup>FSMR3026 (1345.4004K26)
- R&S<sup>®</sup>FSMR3050 (1345.4004K50)

The contents of this manual correspond to firmware version 1.10 and higher. The following firmware options are described:

• R&S FSMR3-K15 (1345.3143.02)

© 2022 Rohde & Schwarz GmbH & Co. KG Muehldorfstr. 15, 81671 Muenchen, Germany Phone: +49 89 41 29 - 0 Email: info@rohde-schwarz.com Internet: www.rohde-schwarz.com Subject to change – data without tolerance limits is not binding. R&S® is a registered trademark of Rohde & Schwarz GmbH & Co. KG. Trade names are trademarks of the owners.

1179.4511.02 | Version 02 | R&S<sup>®</sup>FSMR3-K15

The following abbreviations are used throughout this manual: R&S<sup>®</sup>FSMR3000 is abbreviated as R&S FSMR3000. R&S<sup>®</sup>FSMR3-K15 is abbreviated as R&S FSMR3-K15.

## Contents

| 1       | Introduction                                                           | 7        |  |
|---------|------------------------------------------------------------------------|----------|--|
| 1.1     | About this manual                                                      | 7        |  |
| 1.2     | Documentation overview                                                 | 8        |  |
| 1.2.1   | Getting started manual                                                 | 8        |  |
| 1.2.2   | User manuals and help                                                  | 8        |  |
| 1.2.3   | Service manual                                                         | 8        |  |
| 1.2.4   | Instrument security procedures                                         | 9        |  |
| 1.2.5   | Printed safety instructions                                            | 9        |  |
| 1.2.6   | Data sheets and brochures                                              | 9        |  |
| 1.2.7   | Release notes and open-source acknowledgment (OSA)                     | 9        |  |
| 1.2.8   | Application notes, application cards, white papers, etc                | 9        |  |
| 2       | Welcome to the R&S FSMR3000 Avionics (VOR/ILS) measurement application | ts<br>10 |  |
| 2.1     | Starting the R&S FSMR3000 Avionics (VOR/ILS) measurements application  | 10       |  |
| 2.2     | Understanding the display information                                  | 11       |  |
| 3       | Measurement basics                                                     | 14       |  |
| 3.1     | General information on ILS and VOR/DVOR                                | 14       |  |
| 3.1.1   | The instrument landing system (ILS)                                    | 14       |  |
| 3.1.1.1 | Localizer basics                                                       | .15      |  |
| 3.1.1.2 | Glide slope basics                                                     | .16      |  |
| 3.1.2   | VHF omnidirectional radio range (VOR)                                  | 17       |  |
| 3.1.3   | DVOR (doppler VHF omni-directional range)                              | .19      |  |
| 3.2     | Description of the VOR/ILS measurement demodulator                     | 20       |  |
| 3.2.1   | Circuit description - block diagrams                                   | 20       |  |
| 3.2.2   | ILS demodulator21                                                      |          |  |
| 3.2.3   | VOR demodulator                                                        |          |  |
| 3.2.3.1 | AM modulation depth25                                                  |          |  |
| 3.2.3.2 | FM modulation depth                                                    |          |  |
| 3.2.3.3 | Azimuth (phase difference at 30 hz)                                    | .26      |  |
| 3.2.3.4 | AF frequencies                                                         | 26       |  |
| 3.3     | Impact of specific parameters                                          | 26       |  |

| 3.3.1   | Demodulation bandwidth                                  |                                  |  |  |
|---------|---------------------------------------------------------|----------------------------------|--|--|
| 3.3.2   | Stability of measurement results                        | Stability of measurement results |  |  |
| 3.3.3   | Phase notation in VOR measurements                      |                                  |  |  |
| 4       | Measurements and result displays                        | 29                               |  |  |
| 4.1     | Result displays for VOR/ILS measurements                | 29                               |  |  |
| 4.2     | Avionics parameters                                     | 34                               |  |  |
| 4.2.1   | Signal characteristics                                  | 34                               |  |  |
| 4.2.2   | ILS parameters                                          | 34                               |  |  |
| 4.2.3   | VOR parameters                                          | 38                               |  |  |
| 4.2.4   | Harmonic distortion marker results (markers H1, F1, F2) | 41                               |  |  |
| 5       | Configuration                                           | 43                               |  |  |
| 5.1     | Configuration overview                                  | 43                               |  |  |
| 5.2     | Input, output and frontend settings                     | 45                               |  |  |
| 5.2.1   | Input source settings                                   | 45                               |  |  |
| 5.2.1.1 | Radio frequency input                                   | 46                               |  |  |
| 5.2.1.2 | Settings for input from I/Q data files48                |                                  |  |  |
| 5.2.2   | Frequency settings4                                     |                                  |  |  |
| 5.2.3   | Amplitude settings                                      | 50                               |  |  |
| 5.2.4   | Output settings                                         |                                  |  |  |
| 5.3     | Trigger settings                                        | 55                               |  |  |
| 5.4     | Data acquisition and detection                          | 60                               |  |  |
| 5.5     | Sweep settings                                          | 61                               |  |  |
| 5.6     | Demodulation spectrum                                   | 62                               |  |  |
| 6       | Analysis                                                | 66                               |  |  |
| 6.1     | Display configuration                                   | 66                               |  |  |
| 6.2     | Result configuration                                    |                                  |  |  |
| 6.2.1   | Y-Scaling                                               |                                  |  |  |
| 6.2.2   | Units                                                   | 68                               |  |  |
| 6.3     | Markers                                                 | 69                               |  |  |
| 6.3.1   | Individual marker settings                              | 70                               |  |  |
| 6.3.2   | General marker settings                                 | 74                               |  |  |
| 6.3.3   | Marker search settings                                  | 75                               |  |  |

| 6.3.4   | Marker positioning functions                    |     |  |
|---------|-------------------------------------------------|-----|--|
| 6.4     | Export functions                                |     |  |
| 7       | How to perform VOR/ILS measurements             | 80  |  |
| 8       | Optimizing and troubleshooting the measurement  | 81  |  |
| 9       | Remote commands to perform VOR/ILS measurements | 84  |  |
| 9.1     | Introduction                                    | 85  |  |
| 9.1.1   | Conventions used in descriptions                | 85  |  |
| 9.1.2   | Long and short form                             |     |  |
| 9.1.3   | Numeric suffixes                                | 86  |  |
| 9.1.4   | Optional keywords                               | 86  |  |
| 9.1.5   | Alternative keywords                            | 87  |  |
| 9.1.6   | SCPI parameters                                 | 87  |  |
| 9.1.6.1 | Numeric values                                  | 87  |  |
| 9.1.6.2 | Boolean                                         | 88  |  |
| 9.1.6.3 | Character data                                  | 89  |  |
| 9.1.6.4 | Character strings                               | 89  |  |
| 9.1.6.5 | Block data                                      | 89  |  |
| 9.2     | Activating VOR/ILS measurements                 | 89  |  |
| 9.3     | Selecting the measurement type                  | 92  |  |
| 9.4     | Configuring VOR/ILS measurements                | 93  |  |
| 9.4.1   | Input source settings                           | 93  |  |
| 9.4.2   | Configuring the outputs                         | 97  |  |
| 9.4.3   | Frontend configuration                          |     |  |
| 9.4.3.1 | Frequency                                       |     |  |
| 9.4.3.2 | Amplitude settings                              | 99  |  |
| 9.4.3.3 | Configuring the attenuation                     | 101 |  |
| 9.4.4   | Triggering measurements                         | 102 |  |
| 9.4.4.1 | Configuring the triggering conditions           | 103 |  |
| 9.4.4.2 | Configuring the trigger output                  | 106 |  |
| 9.4.5   | Data acquisition                                | 109 |  |
| 9.4.6   | Configuring the demodulation spectrum           | 111 |  |
| 9.5     | Configuring and performing sweeps               | 113 |  |

| 9.6     | Analyzing VOR/ILS measurements                        | 116 |
|---------|-------------------------------------------------------|-----|
| 9.6.1   | Configuring the result display                        | 116 |
| 9.6.1.1 | General window commands                               |     |
| 9.6.1.2 | Working with windows in the display                   | 117 |
| 9.6.2   | Configuring the Y-Axis scaling and units              | 123 |
| 9.6.3   | Working with markers                                  | 127 |
| 9.6.3.1 | Individual marker settings                            | 127 |
| 9.6.3.2 | General marker settings                               | 132 |
| 9.6.3.3 | Positioning the marker                                | 133 |
|         | Positioning normal markers                            | 133 |
|         | Positioning delta markers                             | 135 |
| 9.6.3.4 | Retrieving marker results                             | 137 |
| 9.7     | Retrieving results                                    | 139 |
| 9.7.1   | Retrieving numeric results                            | 139 |
| 9.7.2   | 2 Trace results                                       |     |
| 9.8     | Status reporting system                               | 151 |
| 9.8.1   | STATus:QUEStionable:SYNC <n> register</n>             | 152 |
| 9.8.2   | Querying the status registers                         | 153 |
| 9.9     | Programming examples: performing VOR/ILS measurements | 155 |
| 9.9.1   | Programming example: performing an ILS measurement    | 155 |
| 9.9.2   | Programming example: performing a VOR measurement     | 157 |
|         | Annex                                                 | 160 |
| Α       | Abbreviations                                         | 160 |
|         | List of Commands (Avionics)                           | 161 |
|         | Index                                                 | 165 |

## 1 Introduction

## **1.1 About this manual**

This VOR/ILS User Manual provides all the information **specific to the application**. All general instrument functions and settings common to all applications and operating modes are described in the main R&S FSMR3 User Manual.

The main focus in this manual is on the measurement results and the tasks required to obtain them. The following topics are included:

 Welcome to the R&S FSMR3000 Avionics (VOR/ILS) measurements application

Introduction to and getting familiar with the application

- About the measurement General concept of the VOR/ILS measurement and typical applications
- Measurements and Result Displays
   Details on supported measurements and their result types
- Measurement Basics
   Background information on basic terms and principles in the context of the measurement
- Configuration + Analysis

A concise description of all functions and settings available to configure measurements and analyze results with their corresponding remote control command

- How to Perform Measurements in the R&S FSMR3000 Avionics (VOR/ILS) measurements application Step-by-step instructions to perform a basic VOR/ILS measurement
- Measurement Examples

Detailed measurement examples to guide you through typical measurement scenarios and allow you to try out the application immediately

- Optimizing and Troubleshooting the Measurement Hints and tips on how to handle errors and optimize the test setup
- Remote Commands for VOR/ILS Measurements

Remote commands required to configure and perform VOR/ILS measurements in a remote environment, sorted by tasks

(Commands required to set up the environment or to perform common tasks on the instrument are provided in the main R&S FSMR3 User Manual)

Programming examples demonstrate the use of many commands and can usually be executed directly for test purposes

- Annex
   Reference material
- List of remote commands
   Alphabetical list of all remote commands described in the manual
- Index

### **1.2 Documentation overview**

This section provides an overview of the R&S FSMR3 user documentation. Unless specified otherwise, you find the documents on the R&S FSMR3 product page at:

www.rohde-schwarz.com/product/FSMR3000.html/

#### 1.2.1 Getting started manual

Introduces the R&S FSMR3 and describes how to set up and start working with the product. Includes basic operations, typical measurement examples, and general information, e.g. safety instructions, etc.

A printed version is delivered with the instrument. A PDF version is available for download on the Internet.

#### 1.2.2 User manuals and help

Separate user manuals are provided for the base unit and the firmware applications:

Base unit manual

Contains the description of all instrument modes and functions. It also provides an introduction to remote control, a complete description of the remote control commands with programming examples, and information on maintenance, instrument interfaces and error messages.

Firmware application manual

Contains the description of the specific functions of a firmware application, including remote control commands. Basic information on operating the R&S FSMR3 is not included.

The contents of the user manuals are available as help in the R&S FSMR3. The help offers quick, context-sensitive access to the complete information for the base unit and the firmware applications.

All user manuals are also available for download or for immediate display on the Internet.

#### 1.2.3 Service manual

Describes the performance test for checking the rated specifications, module replacement and repair, firmware update, troubleshooting and fault elimination, and contains mechanical drawings and spare part lists.

The service manual is available for registered users on the global Rohde & Schwarz information system (GLORIS):

#### 1.2.4 Instrument security procedures

Deals with security issues when working with the R&S FSMR3 in secure areas. It is available for download on the Internet.

#### 1.2.5 Printed safety instructions

Provides safety information in many languages. The printed document is delivered with the product.

#### 1.2.6 Data sheets and brochures

The data sheet contains the technical specifications of the R&S FSMR3. It also lists the firmware applications and their order numbers, and optional accessories.

The brochure provides an overview of the instrument and deals with the specific characteristics.

See www.rohde-schwarz.com/brochure-datasheet/FSMR3000/

#### 1.2.7 Release notes and open-source acknowledgment (OSA)

The release notes list new features, improvements and known issues of the current firmware version, and describe the firmware installation.

The open-source acknowledgment document provides verbatim license texts of the used open source software.

See www.rohde-schwarz.com/firmware/FSMR3000/

#### **1.2.8** Application notes, application cards, white papers, etc.

These documents deal with special applications or background information on particular topics.

See www.rohde-schwarz.com/application/FSMR3000/

Starting the R&S FSMR3000 Avionics (VOR/ILS) measurements application

## 2 Welcome to the R&S FSMR3000 Avionics (VOR/ILS) measurements application

The R&S FSMR3-K15 is a firmware application that adds functionality to perform VOR/ILS measurements to the R&S FSMR3.

The R&S FSMR3-K15 features:

- Demodulation of avionics (VOR/ILS) signals
- Modulation accuracy evaluation
- Maximum accuracy and temperature stability due to digital down-conversion
- No evidence of typical errors of analog down-conversion and demodulation like AM
   FM conversion, deviation error, frequency response or frequency drift at DC coupling

This user manual contains a description of the functionality that the application provides, including remote control operation.

#### General R&S FSMR3 functions

The application-independent functions for general tasks on the R&S FSMR3 are also available for VOR/ILS measurements and are described in the R&S FSMR3 user manual. In particular, this comprises the following functionality:

- Data management
- General software preferences and information

For further information see the Rohde & Schwarz Application Note 1MA193: "Aeronautical radio navigation measurement solutions".

## 2.1 Starting the R&S FSMR3000 Avionics (VOR/ILS) measurements application

The R&S FSMR3000 Avionics (VOR/ILS) measurements application adds a new application to the R&S FSMR3.

#### To activate the R&S FSMR3000 Avionics (VOR/ILS) measurements application

1. Press the [MODE] key on the front panel of the R&S FSMR3.

A dialog box opens that contains all operating modes and applications currently available on your R&S FSMR3.

2. Select the "Avionics" item.

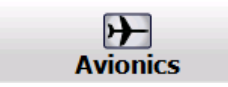

The R&S FSMR3 opens a new measurement channel for the R&S FSMR3000 Avionics (VOR/ILS) measurements application.

The measurement is started immediately with the default settings. It can be configured in the VOR/ILS "Overview" dialog box, which is displayed when you select the "Overview" softkey from any menu (see Chapter 5.1, "Configuration overview", on page 43).

#### **Multiple Measurement Channels and Sequencer Function**

When you activate an application, a new measurement channel is created which determines the measurement settings for that application. The same application can be activated with different measurement settings by creating several channels for the same application.

The number of channels that can be configured at the same time depends on the available memory on the instrument.

Only one measurement can be performed at any time, namely the one in the currently active channel. However, in order to perform the configured measurements consecutively, a Sequencer function is provided.

If activated, the measurements configured in the currently active channels are performed one after the other in the order of the tabs. The currently active measurement is indicated by a <sup>(2)</sup> symbol in the tab label. The result displays of the individual channels are updated in the tabs (including the "MultiView") as the measurements are performed. Sequential operation itself is independent of the currently *displayed* tab.

For details on the Sequencer function see the R&S FSMR3 User Manual.

## 2.2 Understanding the display information

The following figure shows a measurement diagram during analyzer operation. All different information areas are labeled. They are explained in more detail in the following sections.

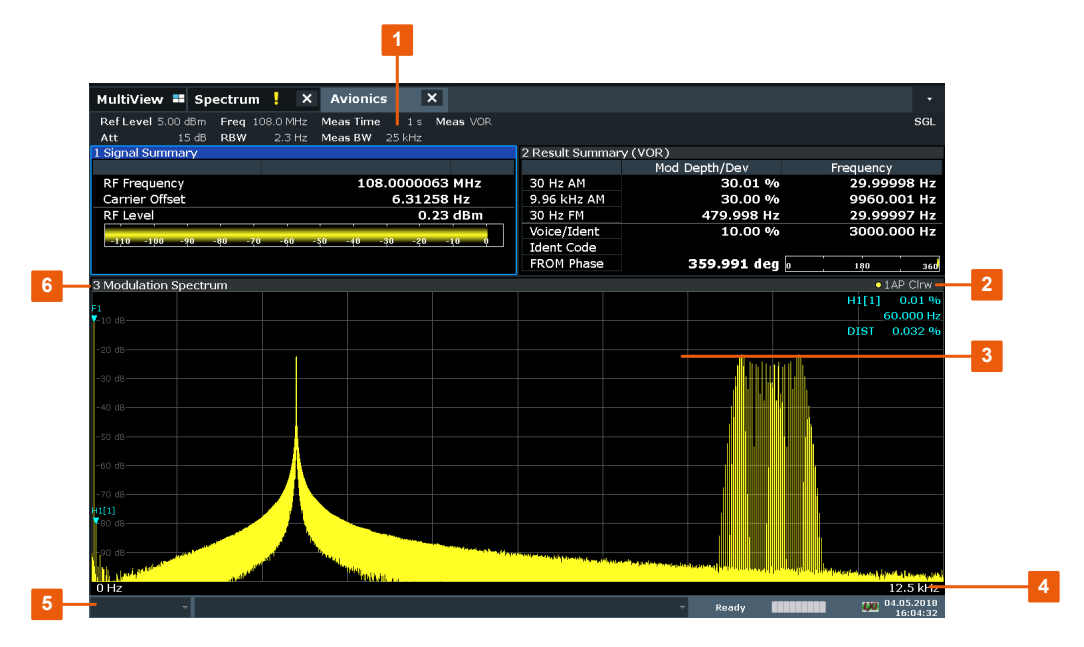

1 = Channel bar for firmware and measurement settings

- 2+6 = Window title bar with diagram-specific (trace) information
- 3 = Diagram area with marker information
- 4 = Diagram footer with diagram-specific information, depending on measurement application
- 5 = Instrument status bar with error messages, progress bar and date/time display

#### **Channel bar information**

In the R&S FSMR3000 Avionics (VOR/ILS) measurements application, the R&S FSMR3 shows the following settings:

| Table 2-1: Information | displayed in the channel bar in the R&S FSMR3000 Avionics (VOR/ILS) mea- |
|------------------------|--------------------------------------------------------------------------|
| surements              | application                                                              |

| "Ref Level" | Reference level                          |  |
|-------------|------------------------------------------|--|
| "Att"       | Mechanical and electronic RF attenuation |  |
| "Freq"      | Center frequency                         |  |
| "RBW"       | Resolution bandwidth                     |  |
| "Meas Time" | Measurement time for data acquisition.   |  |
| "Meas BW"   | Demodulation bandwidth                   |  |
| "Meas"      | Measurement type (ILS/VOR)               |  |
| "SGL"       | The sweep is set to single sweep mode.   |  |

In addition, the channel bar also displays information on instrument settings that affect the measurement results even though this is not immediately apparent from the display of the measured values (e.g. transducer or trigger settings). This information is displayed only when applicable for the current measurement.

#### Window title bar information

For diagrams, the header provides the following information:

Understanding the display information

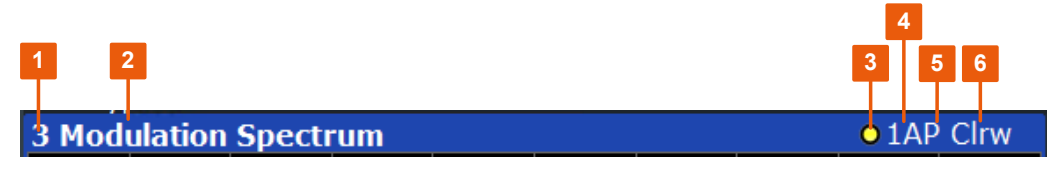

Figure 2-1: Window title bar information in the R&S FSMR3000 Avionics (VOR/ILS) measurements application

- 1 = Window number
- 2 = Window type
- 3 = Trace color
- 4 = Trace number
- 5 = Detector
- 6 = Trace mode

#### **Diagram footer information**

The diagram footer (beneath the diagram) contains the frequency range.

#### Status bar information

Global instrument settings, the instrument status and any irregularities are indicated in the status bar beneath the diagram. Furthermore, the progress of the current operation is displayed in the status bar.

## 3 Measurement basics

Some background knowledge on basic terms and principles used in VOR/ILS measurements is provided here for a better understanding of the required configuration settings.

- General information on ILS and VOR/DVOR.....14

### 3.1 General information on ILS and VOR/DVOR

The following topics summarize some background information on the related avionics standards. The provided overview information is intended as explanation of the used terms and does not aim to be comprehensive.

- The instrument landing system (ILS)......14
- VHF omnidirectional radio range (VOR).....17
- DVOR (doppler VHF omni-directional range).....19

#### 3.1.1 The instrument landing system (ILS)

An instrument landing system is used in aircraft during the landing approach to monitor the correct approach path to the runway.

Using the globally standardized system ILS, an aircraft on a defined glide-path receives highly accurate position information in reference to the glide-path during landing. This landing path is described by the intersection of a vertical glide-slope level and a horizontal localizer plane.

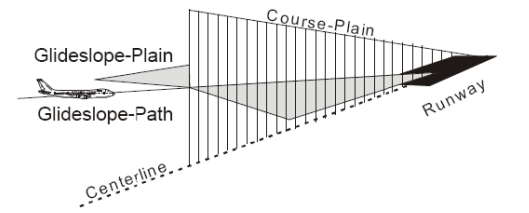

Figure 3-1: Basics of the ILS

An ILS system consists of three independent subsystems:

- A glide slope for vertical guidance.
- A localizer for horizontal guidance.
- (optional) marker beacons
- Localizer basics......15
- Glide slope basics.....16

#### 3.1.1.1 Localizer basics

The localizer transmitter is located near the end of the runway (nearest to the start of the aircraft approach). Typically, horizontally aligned antennas transmit two intersecting main beams beside one another at carrier frequencies between 108 MHz and 112 MHz. As seen from the approaching aircraft coming in for a landing, the left beam is usually modulated at 90 Hz and the right beam at 150 Hz.

The information on position is provided after demodulation of the beam signals by evaluating the difference in depth of modulation (DDM).

DDM = m(x90) - m(x150)

The following scenarios are possible:

- Predominance of the 90 Hz beam: the aircraft is too far to the left and must turn to the right
- Predominance of the 150 Hz beam: the aircraft is too far to the right and must turn to the left
- The signal strength from both beams is equal: the aircraft is in the center, on the right course.

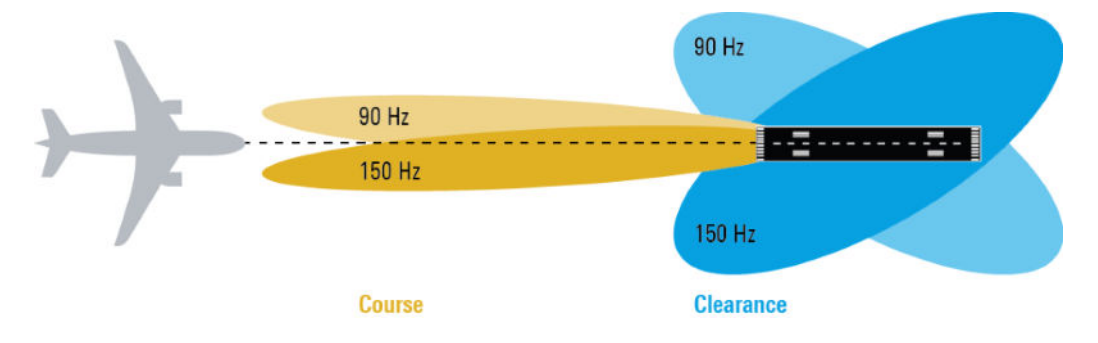

#### Course and clearance signals

The landing path is divided into the region further away from the runway, referred to as the course, and the runway itself, referred to as the clearance. Localizers are positioned in both areas, however they transmit their ILS signals using different frequencies, one that must travel farther, one for close-up. The frequencies differ only in a few kilohertz. The aircraft always receives both signals, and cannot (and need not) distinguish the two. However, for test purposes, it can be useful to measure the signals individually.

#### Morse code identification signal

The localizer not only allows the aircraft to determine its position, it also provides identification of the ILS transmitter. The localizer periodically transmits a Morse code at 1020 Hz which uniquely identifies the transmitter. The receiver thus knows that the ILS is operating correctly and that it is receiving the correct signal. The glide slope station does not transmit an identification signal.

#### 3.1.1.2 Glide slope basics

The following description is taken from the Rohde & Schwarz Application Note 1MA193: "Aeronautical radio navigation measurement solutions".

The glide slope transmitter is located near the end of the runway (nearest to the start of the aircraft approach).

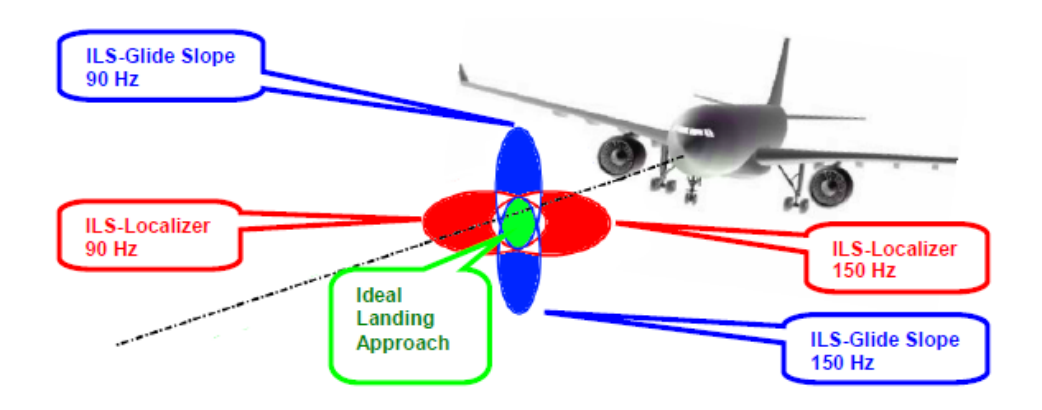

Figure 3-2: Approach navigation using instrument landing system (ILS)

Typically, vertically aligned antennas transmit two intersecting main beams on top of one another at carrier frequencies between 329 MHz and 335 MHz. The top beam is usually modulated at 90 Hz and the beam below at 150 Hz.

The information on position is provided after demodulation of the beam signals by evaluating the difference in depth of modulation (DDM). The following scenarios are possible:

- Predominance of the 90 Hz beam: the aircraft is too high and must descend
- Predominance of the 150 Hz beam: the aircraft is too low and needs to climb
- The signal strength from both beams is equal: the aircraft is in the center, on the right course.

If there is a predominance of the 90 Hz beam, then the aircraft is too high and must descend. A predominant 150 Hz means that the aircraft is too low and needs to climb.

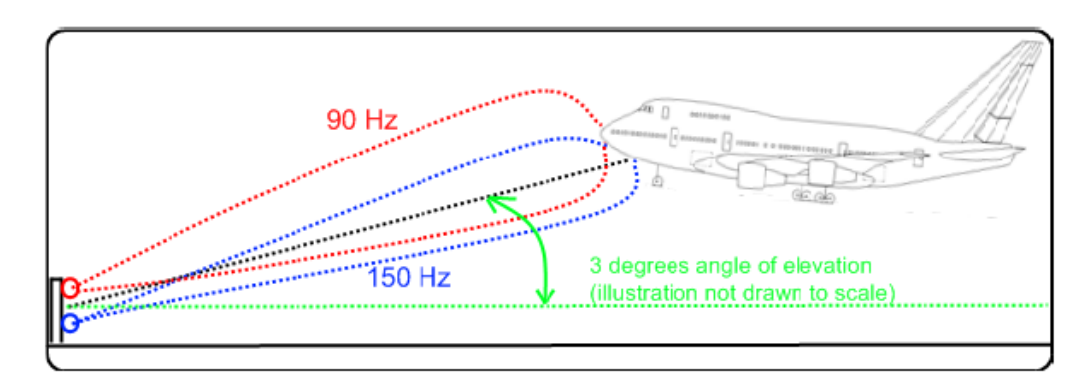

#### 3.1.2 VHF omnidirectional radio range (VOR)

Very high frequency (VHF) omnidirectional radio range (VOR) is a radio navigation system for short and medium distance navigation. The VOR radio navigation aid supplies the aircraft with directional information, angle information relative to the magnetic north from the site of the beacon. Thus, it helps aircraft to determine their position and stay on course. The range covered by a VOR station is ideally a circle around the VOR station with a radius depending on the flight altitude.

A VOR system consists of a ground transmission station and a VOR receiver on board the aircraft.

#### **Ground transmitter**

The transmitter stations operate at VHF frequencies of 108 MHz to 118 MHz, with the code identification (COM/ID) transmitting on a modulation tone of 1.020 kHz. It emits two types of signals:

- An omnidirectional reference signal (REF) that can consist of two parts:
  - 30 Hz frequency modulated (FM) sine wave on subcarrier 9.96 kHz from amplitude modulation (AM) carrier
  - 1020 Hz AM modulated sine wave Morse code
- A directional positioning signal, variable (VAR): 30 Hz AM modulated sine waves with variable phase shift

#### VOR receiver

The VOR receiver obtains the directional information by measuring the phase difference of two 30 Hz signals transmitted by the beacon. A conventional VOR station (CVOR) transmits with a rotating antenna. From the rotation, a sine wave AM signal arises in the receiver, whose phase position depends on the present angle of rotation. The rotation frequency of the antenna sets the modulation frequency at 30 Hz.

Instead of using a rotating antenna, DVOR stations (Doppler) divide the circumference of the antenna into 48 or 50 segments, covering each segment by its own antenna. Each antenna transmits the unmodulated subcarrier from one antenna to the next, so that the signal completes the round trip 30 times per second.

To determine the radial, the phase difference to a reference phase must be measured. This reference phase must be independent of the rotation of the antenna. Thus, it is modulated with a frequency deviation of 480 Hz in FM onto a secondary carrier with 9.96 kHz. It is then emitted over a separate antenna with a round characteristic.

#### General information on ILS and VOR/DVOR

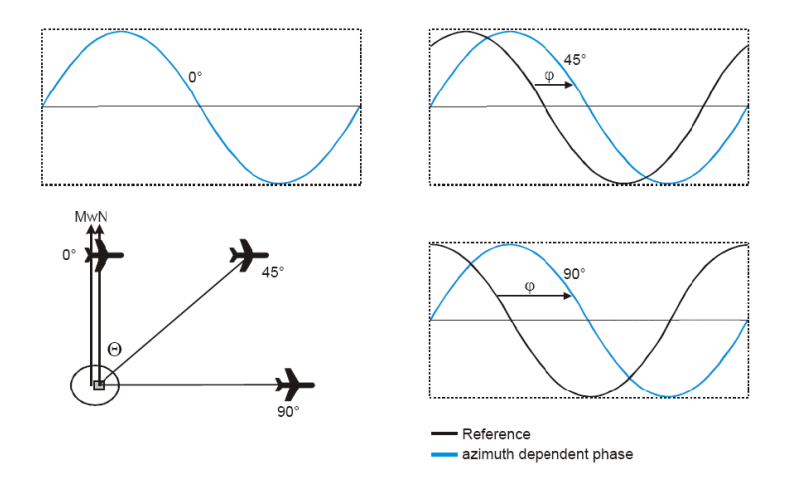

Figure 3-3: Basics of the VOR phase angles ( $\phi$ ) depending on the azimuth angle ( $\Theta$ )

The frequency modulated secondary carrier for the reference phase is itself again modulated in AM on the RF carrier of the VOR station. In addition to the signals necessary for navigation, a Morse code with 1020 Hz can be transmitted on the VOR carrier. Also, speech in the usual AF from 300 Hz to 3.3 kHz can be transmitted. Often the voice channel of a VOR station is used for the transmission of ATIS (Automatic Terminal Information Service) messages. The Morse code can be used to identify the VOR station, similar to the "Morse code identification signal" on page 15 in the ILS signal.

The spectrum of a VOR signal is therefore composed of the carrier and three modulated components.

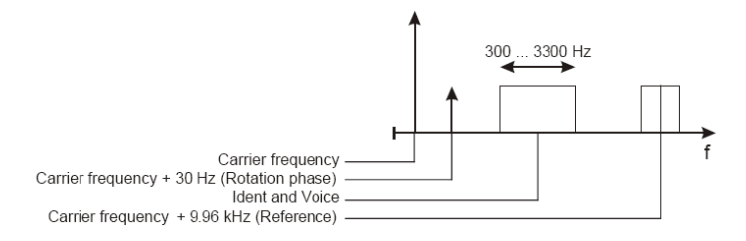

Figure 3-4: Example of the VOR Spectrum

The identical modulation degree m = 0.3 for all three components was selected in ICAO annex-10 [63] such that the total signal still contains 10% modulation reserve. The carrier is therefore not suppressed at any time. The 9960 Hz reference carrier is FM modulated with 480 Hz deviation. The VOR signal generation as under ICAO is shown below.

#### General information on ILS and VOR/DVOR

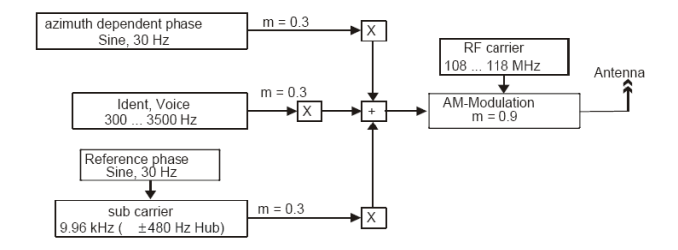

Figure 3-5: Basics of the VOR signal generation

#### 3.1.3 DVOR (doppler VHF omni-directional range)

Like a VOR beacon, a DVOR beacon transmits an RF signal in which the two phase angles are coded. From the difference between these phases, the receiver can calculate its position in reference to the DVOR. In contrast to the VOR signal, the meaning of the reference and azimuth-dependent phase is opposite. This means that the reference phase is no longer emitted in FM through the secondary carrier. Instead, the 30 Hz reference signal is emitted in AM from a fixed antenna.

In DVOR the azimuth-dependent phase is generated using the Doppler effect. The Doppler effect is such that the receiving frequency  $f_{rx}$  increases when there is radial relative movement of a receiver with a speed  $v_x$  towards the transmitter. Correspondingly, it decreases when there is movement away from the transmitter.

The following figure shows the 50 circularly arranged single antennas of a DVOR station. The secondary carrier to be transmitted on (+9.96 kHz carrier) is distributed using an electronic multiplexer on the circularly arranged antenna. Thus, the transmission signal seems to revolve at 30 Hz in the circle.

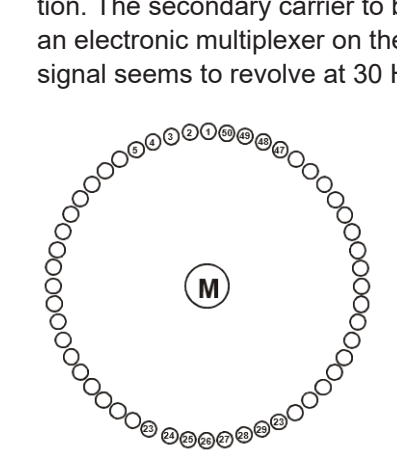

Figure 3-6: Basics of a DVOR system

The circles shown in the above figure symbolize radial transmitters. The transmission antenna in the center of the circle (M) transmits the reference phase in the form of the 30 Hz AM modulated carrier and the identifier of the station. The Doppler shift corresponds to the FM deviation.

In practice both sidebands of the secondary carrier (carrier + 9.96 kHz and carrier - 9.96 kHz) are created separately and fed into the antenna array spatially displaced by 180°. Therefore two super-imposed individual antennas are emitting at one period in time, each being one sideband of the total signal. In the far field, there is the effect of

#### Description of the VOR/ILS measurement demodulator

an FM signal on the receiver. One sideband component always increases in frequency due to the Doppler effect, while the other component decreases in frequency. The reason for this complex method of signal generation lies in the high accuracy which can be obtained for the azimuth-dependent phase.

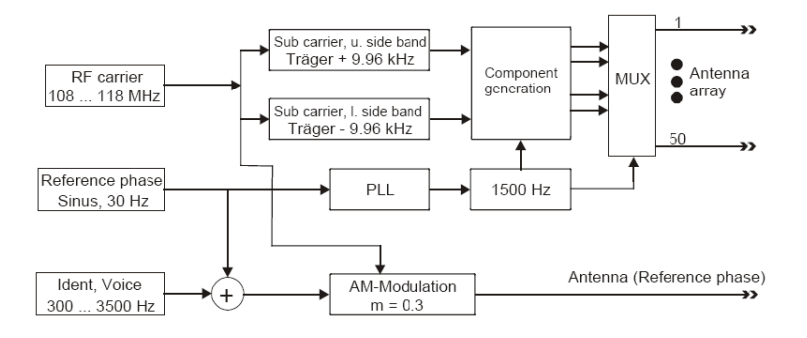

Figure 3-7: Basics of the DVOR signal generation

## 3.2 Description of the VOR/ILS measurement demodulator

The following chapter describes the functions of the VOR/ILS measurement demodulator in the R&S FSMR3000 Avionics (VOR/ILS) measurements application.

By sampling (digitization) already at the IF and digital down-conversion to the baseband (I/Q), the demodulator achieves maximum accuracy and temperature stability. There is no evidence of typical errors of an analog down-conversion and demodulation like AM  $\Leftrightarrow$  FM conversion, deviation error, frequency response or frequency drift at DC coupling.

#### 3.2.1 Circuit description - block diagrams

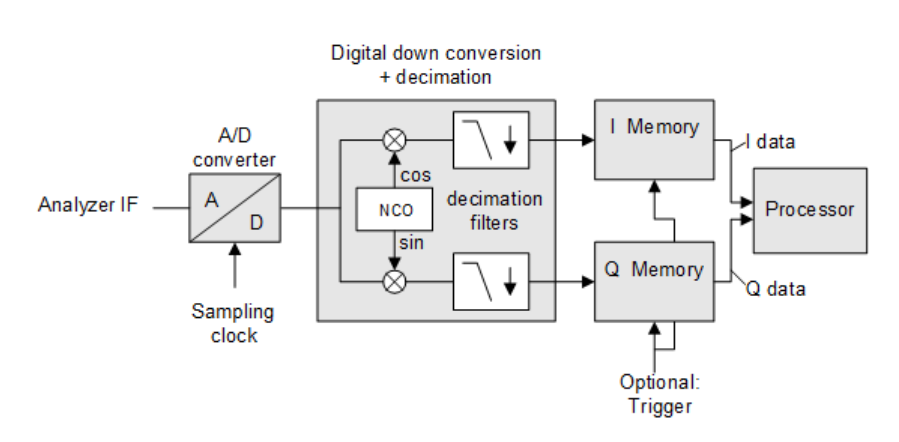

Data acquisition hardware

Figure 3-8: Block diagram of analyzer signal processing

Figure 3-8 shows the analyzer's hardware from the IF to the processor. The A/D converter samples the IF.

Lowpass filtering and reduction of the sampling rate follow the down-conversion to the complex baseband. The decimation depends on the selected demodulation bandwidth. Useless over-sampling at narrow bandwidths is avoided, saving calculating time and increasing the maximum recording time.

#### 3.2.2 ILS demodulator

The software demodulator runs on the main processor of the analyzer. The demodulation process is shown below. All calculations are performed simultaneously with the same I/Q data set.

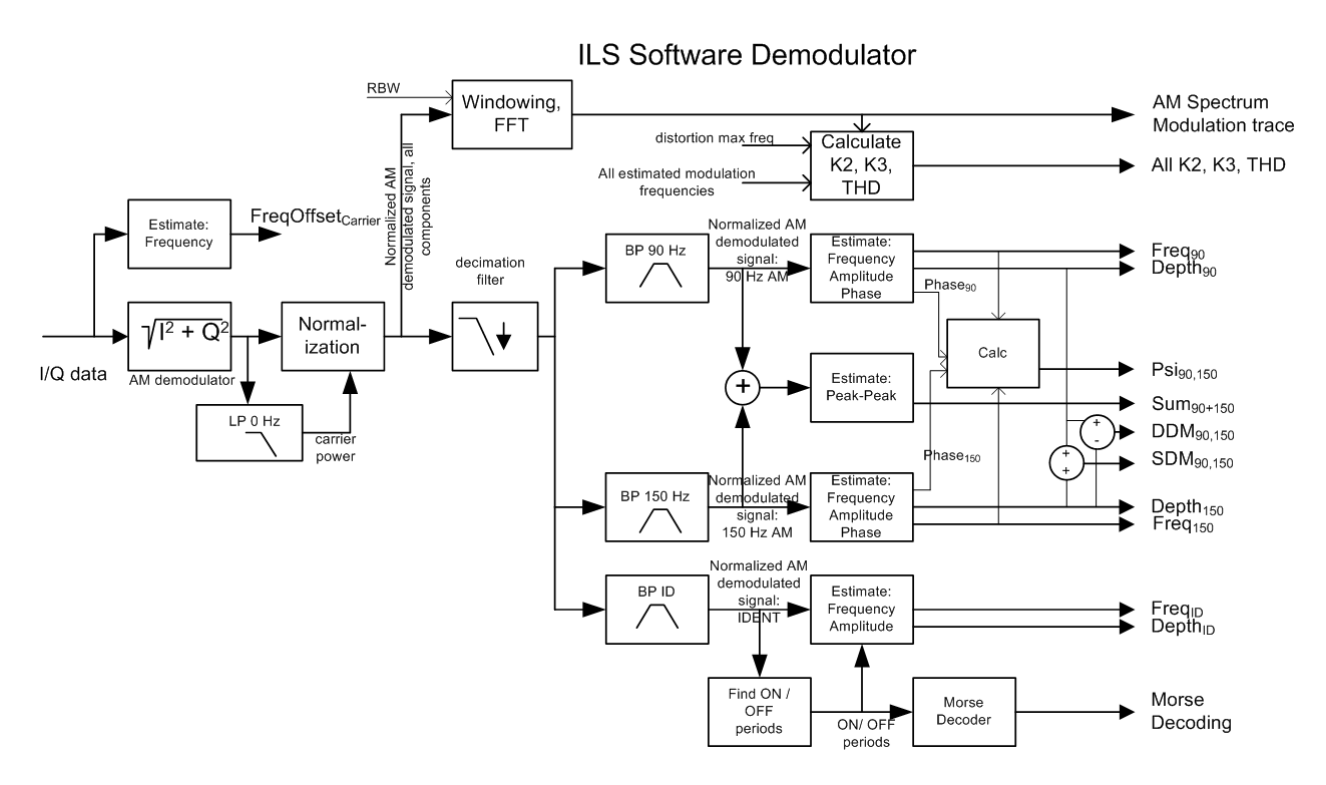

Figure 3-9: Block diagram of ILS software demodulator

The ILS demodulation basically comprises two bandpass filters with 90 Hz and 150 Hz center frequencies. To meet the required selectivity with a reasonable filter order, the AM signal must be decimated in frequency before filtering.

The optional ID signal is separated by a bandpass filter with a frequency range from 300 Hz to 4000 Hz.

A Morse decoder detects and decodes the ON and OFF periods in the identifier signal.

#### AM modulation depth

To obtain the AM depth, a lowpass filter must calculate the mean carrier power, while suppressing all other signal components. The mean carrier power is then used to nor-

malize the instantaneous magnitude of the I/Q signal. The result is the AM modulation depth signal vs. time.

The following AM depths and their derivatives are calculated:

- "Depth<sub>90</sub>": Modulation depth of the 90 Hz signal
- "Depth<sub>150</sub>": Modulation depth of the 150 Hz signal
- "Depth<sub>ID</sub>": Modulation depth of the identification/voice signal.
  - For a demodulation bandwidth of 12.5 kHz or larger: from 300 Hz to 4 kHz.
  - For a demodulation bandwidth of 3.2 kHz: from 300 Hz to 1.6 kHz
  - For a demodulation bandwidth of 800 Hz: not supported
- "Sum90+150": Modulation depth of the signal containing both the 90 Hz and the 150 Hz component. Measured as peak-to-peak value after interpolating the signal.
- "SDM90,150": Sum of modulation depths: "Depth90" + "Depth150"
- "DDM90,150": Difference in modulation depths: "Depth90" "Depth150"

#### **AF frequencies**

The following AF frequencies are calculated:

- "Freq90": Modulating frequency of the 90 Hz signal
- "Freq150": Modulating frequency of the 150 Hz signal
- "FreqID": Modulating frequency of the identification/voice signal.
  - For a demodulation bandwidth of 12.5 kHz or larger: from 300 Hz to 4 kHz.
  - For a demodulation bandwidth of 3.2 kHz: from 300 Hz to 1.6 kHz
  - For a demodulation bandwidth of 800 Hz: not supported

#### Phase angle 90/150 Hz

The phase angle is calculated using the estimated phases and frequencies of the 90 Hz and the 150 Hz signal. It describes the phase of the 150 Hz signal at the time the 90 Hz signal crosses zero. If both involved frequencies have their ideal 3 to 5 ratio the phase angle is valid. Phase angles exceeding  $\pm$  60° lead to ambiguous results. If one of the two involved signals is turned off or if the frequency ratio is not 3 to 5, this result does not make sense.

#### Description of the VOR/ILS measurement demodulator

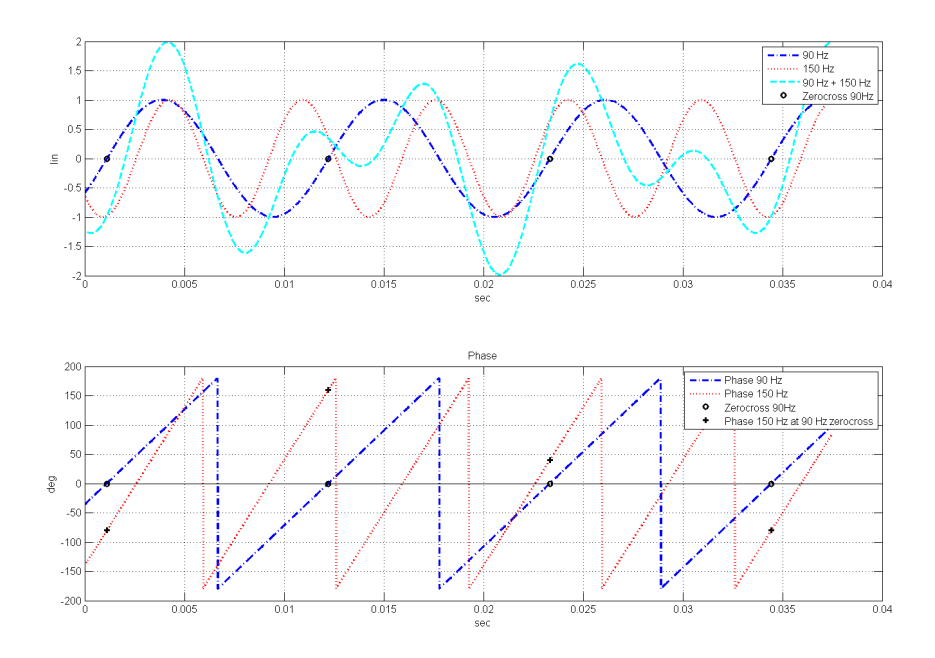

Figure 3-10: Phase angle ambiguity

#### Example: ILS phase difference of 40 degrees

When the 90 Hz signal crosses zero, the 150 Hz signal has the following phase values:

-80 deg, +160 deg, +40 deg, -80 deg, etc.

If you add or subtract 120 degrees, the ambiguity is eliminated: all values become 40 degrees.

#### **ILS distortion**

The ILS software demodulator also analyzes AM AF distortions. The AM modulation depth vs time signal is processed by an FFT, using a user-defined resolution bandwidth. The trace is displayed in the "Modulation Spectrum" display. The K2, K3 and THD results of the AM components are calculated based on the FFT trace and the estimated modulation frequencies.

R&S<sup>®</sup>FSMR3-K15

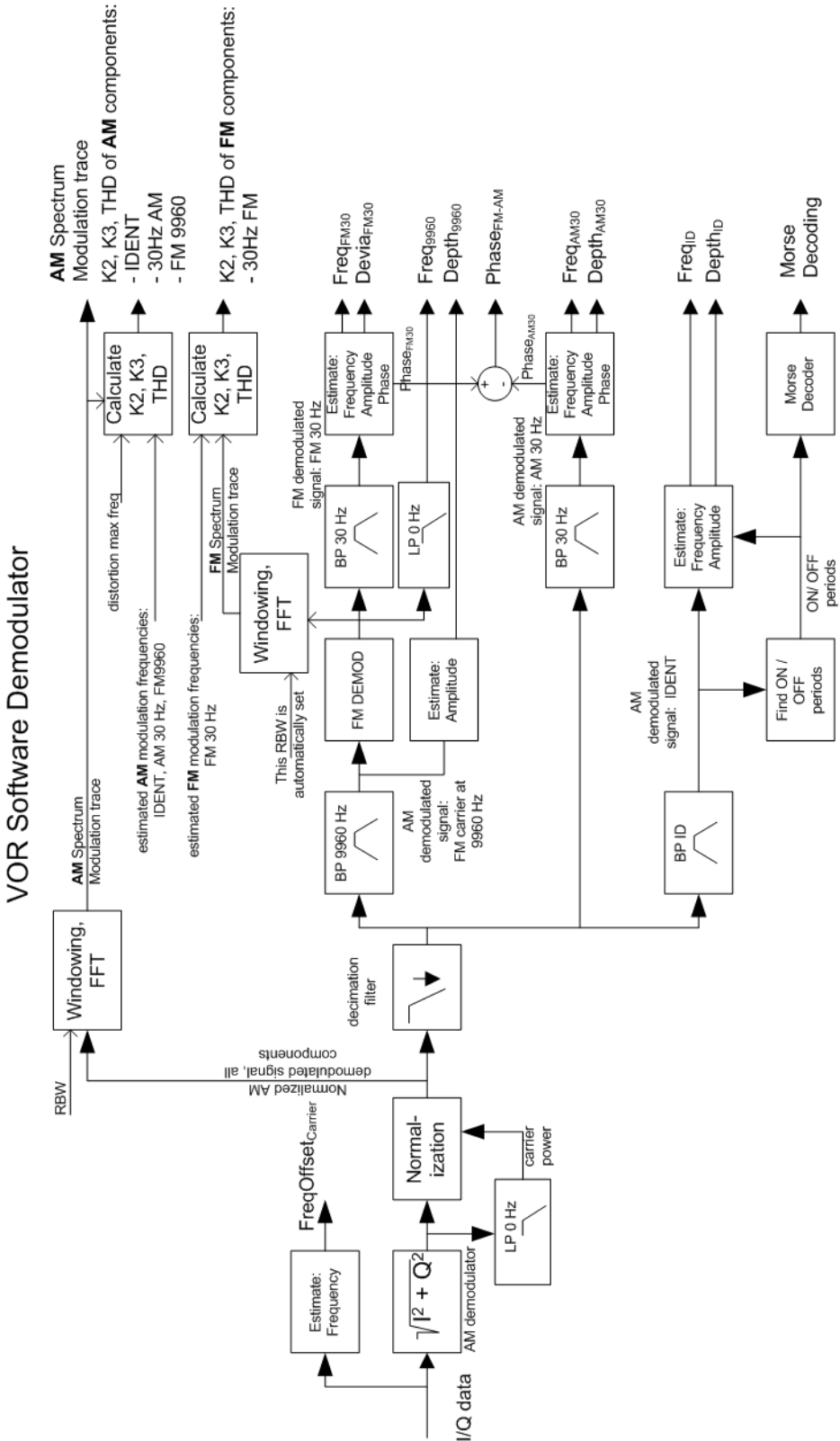

Figure 3-11: Block diagram of the VOR software demodulator

The VOR signal contains three AM modulated components that must be separated in a first step:

- Rotational signal (30 Hz)
- Identification/voice part (300 Hz to 4 kHz)
- FM modulated carrier (9960 Hz ± 700 Hz)

To obtain the AM depth, a lowpass filter must calculate the mean carrier power, while suppressing all other signal components. The mean carrier power is then used to normalize the instantaneous magnitude of the I/Q signal. The result is the AM modulation depth signal vs. time. The three AM components are separated using bandpass filters covering the individual frequency ranges.

A Morse decoder detects and decodes the ON and OFF periods in the identifier signal.

The separated FM modulated carrier is passed through an FM demodulator. The FM carrier frequency (nominal 9960 Hz) is calculated as the average output value of the FM demodulator. To obtain the 30 Hz reference signal, the FM demodulator output is filtered by the same narrow 30 Hz bandpass as the 30 Hz AM rotational component. FM deviation is calculated using the estimated magnitude of the 30 Hz reference signal.

The azimuth is calculated as the phase difference of the 30 Hz reference signal and the 30 Hz rotational signal.

#### **VOR distortion**

In the VOR software demodulator two kinds of signals are analyzed regarding distortions:

- AM Distortion: The AM modulation depth vs time signal is processed by an FFT, with a user-defined resolution bandwidth. The trace is displayed in the "Modulation Spectrum" display. The K2, K3 and THD results of the AM components are calculated based on the FFT trace and the estimated modulation frequencies.
- FM Distortion: The FM modulation depth vs time signal is processed by an FFT, using a resolution bandwidth automatically set by the application. You cannot view the resulting trace. The K2, K3 and THD results of the FM components are calculated based on the FFT trace and the estimated modulation frequencies.

#### 3.2.3.1 AM modulation depth

To obtain the AM depth, a lowpass filter must calculate the mean carrier power, while suppressing all other signal components. The mean carrier power is then used to normalize the instantaneous magnitude of the I/Q signal. The result is the AM modulation depth signal versus time. It is then used to calculate the following AM modulation depths:

- Depth<sub>9960</sub>: AM modulation depth of the FM carrier, typically at 9960 Hz
- Depth<sub>AM30</sub>: AM modulation depth of the 30 Hz rotational signal
- Depth<sub>ID</sub>: AM modulation depth of the identification/voice signal

#### 3.2.3.2 FM modulation depth

The FM deviation Devia<sub>FM30</sub> (typically 480 Hz) is calculated by estimating the magnitude of the FM demodulated 30 Hz reference signal.

#### 3.2.3.3 Azimuth (phase difference at 30 hz)

The phases of both the 30 Hz FM and 30 Hz AM signal are estimated at exactly the same time instant. The azimuth (Phase FM-AM) is calculated as the phase difference between the two.

#### 3.2.3.4 AF frequencies

In the VOR demodulator the AF frequencies are calculated:

- Freq<sub>AM30</sub>: 30 Hz Rotational-signal (AM)
- Freq<sub>FM30</sub>: 30 Hz Reference-signal (FM)
- Freq<sub>ID</sub>: voice / identification; From 300 Hz to 4 kHz, typically 1020 Hz
- Freq<sub>9960</sub>: The carrier frequency of the FM carrier, typically 9960 Hz; Calculated as mean value of the FM demodulator output

### 3.3 Impact of specific parameters

| • | Demodulation bandwidth           | 26 |
|---|----------------------------------|----|
| • | Stability of measurement results | 27 |

#### 3.3.1 Demodulation bandwidth

The R&S FSMR3000 Avionics (VOR/ILS) measurements application captures I/Q data using digital filters with quasi-rectangular amplitude responses. The demodulation bandwidth defines the width of the filter's flat passband. This is not the 3 dB bandwidth, but the useful bandwidth which is distortion-free with regard to phase and amplitude.

Small demodulation bandwidths have the following advantages:

- Lower sample rate, less IQ data, higher measurement speed
- Only the signal of interest is captured, no adjacent signals and less noise captured, better SNR

Large demodulation bandwidths have the following advantages:

- A high carrier frequency offset of the DUT is no longer critical because the whole spectrum of the signal still falls in the filter's passband. FM to AM conversion is avoided (VOR mode)
- The "Modulation Spectrum" display allows for a wider span, showing harmonics of a higher order

It is recommended that you use the automatic configuration of the demodulation bandwidth, which applies the following settings:

• ILS

DBW = 12.5 kHz, to capture the full identifier signal

 VOR DBW = 25 kHz, to capture the 9.96 kHz signal

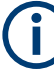

If the demodulation bandwidth setting is changed, some demodulation results may not be available due to bandwidth limitations. For harmonic distortion measurement, the highest measured harmonic signal may be limited due to the demodulation bandwidth (see also "Distortion Max Frequency" on page 64).

The following tables show the relationship between the available demodulation bandwidths and measurement times for the different measurements.

Table 3-1: Available demodulation bandwidths and measurement times for ILS measurements

| Demodulation BW | Meas time min | Meas time max | Meas time default |
|-----------------|---------------|---------------|-------------------|
| 800 Hz          | 0.1 sec       | 133 sec       | 1 sec             |
| 3.2 KHz         | 0.1 sec       | 33.4 sec      | 1 sec             |
| 12.5 KHz        | 0.1 sec       | 8.356 sec     | 1 sec             |
| 50 KHz          | 0.1 sec       | 8.356 sec     | 1 sec             |
| 100 KHz         | 0.1 sec       | 8.356 sec     | 1 sec             |

Table 3-2: Available demodulation bandwidths and measurement times for VOR measurements

| Demodulation BW | Meas time min | Meas time max | Meas time default |
|-----------------|---------------|---------------|-------------------|
| 25 KHz          | 0.1 sec       | 30 sec        | 1 sec             |
| 50 KHz          | 0.1 sec       | 30 sec        | 1 sec             |
| 100 KHz         | 0.1 sec       | 30 sec        | 1 sec             |

#### 3.3.2 Stability of measurement results

The stability of the algorithms used to estimate the modulation depths and Azimuth rely on a sufficient amount of data. This is achieved if at least five periods of the 30 Hz basic modulation frequency are recorded. Since the R&S FSMR3000 Avionics (VOR/ ILS) measurements application automatically compensates for filter settling times internally, a measurement time of approximately 200 ms is required.

Note that the precision as specified in the data sheet is guaranteed only if the 30 Hz AM rotational component can be identified properly in the VOR analysis case.

#### 3.3.3 Phase notation in VOR measurements

In VOR measurements, the phase can be provided using two different notations, indicated in the following illustration:

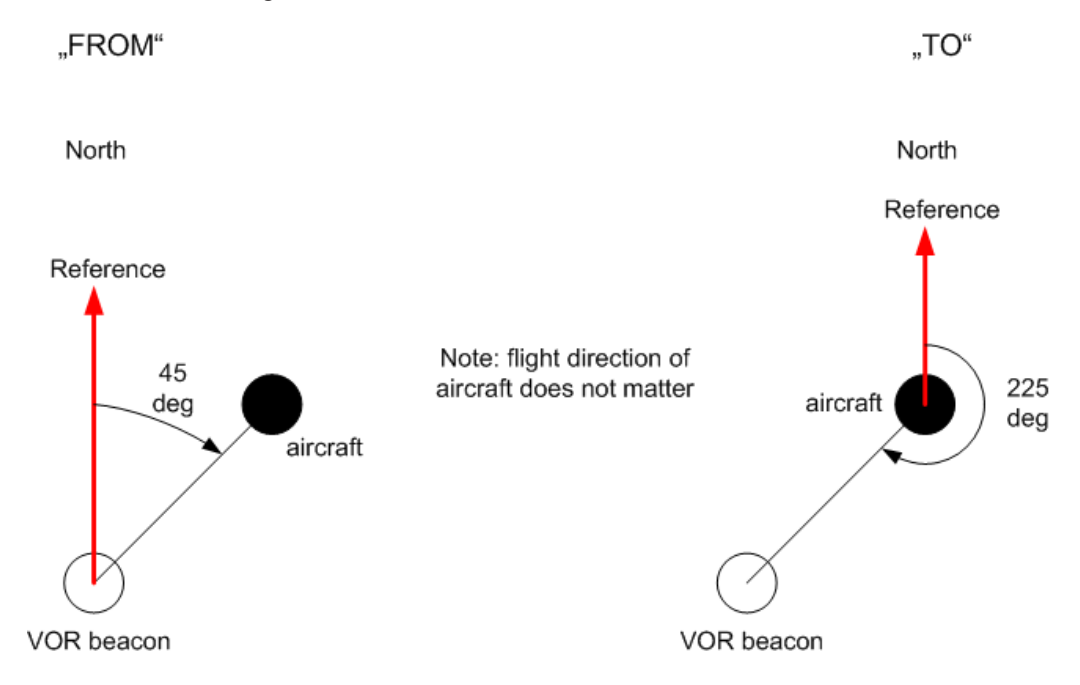

Figure 3-12: Phase notation in VOR measurements

Phase is always counted counter-clockwise, starting at the reference.

The reference depends on the selected notation:

- FROM: North direction at the VOR beacon
- TO: North direction at the receiver/ aircraft

To convert one notation to the other, use the following equation:

 $Phase_{TO} = Phase_{FROM} + 180 deg$ 

## 4 Measurements and result displays

The R&S FSMR3000 Avionics (VOR/ILS) measurements application provides two different measurements to determine the parameters described by the VOR/ILS specifications.

#### **ILS measurement**

The R&S FSMR3000 Avionics (VOR/ILS) measurements application demodulates the AM components of the ILS signal at the RF input and calculates characteristic parameters such as the modulation depth and frequency or phase for specific components. Furthermore, an FFT is performed on all components of the AF signal. The resulting AF spectrum allows you to measure the required components and their distortions (harmonics).

#### **VOR** measurement

The R&S FSMR3000 Avionics (VOR/ILS) measurements application demodulates the AM and FM components of the VOR signal at the RF input. Then it calculates characteristic parameters, such as the modulation depth, and frequency or phase for specific components and subcarriers. The VOR phase, i.e. the phase difference between the AM and FM signal components, is also calculated. Furthermore, an FFT is performed on all components of the AF signal. The resulting AF spectrum allows you to measure the required components and their distortions (harmonics).

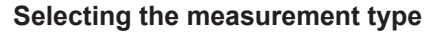

To select a different measurement type, do one of the following:

- Select the "Overview" softkey. In the "Overview", select the "Select Measurement" button. Select the required measurement.
- Press the [MEAS] key. In the "Select Measurement" dialog box, select the required measurement.

#### **Remote command:**

CALCulate<n>:AVIonics[:STANdard] on page 92

| • | Result displays for VOR/ILS measurements | .29 |
|---|------------------------------------------|-----|
| • | Avionics parameters                      | .34 |

### 4.1 Result displays for VOR/ILS measurements

#### Access: "Overview" ≥ "Display Config"

The captured VOR/ILS signal can be displayed using various evaluation methods. All evaluation methods available for VOR/ILS measurements are displayed in the evaluation bar in SmartGrid mode.

(j

For details see the R&S FSMR3 base unit user manual.

By default, the ILS measurement results are displayed in the following windows:

- Signal Summary
- Result Summary
- Modulation Spectrum

The following evaluation methods are available for VOR/ILS measurements:

| Signal Summary      | 30 |
|---------------------|----|
| Result Summary      | 30 |
| Distortion Summary  | 31 |
| Modulation Spectrum |    |
| Marker Table        | 33 |

#### Signal Summary

Displays information on the input signal settings and measured values in one table.

A bargraph visualizes the signal strength compared to the current level settings. The peak power measured during the current or most recent measurement is indicated by a vertical yellow line in the graph. This is useful to detect underload or overload conditions at a glance.

| 1 Signal Summary |         |                     |
|------------------|---------|---------------------|
|                  |         |                     |
| RF Frequency     |         | 108.0000004 MHz     |
| Carrier Offset   |         | 360.424 mHz         |
| RF Level         |         | -19.91 dBm          |
|                  |         |                     |
|                  | -70 -60 | -50 -40 -30 -20 -10 |
|                  |         |                     |
|                  |         |                     |

Figure 4-1: Signal summary for ILS signal

For details on individual parameters, see Chapter 4.2.1, "Signal characteristics", on page 34.

#### Remote command:

LAY:ADD? '1', RIGH, SSUM, see LAYout:ADD[:WINDow]? on page 117 Results:

```
CALCulate<n>:AVIonics:FERRor[:RESult]? on page 142
CALCulate<n>:AVIonics:RFFRequency[:RESult]? on page 143
CALCulate<n>:AVIonics:CARRier[:RESult]? on page 141
```

#### **Result Summary**

Displays the numerical measurement results for the demodulated signal components.

| 2 Result Summary (ILS) |             |              |         |         |         |  |
|------------------------|-------------|--------------|---------|---------|---------|--|
|                        | Mod Depth   | Freq/Phase   | K2      | K3      | THD     |  |
| 90 Hz AM               | 24.97 %     | 90.00002 Hz  | 0.008 % | 0.010 % | 0.028 % |  |
| 150 Hz AM              | 14.98 %     | 150.00003 Hz | 0.013 % | 0.014 % | 0.036 % |  |
| SDM(90+150)            | 39.95 %     | 0.012 deg    | 0.010 % | 0.012 % | 0.060 % |  |
| Voice/Ident            | 9.99 %      | 1020.0001 Hz | 0.028 % | 0.027 % | 0.044 % |  |
| Ident Code             | C MUC       |              |         |         |         |  |
| DDM                    | 0.099904 -1 |              | ,<br>Q  |         | 1       |  |

Figure 4-2: Result summary for ILS signal

| 2 Result Summary (VOR | )             |     |           |      |
|-----------------------|---------------|-----|-----------|------|
|                       | Mod Depth/Dev |     | Frequency |      |
| 30 Hz AM              | 30.98 %       |     | 29.9997   | 6 Hz |
| 9.96 kHz AM           | 27.97 %       |     | 9960.00   | 1 Hz |
| 30 Hz FM              | 479.998 Hz    |     | 29.9999   | 1 Hz |
| Voice/Ident           | 9.99 %        |     | 1019.99   | 8 Hz |
| Ident Code            | N/A           |     |           |      |
| FROM Phase            | 60.9933 deg   | o I | 180       | 360  |

Figure 4-3: Result summary for VOR signal

The scale bar at the bottom of the table provides a quick overview at a glance. It indicates the difference in depth of modulation (DDM) for ILS, and the azimuth (FROM/TO phase) for VOR measurements graphically.

For details on individual parameters, see Chapter 4.2, "Avionics parameters", on page 34.

**Note:** If the result display is too narrow to display the complete table, the THD, K2 and K3 are hidden. Increase the width of the window to display the complete table.

Remote command:

LAY:ADD? '1', RIGH, RSUM, see LAYout:ADD[:WINDow]? on page 117 Results:

Chapter 9.7, "Retrieving results", on page 139

#### **Distortion Summary**

Displays the results of the harmonic distortion measurement.

| 4 Distortion Summary (ILS) |         |         |         |
|----------------------------|---------|---------|---------|
|                            | K2      | КЗ      | THD     |
| 90 Hz AM                   | 0.003 % | 0.015 % | 0.041 % |
| 150 Hz AM                  | 0.019 % | 0.020 % | 0.091 % |
| SDM(90+150)                | 0.007 % | 0.016 % | 0.105 % |
| Voice/Ident                | 0.097 % |         | 0.097 % |

Figure 4-4: Distortion summary for ILS signal

| 4 Distortion Summa | ry (VOR) |         |         |
|--------------------|----------|---------|---------|
|                    | K2       | K3      | THD     |
| 30 Hz AM           | 0.006 %  | 0.005 % | 0.024 % |
| 9.96 kHz AM        |          |         |         |
| 30 Hz FM           |          |         |         |
| Voice/Ident        | 0.015 %  | 0.033 % | 0.065 % |

Figure 4-5: Distortion summary for VOR signal

For details on individual parameters, see Chapter 4.2, "Avionics parameters", on page 34.

Remote command: LAY:ADD? '1', RIGH, DSUM, see LAYout:ADD[:WINDow]? on page 117 Results: Chapter 9.7, "Retrieving results", on page 139

#### **Modulation Spectrum**

Displays the FFT spectrum of the AF input signal.

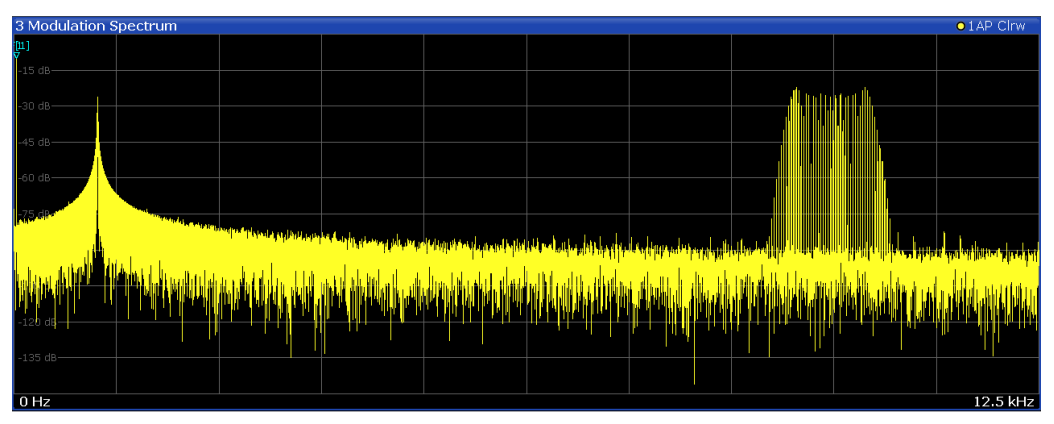

Figure 4-6: Modulation spectrum for a VOR signal

Two fixed markers (H1, F1) are always active and displayed in the "Modulation Spectrum" diagram. F1 indicates the currently selected Fundamental Frequency for distortion measurement, as well as the measured power level. A third marker, F2, is set to a second fundamental frequency for ILS measurements on the 90 Hz + 150 Hz components only. H1 indicates the currently selected frequency for distortion measurement (see Harmonic Frequency). Furthermore, the results include the power measured at that frequency, and the distortion at this frequency in relation to the power at the fundamental frequency.

**Note:** The marker results can be displayed in a separate Marker Table, if configured accordingly (see "Marker Table Display" on page 74).

The results of the F1, F2 markers are *only* displayed in the Marker Table.

The distortion for the H1 marker is *only* displayed in the "Modulation Spectrum" diagram.

As opposed to common markers, F1 and F2 markers cannot be repositioned manually, for example by dragging them on the screen. Their position is automatically defined by the Harmonic Frequency and Fundamental Frequency settings, respectively (see "Distortion" on page 64). These markers cannot be deactivated or configured.

Remote command:

```
LAY:ADD? '1', RIGH, MSP, see LAYout:ADD[:WINDow]? on page 117
Results:
TRACe<n>[:DATA]? on page 149
CALCulate<n>:AVIonics:SHD:FREQuency on page 144
```

```
CALCulate<n>:AVIonics:SHD:RESult? on page 145
```

```
CALCulate<n>:AVIonics:SHD[:STATe] on page 145
```

#### Marker Table

Displays a table with the current marker values for the active markers.

This table can be displayed automatically if configured accordingly (see "Marker Table Display" on page 74).

| 4 Marke |      |     |     |         |             |
|---------|------|-----|-----|---------|-------------|
| Wnd     | Туре | Ref | Trc | X-value | Y-value     |
| 3       | M1   |     | 1   | 0.0 Hz  | -200.0 dB 🖌 |
| 3       | D2   | M1  | 1   | 0.0 Hz  | 0.0 dB 👖    |
| 3       | D3   | M1  | 1   | 0.0 Hz  | 0.0 dB      |
| 3       | D4   | M1  | 1   | 0.0 Hz  | 0.0 dB      |
| 3       | H1   |     | 1   | 30.0 Hz | -200.0 dB   |
| 3       | F1   |     | 1   | 30.0 Hz | -200.0 dB   |

**Tip**: To navigate within long marker tables, simply scroll through the entries with your finger on the touchscreen.

**Note:** Two fixed markers (H1, F1) are always active and displayed in the "Marker Table". F1 indicates the currently selected Fundamental Frequency for distortion measurement, as well as the measured power level. A third marker, F2, is set to a second fundamental frequency for ILS measurements on the 90 Hz + 150 Hz components only. H1 indicates the currently selected frequency for distortion measurement (see Harmonic Frequency) and the power measured at that frequency.

The distortion at this frequency (measured as the power in relation to the power at the fundamental frequency) is indicated as an additional marker result in the Modulation Spectrum.

As opposed to common markers, F1 and F2 markers cannot be repositioned manually, for example by dragging them on the screen. Their position is automatically defined by the Harmonic Frequency and Fundamental Frequency settings, respectively (see "Distortion" on page 64). These markers cannot be deactivated or configured.

```
Remote command:
LAY:ADD? '1',RIGH, MTAB, see LAYout:ADD[:WINDow]? on page 117
Results:
CALCulate<n>:MARKer<m>:X on page 131
CALCulate<n>:MARKer<m>:Y? on page 138
Results:
CALCulate<n>:AVIonics:SHD:FREQuency on page 144
```

```
CALCulate<n>:AVIonics:SHD:RESult? on page 145
CALCulate<n>:AVIonics:SHD[:STATe] on page 145
```

### 4.2 Avionics parameters

The VOR/ILS measurements capture the I/Q data of the VOR/ILS signal and determine the following I/Q parameters in a single measurement:

- Harmonic distortion marker results (markers H1, F1, F2)......41

#### 4.2.1 Signal characteristics

The following parameters characterize the measured signal in general and are available for all VOR/ILS measurements.

| RF Frequency   | 34 |
|----------------|----|
| Carrier Offset | 34 |
| RF Level       | 34 |

#### **RF Frequency**

Measured RF (=carrier) frequency of the signal

Remote command: CALC:AVI:RFFR?

#### **Carrier Offset**

Difference between measured frequency and frequency setting ("Center Frequency" on page 49)

Positive value if the signal's carrier frequency is higher than expected

Remote command: CALC:AVI:FERR?

#### **RF** Level

Measured RF signal level

Remote command: CALC:AVI:CARR?

#### 4.2.2 ILS parameters

For ILS measurements, the following parameters are determined.

| 90 Hz AM depth     | 35 |
|--------------------|----|
| 90 Hz AM frequency | 35 |
| 90 Hz AM THD       | 35 |

#### Avionics parameters

| 150 Hz AM depth            | 35 |
|----------------------------|----|
| 150 Hz AM frequency        | 35 |
| 150 Hz AM THD              |    |
| 90+150 Hz AM depth         | 36 |
| 90+150 Hz AM phase         |    |
| 90+150 Hz AM THD           |    |
| Voice / IDENT AM depth     |    |
| Voice / IDENT AM frequency | 36 |
| Voice / IDENT AM THD       |    |
| Ident Code                 |    |
| SDM                        |    |
| ILS DDM                    |    |
| К2                         |    |
| КЗ                         |    |
| THD total                  |    |

#### 90 Hz AM depth

AM modulation depth of 90 Hz ILS component

Remote command: CALC:AVI:AM:DEPT? '90'

#### 90 Hz AM frequency

AF frequency of 90 Hz ILS component

Remote command: CALC:AVI:AM:FREQ? '90'

#### 90 Hz AM THD

Total harmonic distortion of 90 Hz ILS component

(THD = the ratio of the sum of the powers of all harmonic components to the power of the fundamental frequency)

The unit depends on the Distortion setting.

Remote command: CALC:AVI:THD:RES? '90'

#### 150 Hz AM depth

AM modulation depth of 150 Hz ILS component

Remote command: CALC:AVI:AM:DEPT? '150'

#### 150 Hz AM frequency

AF frequency of 150 Hz ILS component

Remote command: CALC:AVI:AM:FREQ? '150'

#### 150 Hz AM THD

Total harmonic distortion of 150 Hz ILS component

Remote command: CALC:AVI:THD:RES? '150'

#### 90+150 Hz AM depth

(Remote query only)

Total AM modulation depth of the 90 Hz and the 150 Hz components, taking the phase between the components into account.

Remote command: CALC:AVI:AM:DEPT? '90+150'

#### 90+150 Hz AM phase

Phase angle measurement between 90 Hz and 150 Hz AM signal (90 Hz = reference signal); measurement range: ±60 degrees

Remote command: CALC: AVI: PHAS?

#### 90+150 Hz AM THD

Total harmonic distortion of the 90 Hz and the 150 Hz components

The unit depends on the Distortion setting.

Remote command: CALC:AVI:THD:RES? '90+150'

#### Voice / IDENT AM depth

AM Modulation depth of identifier signal and speech band (300 Hz to 4 kHz) without influence by the actual ILS signal components

Remote command: CALC:AVI:AM:DEPT? 'ID'

#### Voice / IDENT AM frequency

AM frequency of identifier signal and speech band (300 Hz to 4 kHz) without influence by the actual ILS signal components

Remote command: CALC:AVI:AM:FREQ? 'ID'

#### Voice / IDENT AM THD

Total harmonic distortion of the identifier signal component

The unit depends on the Distortion setting.

Remote command: CALC:AVI:THD:RES? 'ID'

#### Ident Code

Morse code of identifier

Remote command: CALC:AVI:AM:CODE?
# SDM

Sum in Depth of Modulation (SDM); arithmetic sum of the modulation depth of the 90 Hz and the 150 Hz components without any influence of the phase between the components.

Remote command: CALC:AVI:SDM?

#### ILS DDM

Difference in depth of modulation (DDM) between 90 Hz and 150 Hz AM signal ( $m_{90 \text{ Hz}} - m_{150 \text{ Hz}}$ )

150 Hz/

The unit depends on the ILS DDM setting.

Remote command: CALC:AVI:DDM?

# K2

Relative amplitude of an AF signal's second harmonic, calculated as:

<amplitude of second harmonic> / <amplitude of fundamental>

For 90 Hz + 150 Hz:

<mean amplitude of second harmonics> / <mean amplitude of fundamentals>

The unit depends on the Distortion setting.

Remote command:

```
CALC:AVI:THD:K2? '90'
CALC:AVI:THD:K2? '150'
CALC:AVI:THD:K2? '90+150'
CALC:AVI:THD:K2? 'ID'
```

# K3

Relative amplitude of an AF signal's third harmonic, calculated as:

<amplitude of third harmonic> / <amplitude of fundamental>

For 90 Hz + 150 Hz:

<mean amplitude of third harmonics> / <mean amplitude of fundamentals>

The unit depends on the Distortion setting.

Remote command:

```
CALC:AVI:THD:K3? '90'
CALC:AVI:THD:K3? '150'
CALC:AVI:THD:K3? '90+150'
CALC:AVI:THD:K3? 'ID'
```

#### THD total

Total harmonic distortion relative to the fundamental frequency. Only distortions at frequencies below the specified Distortion Max Frequency parameter are taken into account in the following calculations.

For the 90 Hz, 150 Hz, and identification signal:

$$THD = \frac{\sqrt{A(2f)^2 + A(3f)^2 + A(4f)^2 + \dots}}{A(lf)} * 100\%$$

A = measured modulation depth for the specified harmonic on a linear scale f = fundamental frequency

For the 90 Hz + 150 Hz:

The nominator contains all frequencies N\* 30 Hz (except 90 Hz, 150 Hz). The denominator is the average of the modulation depth at 90 Hz and at 150 Hz.

The unit depends on the Distortion setting.

Remote command:

```
CALC:AVI:THD:RES? '90'
CALC:AVI:THD:RES? '150'
CALC:AVI:THD:RES? '90+150'
CALC:AVI:THD:RES? '1D'
```

# 4.2.3 VOR parameters

For VOR measurements, the following parameters are determined.

| 30 Hz AM depth             | 38 |
|----------------------------|----|
| 30 Hz AM frequency         |    |
| 30 Hz AM THD               |    |
| 9.96 kHz AM depth          | 39 |
| 9.96 kHz AM frequency      | 39 |
| 9.96 kHz AM THD            | 39 |
| 30 Hz FM depth             | 39 |
| 30 Hz FM frequency         | 39 |
| 30 Hz FM THD               | 39 |
| VOICE / IDENT AM depth     |    |
| VOICE / IDENT AM frequency |    |
| VOICE / IDENT AM THD       | 40 |
| VOR Phase                  | 40 |
| K2                         | 40 |
| K3                         | 40 |
| THD                        | 40 |
|                            |    |

# 30 Hz AM depth

AM modulation depth of 30 Hz AM rotational signal

# Remote command: CALC:AVI:AM:DEPT? '30'

## 30 Hz AM frequency

AF frequency of 30 Hz AM rotational signal

Remote command: CALC:AVI:AM:FREQ? '30'

Avionics parameters

# 30 Hz AM THD

Total harmonic distortion of 30 Hz component

The unit depends on the Distortion setting.

Remote command: CALC:AVI:THD:RES? '30'

#### 9.96 kHz AM depth

AM modulation depth of 9.96 kHz subcarrier

Remote command: CALC:AVI:AM:DEPT? '9960'

# 9.96 kHz AM frequency

Mean carrier frequency of the FM modulated subcarrier, typically at 9.96 kHz

Remote command: CALC:AVI:AM:FREQ? '9960'

# 9.96 kHz AM THD

Total harmonic distortion of 9.96 kHz component (FM carrier)

The unit depends on the Distortion setting.

Remote command: CALC:AVI:THD:RES? '9960'

#### 30 Hz FM depth

FM frequency deviation of 30 Hz subcarrier

Remote command: CALC:AVI:FM?

# **30 Hz FM frequency** AF frequency of the 30 Hz reference signal

Remote command: CALC:AVI:FM:FREQ?

30 Hz FM THD

Total harmonic distortion of 30 Hz component

The unit depends on the Distortion setting.

Remote command: CALC:AVI:THD:RES? '30FM'

# VOICE / IDENT AM depth

AM Modulation depth of identifier signal and speech band (300 Hz to 4 kHz)

Remote command: CALC:AVI:AM:DEPT? 'ID'

# VOICE / IDENT AM frequency

AM frequency of identifier signal and speech band (300 Hz to 4 kHz)

Avionics parameters

Remote command: CALC:AVI:AM:FREQ? 'ID'

# **VOICE / IDENT AM THD**

Total harmonic distortion of the identifier signal component

The unit depends on the Distortion setting.

Remote command: CALC:AVI:THD:RES? 'ID'

#### VOR Phase

Phase angle measurement between 30 Hz AM & 30 Hz FM demodulated signal (in degrees)

Note the effect of the VOR Phase setting on the results!

Remote command: CALC:AVI:PHAS?

# K2

Relative amplitude of an AF signal's second harmonic, calculated as:

<amplitude of second harmonic> / <amplitude of fundamental>

The unit depends on the Distortion setting.

# Remote command:

```
CALC:AVI:THD:K2? '30'
CALC:AVI:THD:K2? '30FM'
CALC:AVI:THD:K2? '9960'
CALC:AVI:THD:K2? 'ID'
```

## **K3**

Relative amplitude of an AF signal's third harmonic, calculated as:

<amplitude of third harmonic> / <amplitude of fundamental>

The unit depends on the Distortion setting.

#### Remote command:

```
CALC:AVI:THD:K3? '30'
CALC:AVI:THD:K3? '30FM'
CALC:AVI:THD:K3? '9960'
CALC:AVI:THD:K3? 'ID'
```

#### THD

Total harmonic distortion relative to the fundamental frequency.

The unit depends on the Distortion setting.

For AM modulated components: Only distortions at frequencies below the specified Distortion Max Frequency parameter are taken into account in the following calculations.

For the 30 Hz AM rotational signal, 30 Hz reference signal, FM carrier at 9960, and identification signal:

$$THD = \frac{\sqrt{A(2f)^2 + A(3f)^2 + A(4f)^2 + \dots}}{A(1f)} * 100\%$$

A = measured modulation depth for the specified harmonic on a linear scale

f = fundamental frequency

**Note:** For the FM carrier at 9960 Hz, the distortion results are calculated slightly differently. Since it is an FM spectrum consisting of many lines, the harmonics and fundamentals cannot be calculated on distinct frequencies. Thus, the R&S FSMR3000 Avionics (VOR/ILS) measurements application integrates the values over a bandwidth centered around the estimated FM carrier frequency, or N times that frequency. The integration bandwidth is derived from the estimated FM carrier deviation and increases more and more with each next harmonic, as the bandwidth of the distortion products also broadens.

#### Remote command:

CALC:AVI:THD:RES? '90' CALC:AVI:THD:RES? '150' CALC:AVI:THD:RES? '90+150' CALC:AVI:THD:RES? '1D'

# 4.2.4 Harmonic distortion marker results (markers H1, F1, F2)

Three fixed markers (H1, F1, F2) are always active and displayed in the "Modulation Spectrum" diagram. They are used to calculate the harmonic distortion at specified frequencies.

| F1, (F2) | 41 |
|----------|----|
| H1       | 41 |
| DIST     | 41 |

# F1, (F2)

Fundamental frequency

Reference frequency for harmonic distortion measurement (or frequencies for distortion measurement on multiple signal components)

Remote command:

CALCulate<n>:AVIonics:THD:FREQuency:FUNDament

#### H1

Harmonic frequency

Frequency at which harmonic distortion is measured; position of marker H1

Remote command: CALCulate<n>:AVIonics:SHD:FREQuency

# DIST

Distortion at harmonic frequency (H1)

Calculated as the relative difference between modulation at harmonic frequency and modulation at fundamental frequency  $(=H1_{mod}/F1_{mod})^*100$ 

Avionics parameters

Remote command: CALCulate<n>:AVIonics:SHD:RESult? on page 145

# 5 Configuration

Access: [MODE] > "Avionics"

VOR/ILS measurements require a special application on the R&S FSMR3.

The settings required to configure each of these measurements are described here.

When you switch a measurement channel to the R&S FSMR3000 Avionics (VOR/ILS) measurements application the first time, a set of parameters is passed on from the currently active application. After initial setup, the parameters for the measurement channel are stored upon exiting and restored upon re-entering the channel. Thus, you can switch between applications quickly and easily.

When you activate a measurement channel in the R&S FSMR3000 Avionics (VOR/ILS) measurements application, a VOR measurement for the input signal is started automatically with the default configuration. The "Avionics" menu is displayed and provides access to the most important configuration functions.

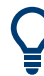

# Exporting I/Q Data

# Access: 🔳

The I/Q data captured by the R&S FSMR3000 Avionics (VOR/ILS) measurements application can be exported for further analysis in external applications.

For details on exporting I/Q data, see the R&S FSMR3 I/Q Analyzer and I/Q Input User Manual.

| • | Configuration overview.             | 43 |
|---|-------------------------------------|----|
| • | Input, output and frontend settings | 45 |
| • | Trigger settings                    | 55 |
| • | Data acquisition and detection      | 60 |
| • | Sweep settings                      | 61 |
| • | Demodulation spectrum               | 62 |

# 5.1 Configuration overview

Access: all menus

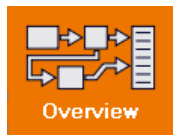

Throughout the measurement channel configuration, an overview of the most important currently defined settings is provided in the "Overview".

#### Configuration overview

| Overview          |                                                         |                                                     |                           | 🔷 🗙                               |
|-------------------|---------------------------------------------------------|-----------------------------------------------------|---------------------------|-----------------------------------|
| Avionics VOR Mode |                                                         |                                                     |                           |                                   |
| 1                 | input<br>Frequency<br>Kit<br>Preamp<br>Tonut / Frontend | RF 50 Ohm<br>13.25 GHz<br>0.0 dBm<br>10.0 dB<br>Off | Source<br>Level<br>Offset | Free Run<br><br>0.0 s             |
| ľ                 | <b></b>                                                 |                                                     |                           |                                   |
|                   | AD Data Acquisition                                     | _                                                   | Display Co                | onfig                             |
| l l               | Meas BW                                                 | 25.0 kHz                                            |                           |                                   |
|                   |                                                         | 1.0 5                                               |                           |                                   |
| Preset Channel    | Select Measurement                                      |                                                     |                           | Specifics for 1: Signal Summary • |

In addition to the main measurement settings, the "Overview" provides quick access to the main settings dialog boxes. The individual configuration steps are displayed in the order of the data flow. Thus, you can easily configure an entire measurement channel from input over processing to output and analysis by stepping through the dialog boxes as indicated in the "Overview".

In particular, the "Overview" provides quick access to the following configuration dialog boxes (listed in the recommended order of processing):

- 1. Input and Frontend Settings
- Trigger See Chapter 5.3, "Trigger settings", on page 55
- Data Acquisition See Chapter 5.4, "Data acquisition and detection", on page 60
- Display Configuration See Chapter 6.1, "Display configuration", on page 66

## To configure settings

Select any button to open the corresponding dialog box. To configure a particular setting displayed in the "Overview", simply select the setting on the touch screen. The corresponding dialog box is opened with the focus on the selected setting.

For step-by-step instructions on configuring VOR/ILS measurements, see Chapter 7, "How to perform VOR/ILS measurements", on page 80.

# **Preset Channel**

Select the "Preset Channel" button in the lower left-hand corner of the "Overview" to restore all measurement settings *in the current channel* to their default values.

**Note:** Do not confuse the "Preset Channel" button with the [Preset] *key*, which restores the entire instrument to its default values and thus closes *all channels* on the R&S FSMR3 (except for the default channel)!

Remote command: SYSTem:PRESet:CHANnel[:EXEC] on page 92

#### **Specific Settings for**

The channel can contain several windows for different results. Thus, the settings indicated in the "Overview" and configured in the dialog boxes vary depending on the selected window.

Select an active window from the "Specific Settings for" selection list that is displayed in the "Overview" and in all window-specific configuration dialog boxes.

The "Overview" and dialog boxes are updated to indicate the settings for the selected window.

#### Select Measurement

Selects a measurement to be performed.

See "Selecting the measurement type" on page 29.

Remote command: CALCulate<n>:AVIonics[:STANdard] on page 92

# 5.2 Input, output and frontend settings

Access: "Overview" ≥ "Input/Frontend"

The R&S FSMR3 can evaluate signals from different input sources and provide various types of output (such as noise or trigger signals).

The frequency and amplitude settings represent the "frontend" of the measurement setup.

| • | Input source settings | 45 |
|---|-----------------------|----|
| • | Frequency settings    | 49 |
| • | Amplitude settings    | 50 |
| • | Output settings       | 52 |

# 5.2.1 Input source settings

Access: "Overview" > "Input" > "Input Source"

Or: [INPUT/OUTPUT] > "Input Source Config"

The input source determines which data the R&S FSMR3 will analyze.

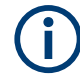

# Further input sources

The R&S FSMR3000 Avionics (VOR/ILS) measurements application application can also process input from the following sources:

• I/Q Input files

## 5.2.1.1 Radio frequency input

Access: "Overview" > "Input/Frontend" > "Input Source" > "Radio Frequency"

Or: [INPUT/OUTPUT] > "Input Source Config" > "Input Source" > "Radio Frequency"

The only input source for the R&S FSMR3000 Avionics (VOR/ILS) measurements application other than a data file is "Radio Frequency", i.e. the signal at the [RF Input] connector of the R&S FSMR3.

| Input/Frontend     |                              |     |     |  |
|--------------------|------------------------------|-----|-----|--|
| Input Sourc        | e Frequency Amplitude Output |     |     |  |
| Radio<br>Frequency | On                           | Off |     |  |
|                    | Input Coupling               | AC  | DC  |  |
|                    | Impedance                    | 50Ω | 75Ω |  |
|                    | High Pass Filter 1 to 3 GHz  | On  | Off |  |
|                    | YIG-Preselector              | On  | Off |  |
|                    | Input Connector              | RI  | F   |  |

#### **Radio Frequency State**

Activates input from the "RF Input" connector.

# Remote command:

INPut<ip>:SELect on page 96

#### Input Coupling

The RF input of the R&S FSMR3 can be coupled by alternating current (AC) or direct current (DC).

AC coupling blocks any DC voltage from the input signal. AC coupling is activated by default to prevent damage to the instrument. Very low frequencies in the input signal can be distorted.

However, some specifications require DC coupling. In this case, you must protect the instrument from damaging DC input voltages manually. For details, refer to the data sheet.

Remote command:

INPut<ip>:COUPling on page 94

#### Impedance

For Avionics measurements, the impedance is always 50  $\Omega$  and cannot be changed.

Remote command:

INPut<ip>: IMPedance on page 96

#### **Direct Path**

Enables or disables the use of the direct path for small frequencies.

In spectrum analyzers, passive analog mixers are used for the first conversion of the input signal. In such mixers, the LO signal is coupled into the IF path due to its limited isolation. The coupled LO signal becomes visible at the RF frequency 0 Hz. This effect is referred to as LO feedthrough.

To avoid the LO feedthrough the spectrum analyzer provides an alternative signal path to the A/D converter, referred to as the *direct path*. By default, the direct path is selected automatically for RF frequencies close to zero. However, this behavior can be disabled. If "Direct Path" is set to "Off", the spectrum analyzer always uses the analog mixer path.

"Auto" (Default) The direct path is used automatically for frequencies close to zero.

"Off" The analog mixer path is always used.

Remote command:

INPut<ip>:DPATh on page 94

#### High Pass Filter 1 to 3 GHz

Activates an additional internal highpass filter for RF input signals from 1 GHz to 3 GHz. This filter is used to remove the harmonics of the analyzer to measure the harmonics for a DUT, for example.

This function requires an additional hardware option.

**Note:** For RF input signals outside the specified range, the high-pass filter has no effect. For signals with a frequency of approximately 4 GHz upwards, the harmonics are suppressed sufficiently by the YIG-preselector, if available.)

Remote command:

INPut<ip>:FILTer:HPASs[:STATe] on page 95

#### **YIG-Preselector**

Enables or disables the YIG-preselector, if available on the R&S FSMR3000.

**Note:** Note that the YIG-preselector is active only on frequencies greater than 8 GHz. Therefore, switching the YIG-preselector on or off has no effect if the frequency is below that value.

Remote command: INPut<ip>:FILTer:YIG[:STATe] on page 96

# **Input Connector**

Determines which connector the input data for the measurement is taken from.

```
"RF" (Default:) The "RF Input" connector
```

Remote command:

INPut<ip>:CONNector on page 94

# 5.2.1.2 Settings for input from I/Q data files

Access: "Overview" > "Input/Frontend" > "Input Source" > "I/Q File"

Or: [INPUT/OUTPUT] > "Input Source Config" > "Input Source" > "I/Q File"

| On On               |                         |             |
|---------------------|-------------------------|-------------|
| Input File          |                         |             |
| C:\nd-e.iq.tar      |                         | Select File |
| Saved by:           | RsIqTar DLL Write Class |             |
| Comment:            |                         |             |
| Date & Time:        | 2019-03-04 09:43:40     |             |
| Sample Rate:        | 122.88 MHz              |             |
| Number of Samples:  | 2469888                 |             |
| Duration of Signal: | 20.1 ms                 |             |
| Number of Channels: | 1                       |             |
|                     |                         |             |

| I/Q Input File State | . 48 |
|----------------------|------|
| Select I/Q data file | .48  |

### I/Q Input File State

Enables input from the selected I/Q input file.

If enabled, the application performs measurements on the data from this file. Thus, most measurement settings related to data acquisition (attenuation, center frequency, measurement bandwidth, sample rate) cannot be changed. The measurement time can only be decreased to perform measurements on an extract of the available data only.

**Note:** Even when the file input is disabled, the input file remains selected and can be enabled again quickly by changing the state.

Remote command:

INPut<ip>:SELect on page 96

# Select I/Q data file

Opens a file selection dialog box to select an input file that contains I/Q data.

The I/Q data must have a specific format (.iq.tar) as described in R&S FSMR3 I/Q Analyzer and I/Q Input user manual.

The default storage location for I/Q data files is C:\R S\INSTR\USER.

Remote command:

INPut<ip>:FILE:PATH on page 95

# 5.2.2 Frequency settings

Access: "Overview" > "Input/Frontend" > "Frequency"

Or: [FREQ]

| Input/Fron    | tend          |            |        |  |
|---------------|---------------|------------|--------|--|
| Input Sour    | ce Frequency  | Amplitude  | Output |  |
| Frequency     |               |            |        |  |
| Center 13     | 3.25 GHz      |            |        |  |
| Center Freque | ency Stepsize |            |        |  |
| Stepsize Ma   | anual         | • Value 1. | .0 MHz |  |
| Frequency Of  | fset          |            |        |  |
| Value 0.      | 0 Hz          |            |        |  |
|               |               |            |        |  |

| Center Frequency          | 49 |
|---------------------------|----|
| Center Frequency Stepsize | 49 |
| Frequency Offset          | 50 |

## **Center Frequency**

Defines the center frequency of the signal in Hertz.

Remote command:

[SENSe:]FREQuency:CENTer on page 98

#### **Center Frequency Stepsize**

Defines the step size by which the center frequency is increased or decreased using the arrow keys.

When you use the rotary knob the center frequency changes in steps of only 1/10 of the span.

The step size can be coupled to another value or it can be manually set to a fixed value.

- "= Center" Sets the step size to the value of the center frequency. The used value is indicated in the "Value" field.
- "Manual" Defines a fixed step size for the center frequency. Enter the step size in the "Value" field.

Remote command:

[SENSe:]FREQuency:CENTer:STEP on page 98

#### **Frequency Offset**

Shifts the displayed frequency range along the x-axis by the defined offset.

This parameter has no effect on the instrument's hardware, on the captured data, or on data processing. It is simply a manipulation of the final results in which absolute frequency values are displayed. Thus, the x-axis of a spectrum display is shifted by a constant offset if it shows absolute frequencies. However, if it shows frequencies relative to the signal's center frequency, it is not shifted.

A frequency offset can be used to correct the display of a signal that is slightly distorted by the measurement setup, for example.

The allowed values range from -1 THz to 1 THz. The default setting is 0 Hz.

Remote command:

[SENSe:]FREQuency:OFFSet on page 99

# 5.2.3 Amplitude settings

Access: "Overview" > "Input/Frontend" > "Amplitude"

**Or**: [AMPT] > "Amplitude Config"

Amplitude settings affect the signal power or error levels.

| Input/Fronte     | nd                |           |              |      |        |
|------------------|-------------------|-----------|--------------|------|--------|
| Input Source     | Frequency         | Amplitude | Output       |      |        |
| Reference Level  |                   | Input     | Settings     |      |        |
| Value            | -60.0 dBm         | Prea      | nplifier     | On   | Off    |
|                  |                   | Input     | Coupling     | AC   | DC     |
| Offset           | 0.0 dB            | Impe      | dance        | 50Ω  | 75Ω    |
| Attenuation      |                   | Electr    | onic Attenua | tion |        |
| Mode             | Auto Ma           | nual      |              | On   | Off    |
|                  |                   | Mode      |              |      | Manual |
| Value            | 0.0 dB            | Value     | :            | 0 dB |        |
| Reference Level. |                   |           |              |      |        |
| L Shifting       | the Display (Offs | set)      |              |      |        |

Input, output and frontend settings

| L Attenuation Mode / Value | 51   |
|----------------------------|------|
| Input Settings             | . 52 |
| L Preamplifier             | 52   |

#### **Reference Level**

Defines the expected maximum reference level. Signal levels above this value are possibly not measured correctly. Signals above the reference level are indicated by an "IF Overload" status display.

The reference level can also be used to scale power diagrams; the reference level is then used for the calculation of the maximum on the y-axis.

Since the hardware of the R&S FSMR3000 is adapted according to this value, it is recommended that you set the reference level close above the expected maximum signal level. Thus you ensure an optimum measurement (no compression, good signal-tonoise ratio).

Remote command:

DISPlay[:WINDow<n>][:SUBWindow<w>]:TRACe<t>:Y[:SCALe]:RLEVel
on page 99

#### Shifting the Display (Offset) ← Reference Level

Defines an arithmetic level offset. This offset is added to the measured level. In some result displays, the scaling of the y-axis is changed accordingly.

Define an offset if the signal is attenuated or amplified before it is fed into the R&S FSMR3 so the application shows correct power results. All displayed power level results are shifted by this value.

The setting range is ±200 dB in 0.01 dB steps.

Note, however, that the *internal* reference level (used to adjust the hardware settings to the expected signal) ignores any "Reference Level Offset". Thus, it is important to keep in mind the actual power level the R&S FSMR3 must handle. Do not rely on the displayed reference level (internal reference level = displayed reference level - offset).

Remote command:

DISPlay[:WINDow<n>][:SUBWindow<w>]:TRACe<t>:Y[:SCALe]:RLEVel: OFFSet on page 100

#### **RF** Attenuation

Defines the mechanical attenuation for RF input.

# Attenuation Mode / Value - RF Attenuation

The RF attenuation can be set automatically as a function of the selected reference level (Auto mode). Automatic attenuation ensures that no overload occurs at the RF Input connector for the current reference level. It is the default setting.

In "Manual" mode, you can set the RF attenuation in 1 dB steps (down to 0 dB). Other entries are rounded to the next integer value. The range is specified in the data sheet. If the defined reference level cannot be set for the defined RF attenuation, the reference level is adjusted accordingly and the warning "limit reached" is displayed.

**NOTICE!** Risk of hardware damage due to high power levels. When decreasing the attenuation manually, ensure that the power level does not exceed the maximum level allowed at the RF input, as an overload can lead to hardware damage.

Remote command:

INPut<ip>:ATTenuation on page 101
INPut<ip>:ATTenuation:AUTO on page 102

## Input Settings

Some input settings affect the measured amplitude of the signal, as well.

For information on other input settings, see Chapter 5.2.1.1, "Radio frequency input", on page 46.

#### **Preamplifier** — Input Settings

If the (optional) internal preamplifier hardware is installed, a preamplifier can be activated for the RF input signal.

You can use a preamplifier to analyze signals from DUTs with low output power.

"Off" Deactivates the preamplifier.

"15 dB" The RF input signal is amplified by about 15 dB.

"30 dB" The RF input signal is amplified by about 30 dB.

For FSMR3050, the input signal is amplified by 30 dB if the preamplifier is activated.

#### Remote command:

INPut<ip>:GAIN:STATe on page 100
INPut<ip>:GAIN[:VALue] on page 101

# 5.2.4 Output settings

Access: "Overview" > "Input/Frontend" > "Output"

The R&S FSMR3 can provide output to special connectors for other devices.

| Input/Frontend   |        |                |     |       |    |       |  |
|------------------|--------|----------------|-----|-------|----|-------|--|
| Input Source     | Freque | ency Amplitude |     |       | Ou | itput |  |
| IF/Video Output  |        |                |     |       |    |       |  |
| IF Out Frequency |        | 50.0           | MHz |       |    |       |  |
| Noise Source     |        | C              | )n  | Off   |    |       |  |
| Trigger 1        |        | In             | put | Outpu | ıt |       |  |
| Trigger 2        |        | In             | put | Outpu | ıt |       |  |
|                  |        |                |     |       |    |       |  |

# $(\mathbf{i})$

How to provide trigger signals as output is described in detail in the R&S FSMR3 User Manual.

Input, output and frontend settings

| Noise Source Control. |  |
|-----------------------|--|
| Trigger 1/2           |  |
| L Output Type         |  |
| L Level               |  |
| L Pulse Length        |  |
| L Send Trigger        |  |

# **Noise Source Control**

Enables or disables the 28 V voltage supply for an external noise source connected to the "Noise source control / Power sensor") connector. By switching the supply voltage for an external noise source on or off in the firmware, you can enable or disable the device as required.

External noise sources are useful when you are measuring power levels that fall below the noise floor of the R&S FSMR3000 itself, for example when measuring the noise level of an amplifier.

In this case, you can first connect an external noise source (whose noise power level is known in advance) to the R&S FSMR3000 and measure the total noise power. From this value, you can determine the noise power of the R&S FSMR3000. Then when you measure the power level of the actual DUT, you can deduct the known noise level from the total power to obtain the power level of the DUT.

# Remote command:

DIAGnostic:SERVice:NSOurce on page 98

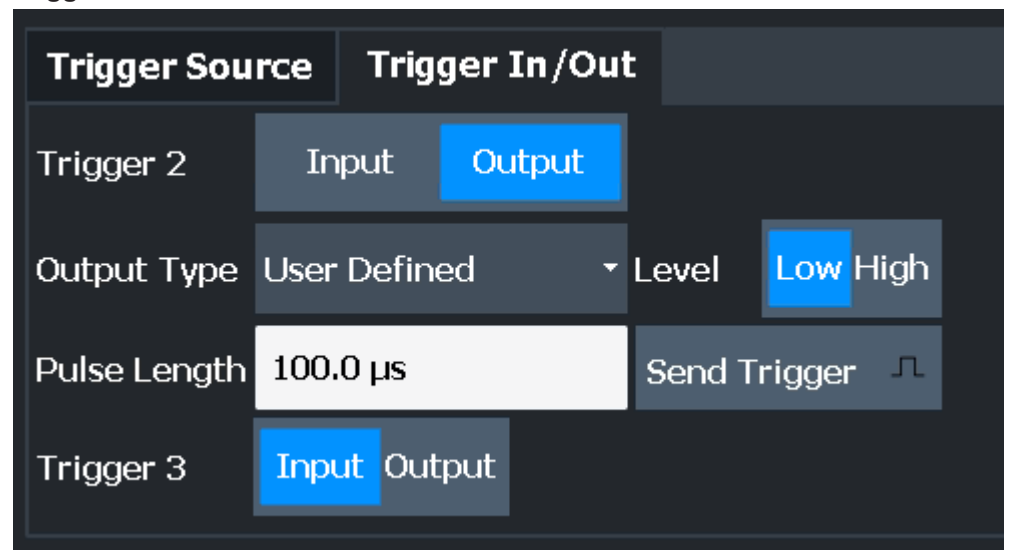

## Trigger 1/2

The trigger input and output functionality depends on how the variable "Trigger Input/ Output" connectors are used.

- "Trigger 1" "Trigger 1": "Trigger Input/Output" connector on the front panel
- "Trigger 2" Defines the usage of the variable "Trigger Input/Output" connector on the rear panel.

- "Input" The signal at the connector is used as an external trigger source by the R&S FSMR3000. Trigger input parameters are available in the "Trigger" dialog box.
- "Output" The R&S FSMR3000 sends a trigger signal to the output connector to be used by connected devices.

Further trigger parameters are available for the connector.

Remote command:

OUTPut<up>:TRIGger<tp>:DIRection on page 107

# Output Type ← Trigger 1/2

| Type of signal to       | be sent to the output                                                                                                    |
|-------------------------|----------------------------------------------------------------------------------------------------|
| "Device Trig-<br>gered" | (Default) Sends a trigger when the R&S FSMR3000 triggers.                                                                                                    |
| "Trigger<br>Armed"      | Sends a (high level) trigger when the R&S FSMR3000 is in "Ready<br>for trigger" state.<br>This state is indicated by a status bit in the STATus:OPERation reg-<br>ister (bit 5), as well as by a low-level signal at the "AUX" port (pin 9). |
| "User Defined"          | Sends a trigger when you select the "Send Trigger" button.<br>In this case, further parameters are available for the output signal.                                                                                                    |

Remote command:

OUTPut<up>:TRIGger<tp>:OTYPe on page 108

#### Level ← Output Type ← Trigger 1/2

Defines whether a high (1) or low (0) constant signal is sent to the trigger output connector (for "Output Type": "User Defined".

The trigger pulse level is always opposite to the constant signal level defined here. For example, for "Level" = "High", a constant high signal is output to the connector until you select the Send Trigger function. Then, a low pulse is provided.

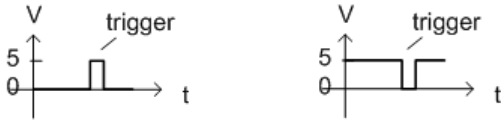

low-level constant, high-level trigger

Remote command:

OUTPut<up>:TRIGger<tp>:LEVel on page 107

# Pulse Length $\leftarrow$ Output Type $\leftarrow$ Trigger 1/2

Defines the duration of the pulse (pulse width) sent as a trigger to the output connector.

Remote command: OUTPut<up>:TRIGger<tp>:PULSe:LENGth on page 108

#### Send Trigger ← Output Type ← Trigger 1/2

Sends a user-defined trigger to the output connector immediately.

high-level constant, low-level trigger

Note that the trigger pulse level is always opposite to the constant signal level defined by the output Level setting. For example, for "Level" = "High", a constant high signal is output to the connector until you select the "Send Trigger" function. Then, a low pulse is sent.

Which pulse level is sent is indicated by a graphic on the button.

Remote command:

OUTPut<up>:TRIGger<tp>:PULSe:IMMediate on page 108

# 5.3 Trigger settings

Access: "Overview" > "Signal Capture" > "Trigger Source"

Trigger settings determine when the input signal is measured.

| Trigger        |                | ×                    |  |
|----------------|----------------|----------------------|--|
| Trigger Source | Trigger In/Out |                      |  |
| Source         | IF Power       | •                    |  |
| Level          | -20.0 dBm      | Drop-Out Time 0.0 s  |  |
| Offset         | 0.0 s          | Slope Rising Falling |  |
| Hysteresis     | 3.0 dB         | Holdoff 0.0 s        |  |

External triggers from one of the [TRIGGER INPUT/OUTPUT] connectors on the R&S FSMR3 are configured in a separate tab of the dialog box.

| Input / Output / Trigger |            |          |         |           |    |  |
|--------------------------|------------|----------|---------|-----------|----|--|
| Input Source             | e Power    | Sensor   | LISN    | Trigger   |    |  |
| Trigger Sou              | rce Trig   | ger In/O | ut      |           |    |  |
| Trigger 2                | Input      | Output   |         |           |    |  |
| Output Type              | User Defin | ed       | • Level | 32 Low Hi | gh |  |
| Pulse Length             | 100.0 µs   |          | Send    | Trigger   | л  |  |
| Trigger 3                | Input Out  | put      |         |           |    |  |

For step-by-step instructions on configuring triggered measurements, see the main R&S FSMR3 User Manual.

| Trigger Source     |    |
|--------------------|----|
| L Trigger Source   |    |
| L Free Run         | 56 |
| L Ext. Trigger 1/2 |    |
| L IF Power         |    |
| L I/Q Power        | 57 |
| L Trigger Level    | 57 |
| L Drop-Out Time    |    |
| L Trigger Offset   | 57 |
| L Hysteresis       |    |
| L Trigger Holdoff  |    |
| L Slope            |    |
| Trigger 1/2.       |    |
| L Output Type      |    |
| Level              |    |
| L Pulse Length     | 59 |
| L Send Trigger     | 60 |
|                    |    |

#### **Trigger Source**

The trigger settings define the beginning of a measurement.

## Trigger Source ← Trigger Source

Defines the trigger source. If a trigger source other than "Free Run" is set, "TRG" is displayed in the channel bar and the trigger source is indicated.

#### Remote command:

TRIGger[:SEQuence]:SOURce on page 106

#### 

No trigger source is considered. Data acquisition is started manually or automatically and continues until stopped explicitly.

Remote command: TRIG:SOUR IMM, see TRIGger[:SEQuence]:SOURce on page 106

#### Ext. Trigger 1/2 Trigger Source Trigger Source

Data acquisition starts when the TTL signal fed into the specified input connector meets or exceeds the specified trigger level.

(See "Trigger Level" on page 57).

**Note:** The "External Trigger 1" softkey automatically selects the trigger signal from the "Trigger Input / Output" connector on the front panel.

For details, see the "Instrument Tour" chapter in the R&S FSMR3 Getting Started manual.

"External Trigger 1"

Trigger signal from the "Trigger Input / Output" connector. (front panel)

"External Trigger 2"

Trigger signal from the "Sync Trigger Input / Output" connector. (rear panel)

Remote command: TRIG:SOUR EXT, TRIG:SOUR EXT2 See TRIGger[:SEQuence]:SOURce on page 106

#### 

The R&S FSMR3 starts capturing data as soon as the trigger level is exceeded around the third intermediate frequency.

For frequency sweeps, the third IF represents the start frequency. The trigger threshold depends on the defined trigger level, as well as on the RF attenuation and preamplification. A reference level offset, if defined, is also considered. The trigger bandwidth at the intermediate frequency depends on the RBW and sweep type. For details on available trigger levels and trigger bandwidths, see the instrument data sheet.

For measurements on a fixed frequency (e.g. zero span or I/Q measurements), the third IF represents the center frequency.

This trigger source is only available for RF input.

The available trigger levels depend on the RF attenuation and preamplification. A reference level offset, if defined, is also considered.

For details on available trigger levels and trigger bandwidths, see the data sheet.

Remote command: TRIG:SOUR IFP, see TRIGger[:SEQuence]:SOURce on page 106

#### 

Triggers the measurement when the magnitude of the sampled I/Q data exceeds the trigger threshold.

Remote command: TRIG:SOUR IQP, see TRIGger[:SEQuence]:SOURce on page 106

#### Trigger Level ← Trigger Source

Defines the trigger level for the specified trigger source.

For details on supported trigger levels, see the instrument data sheet.

Remote command:

TRIGger[:SEQuence]:LEVel:IFPower on page 104
TRIGger[:SEQuence]:LEVel:IQPower on page 105
TRIGger[:SEQuence]:LEVel[:EXTernal<port>] on page 104

#### Drop-Out Time ← Trigger Source

Defines the time that the input signal must stay below the trigger level before triggering again.

Remote command:

TRIGger[:SEQuence]:DTIMe on page 103

#### Trigger Offset ← Trigger Source

Defines the time offset between the trigger event and the start of the measurement.

| Offset > 0: | Start of the measurement is delayed     |
|-------------|-----------------------------------------|
| Offset < 0: | Measurement starts earlier (pretrigger) |

Remote command:

TRIGger[:SEQuence]:HOLDoff[:TIME] on page 103

### 

Defines the distance in dB to the trigger level that the trigger source must exceed before a trigger event occurs. Setting a hysteresis avoids unwanted trigger events caused by noise oscillation around the trigger level.

This setting is only available for "IF Power" trigger sources. The range of the value is between 3 dB and 50 dB with a step width of 1 dB.

Remote command:

TRIGger[:SEQuence]:IFPower:HYSTeresis on page 104

# Trigger Holdoff - Trigger Source

Defines the minimum time (in seconds) that must pass between two trigger events. Trigger events that occur during the holdoff time are ignored.

Remote command:

TRIGger[:SEQuence]:IFPower:HOLDoff on page 103

# Slope - Trigger Source

For all trigger sources except time, you can define whether triggering occurs when the signal rises to the trigger level or falls down to it.

Remote command: TRIGger[:SEQuence]:SLOPe on page 106

### Trigger 1/2

| Trigger Sou  | rce  | Trig   | ger In/C | out | :      |        |      |
|--------------|------|--------|----------|-----|--------|--------|------|
| Trigger 2    | In   | put    | Output   |     |        |        |      |
| Output Type  | User | Defin  | ed       | •   | Level  | Low H  | ligh |
| Pulse Length | 100. | .0 µs  |          |     | Send T | rigger | л    |
| Trigger 3    | Inp  | ut Out | put      |     |        |        |      |

The trigger input and output functionality depends on how the variable "Trigger Input/ Output" connectors are used.

| "Trigger 1" | "Trigger 1": "Trigger Input/Output" connector on the front panel                                                                                                   |
|-------------|----------------------------------------------------------------------------------------------------|
| "Trigger 2" | Defines the usage of the variable "Trigger Input/Output" connector on the rear panel.                                                                              |
| "Input"     | The signal at the connector is used as an external trigger source by the R&S FSMR3000. Trigger input parameters are available in the "Trigger" dialog box.         |
| "Output"    | The R&S FSMR3000 sends a trigger signal to the output connector to<br>be used by connected devices.<br>Further trigger parameters are available for the connector. |

# Remote command:

OUTPut<up>:TRIGger<tp>:DIRection on page 107

#### Output Type ← Trigger 1/2

Type of signal to be sent to the output

 "Device Triggered"
 "Trigger
 Sends a (high level) trigger when the R&S FSMR3000 is in "Ready for trigger" state.
 This state is indicated by a status bit in the STATus:OPERation register (bit 5), as well as by a low-level signal at the "AUX" port (pin 9).
 "User Defined"

In this case, further parameters are available for the output signal.

### Remote command:

OUTPut<up>:TRIGger<tp>:OTYPe on page 108

#### Level ← Output Type ← Trigger 1/2

Defines whether a high (1) or low (0) constant signal is sent to the trigger output connector (for "Output Type": "User Defined".

The trigger pulse level is always opposite to the constant signal level defined here. For example, for "Level" = "High", a constant high signal is output to the connector until you select the Send Trigger function. Then, a low pulse is provided.

|   | / trigger       |
|---|-----------------|
| 5 | r ní            |
| 0 | $\rightarrow t$ |

low-level constant, high-level trigger

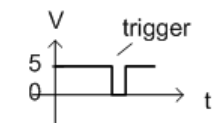

high-level constant, low-level trigger

Remote command: OUTPut<up>:TRIGger<tp>:LEVel on page 107

### Pulse Length $\leftarrow$ Output Type $\leftarrow$ Trigger 1/2

Defines the duration of the pulse (pulse width) sent as a trigger to the output connector.

Remote command: OUTPut<up>:TRIGger<tp>:PULSe:LENGth on page 108

# Send Trigger $\leftarrow$ Output Type $\leftarrow$ Trigger 1/2

Sends a user-defined trigger to the output connector immediately.

Note that the trigger pulse level is always opposite to the constant signal level defined by the output Level setting. For example, for "Level" = "High", a constant high signal is output to the connector until you select the "Send Trigger" function. Then, a low pulse is sent.

Which pulse level is sent is indicated by a graphic on the button.

Remote command:

OUTPut<up>:TRIGger<tp>:PULSe:IMMediate on page 108

# 5.4 Data acquisition and detection

| ection    |                                          | X                                                            |
|-----------|------------------------------------------|--------------------------------------------------------------|
|           |                                          |                                                              |
| 25.0 kHz  | Auto                                     | Manual                                                       |
| 1.0 s     | Auto                                     | Manual                                                       |
| 2.3055 Hz | Auto                                     | Manual                                                       |
|           | ection<br>25.0 kHz<br>1.0 s<br>2.3055 Hz | ection Auto<br>25.0 kHz Auto<br>1.0 s Auto<br>2.3055 Hz Auto |

Access: "Overview" > "Data Acquisition"

| Demodulation | Bandwidth | 60 |
|--------------|-----------|----|
| Measurement  | Time      | 61 |
| RBW          |           | 61 |

# **Demodulation Bandwidth**

The R&S FSMR3000 Avionics (VOR/ILS) measurements application captures I/Q data using digital filters with quasi-rectangular amplitude responses. The demodulation bandwidth defines the width of the filter's flat passband.

For more information, see Chapter 3.3.1, "Demodulation bandwidth", on page 26.

Depending on the selected DBW mode, the value is either determined automatically or can be defined manually.

| "Auto mode" | (Default) The DBW is determined automatically by the R&S |
|-------------|----------------------------------------------------------|
|             | FSMR3000 Avionics (VOR/ILS) measurements application.    |
|             | For ILS measurements: 12.5 kHz                           |
|             | For VOR measurements: 25 kHz                             |
|             |                                                          |

"Manual mode" The user-defined DBW is used. For a list of available demodulation bandwidths, see Available demodulation bandwidths and measurement times for ILS measurements and Table 3-2.

# Remote command:

[SENSe:]ADEMod:BWIDth:DEModulation on page 109 [SENSe:]ADEMod:BWIDth:DEModulation:AUTO on page 109

#### **Measurement Time**

Defines the net, settled measurement length; internally, the R&S FSMR3000 Avionics (VOR/ILS) measurements application captures data slightly longer to allow for all filters to settle.

| "Auto"   | (Default:) The required time (1 s) is determined by the R&S<br>FSMR3000 Avionics (VOR/ILS) measurements application. The cur-<br>rently used measurement time is indicated for reference only              |
|----------|----------------------------------------------------------------------------------------------------|
| "Manual" | The measurement time is defined manually; enter the measurement<br>time in seconds<br>For a list of available measurement times depending on the Demodu-<br>lation Bandwidth, see Table 3-1 and Table 3-2. |

#### Remote command:

[SENSe:]SWEep:TIME on page 110 [SENSe:]SWEep:TIME:AUTO on page 111

# RBW

Defines the resolution bandwidth for Modulation Spectrum results. The available RBW values depend on the Demodulation Bandwidth and the Measurement Time.

Depending on the selected RBW mode, the value is either determined automatically or can be defined manually. As soon as you enter a value in the input field, the RBW mode is changed to "Manual".

"Auto mode" (Default) The RBW is determined automatically depending on the Demodulation Bandwidth and the Measurement Time.

"Manual mode" The user-defined RBW is used.

#### Remote command:

[SENSe:]ADEMod:SPECtrum:BWIDth[:RESolution] on page 110
[SENSe:]ADEMod:SPECtrum:BWIDth[:RESolution]:AUTO on page 110

# 5.5 Sweep settings

#### Access: [SWEEP]

The sweep settings define how often data from the input signal is acquired and then evaluated.

| Continuous Sweep / Run Cont | 62 |
|-----------------------------|----|
| Single Sweep / Run Single   | 62 |
| Measurement Time            | 62 |

#### Continuous Sweep / Run Cont

While the measurement is running, the "Continuous Sweep" softkey and the [RUN CONT] key are highlighted. The running measurement can be aborted by selecting the highlighted softkey or key again. The results are not deleted until a new measurement is started.

**Note:** Sequencer. Furthermore, the [RUN CONT] key controls the Sequencer, not individual sweeps. [RUN CONT] starts the Sequencer in continuous mode.

Remote command:

INITiate<n>:CONTinuous on page 115

#### Single Sweep / Run Single

After triggering, starts the number of sweeps set in "Sweep Count". The measurement stops after the defined number of sweeps has been performed.

While the measurement is running, the "Single Sweep" softkey and the [RUN SINGLE] key are highlighted. The running measurement can be aborted by selecting the high-lighted softkey or key again.

**Note:** Sequencer. Furthermore, the [RUN SINGLE] key controls the Sequencer, not individual sweeps. [RUN SINGLE] starts the Sequencer in single mode. If the Sequencer is off, only the evaluation for the currently displayed channel is updated.

Remote command:

INITiate<n>[:IMMediate] on page 115

#### **Measurement Time**

Defines the net, settled measurement length; internally, the R&S FSMR3000 Avionics (VOR/ILS) measurements application captures data slightly longer to allow for all filters to settle.

| "Auto"   | (Default:) The required time (1 s) is determined by the R&S<br>FSMR3000 Avionics (VOR/ILS) measurements application. The cur-<br>rently used measurement time is indicated for reference only              |
|----------|----------------------------------------------------------------------------------------------------|
| "Manual" | The measurement time is defined manually; enter the measurement<br>time in seconds<br>For a list of available measurement times depending on the Demodu-<br>lation Bandwidth, see Table 3-1 and Table 3-2. |

#### Remote command:

[SENSe:]SWEep:TIME on page 110 [SENSe:]SWEep:TIME:AUTO on page 111

# 5.6 Demodulation spectrum

Access: [MEAS CONFIG] > "Spectrum"

The demodulation spectrum defines which span of the demodulated data is evaluated.

#### Demodulation spectrum

| Spectrum  |              |                     |          | X           |
|-----------|--------------|---------------------|----------|-------------|
| Spectrum  |              |                     |          |             |
| AF Span   |              | Distortion          |          |             |
| AF Center | 3.125 kHz    | Deviation Trace     | Linear   | Logarithmic |
| AF Start  | 0.0 Hz       | Harmonic Freq       | 30.0 Hz  |             |
| AF Stop   | 6.25 kHz     |                     |          |             |
| AF Span   | 6.25 kHz     | Distortion Max Freq | 750.0 Hz |             |
|           | AF Full Span | Fundamental Freq    | 30 Hz    |             |

| AF Span                    |    |
|----------------------------|----|
| L AF Center                | 63 |
| L AF Start                 | 63 |
| L AF Stop                  | 63 |
| L AF Span                  | 64 |
| L AF Full Span             | 64 |
| Distortion                 | 64 |
| L Deviation Trace          | 64 |
| L Harmonic Frequency       | 64 |
| L Distortion Max Frequency | 64 |
| L Fundamental Frequency.   | 65 |
|                            |    |

# **AF Span**

Defines the frequency range to be demodulated in the Modulation Spectrum.

#### AF Center ← AF Span

Defines the center frequency of the demodulated data to evaluate in the Modulation Spectrum.

Remote command: [SENSe:]ADEMod:AF:CENTer on page 112

## AF Start ← AF Span

Defines the start frequency of the demodulated data to evaluate in the Modulation Spectrum.

Remote command: [SENSe:]ADEMod:AF:STARt on page 113

# AF Stop ← AF Span

Defines the stop frequency of the demodulated data to evaluate in the Modulation Spectrum display.

The maximum AF stop frequency corresponds to half the demodulation bandwidth.

Remote command:

[SENSe:]ADEMod:AF:STOP on page 113

## $\textbf{AF Span} \leftarrow \textbf{AF Span}$

Defines the span (around the center frequency) of the demodulated data to evaluate in the Modulation Spectrum. The maximum span is DBW/2.

Remote command:

```
[SENSe:]ADEMod:AF:SPAN on page 112
[SENSe:]ADEMod:AF:SPAN:FULL on page 112
```

#### AF Full Span ← AF Span

Sets the span (around the center frequency) of the demodulated data to the maximum of DBW/2.

Remote command: [SENSe:]ADEMod:AF:SPAN:FULL on page 112

# Distortion

Configures the optional harmonic distortion measurement.

#### **Deviation Trace** — **Distortion**

Switches the scaling mode for the deviation trace in the Modulation Spectrum between linear and logarithmic.

Note: this setting only affects the graphical results, not the numerical results.

"Linear" Scaling in percent

"Logarithmic" (Default:) Scaling in dB

Remote command:

DISPlay[:WINDow<n>]:TRACe<t>:Y:SPACing on page 112

#### Harmonic Frequency - Distortion

Defines the frequency at which the harmonic distortion is measured.

**Tip:** the fixed "H1" marker in the Modulation Spectrum display indicates the distortion at the given frequency relative to the modulation at the set Fundamental Frequency.

Remote command: CALCulate<n>:AVIonics:SHD:FREQuency on page 144

#### 

Defines the upper frequency limit for most total harmonic distortion measurements. Only harmonics frequencies not exceeding this value are included in the THD calculation. The maximum allowed value is half the defined Demodulation Bandwidth.

The setting has no effect on K2 and K3 or FM distortion results.

The following table shows the maximum frequencies included in the THD calculations for different signal components.

| Table | 5-1 | : N | laximum | frequencies | included | in th | ie THL | Calculations |
|-------|-----|-----|---------|-------------|----------|-------|--------|--------------|
|-------|-----|-----|---------|-------------|----------|-------|--------|--------------|

| Signal component | Maximum frequency included in THD |  |  |  |
|------------------|-----------------------------------|--|--|--|
| ILS              |                                   |  |  |  |
| 90 Hz AM         | "Distortion Max Frequency"        |  |  |  |
| 150 Hz AM        | "Distortion Max Frequency"        |  |  |  |

| Signal component | Maximum frequency included in THD         |
|------------------|-------------------------------------------|
| 90/150 Hz AM     | "Distortion Max Frequency"                |
| Voice / Ident    | 0.5 * Demodulation Bandwidth              |
| VOR              |                                           |
| 30 Hz AM         | "Distortion Max Frequency"                |
| 9.96 kHz AM      | 0.5 * Demodulation Bandwidth              |
| 30 Hz FM         | min ("Distortion Max Frequency", 5*30 Hz) |
| Voice / Ident    | 8.16 kHz                                  |

#### Remote command:

CALCulate<n>:AVIonics:THD:FREQuency:UPPer on page 146

# Fundamental Frequency - Distortion

Defines the reference for the harmonic distortion measurement; the modulation depth measured at the Harmonic Frequency is set in relation to the modulation depth of the selected fundamental frequency.

| Table | 5-2: | Used | reference | values | dependina | on | selected | freauencv |
|-------|------|------|-----------|--------|-----------|----|----------|-----------|
|       |      |      |           |        |           |    |          |           |

| Setting               | Reference value                                                                                       | Remote command                  |
|-----------------------|----------------------------------------------------------------------------------------------------|---------------------------------|
| ILS                   |                                                                                                    |                                 |
| "90 Hz"               | Modulation depth at nominal 90 Hz                                                                     | CALC:AVI:THD:FREQ:FUND '90'     |
| "150 Hz"              | Modulation depth at nominal 150 Hz                                                                    | CALC:AVI:THD:FREQ:FUND '150'    |
| "90 Hz &<br>150 Hz"   | Average of the modulation depth values at nominal 90 Hz and nominal 150 Hz                            | CALC:AVI:THD:FREQ:FUND '90_150' |
| "Identifica-<br>tion" | Modulation depth at the currently estimated identification frequency                                  | CALC:AVI:THD:FREQ:FUND 'ID'     |
| VOR                   |                                                                                                    |                                 |
| "30 Hz"               | Modulation depth at nominal 30 Hz                                                                     | CALC:AVI:THD:FREQ:FUND '30'     |
| "9.96 kHz"            | Modulation depth at nominal 9960 Hz (inte-<br>gration in specific bandwidth, see "THD"<br>on page 40) | CALC:AVI:THD:FREQ:FUND '9960'   |
| "Identifica-<br>tion" | Modulation depth at the currently estimated identification frequency                                  | CALC:AVI:THD:FREQ:FUND 'ID'     |

#### Remote command:

CALCulate<n>:AVIonics:THD:FREQuency:FUNDament on page 146

# 6 Analysis

General result settings concerning the trace, markers, diagrams etc. can be configured in the R&S FSMR3000 Avionics (VOR/ILS) measurements application.

# 6.1 Display configuration

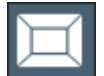

Access: "Overview" > "Display Config"

The captured signal can be displayed using various evaluation methods. All evaluation methods available for the R&S FSMR3000 Avionics (VOR/ILS) measurements application are displayed in the evaluation bar in SmartGrid mode.

Drag one or more evaluations to the display area and configure the layout as required.

To close the SmartGrid mode and restore the previous softkey menu select the "Close" icon in the righthand corner of the toolbar, or press any key.

Up to 16 evaluation methods can be displayed simultaneously in separate windows. The VOR/ILS evaluation methods are described in Chapter 4, "Measurements and result displays", on page 29.

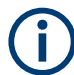

For details on working with the SmartGrid, see the R&S FSMR3 base unit user manual.

# 6.2 Result configuration

Access: [MEAS CONFIG] > "Result Config"

Some evaluation methods require or allow for additional settings to configure the result display. Note that the available settings depend on the selected window (see "Specific Settings for" on page 45).

# 6.2.1 Y-Scaling

Access: [MEAS CONFIG] > "Result Config" > "Y Scaling" tab

The scaling for the vertical axis is highly configurable, using either absolute or relative values.

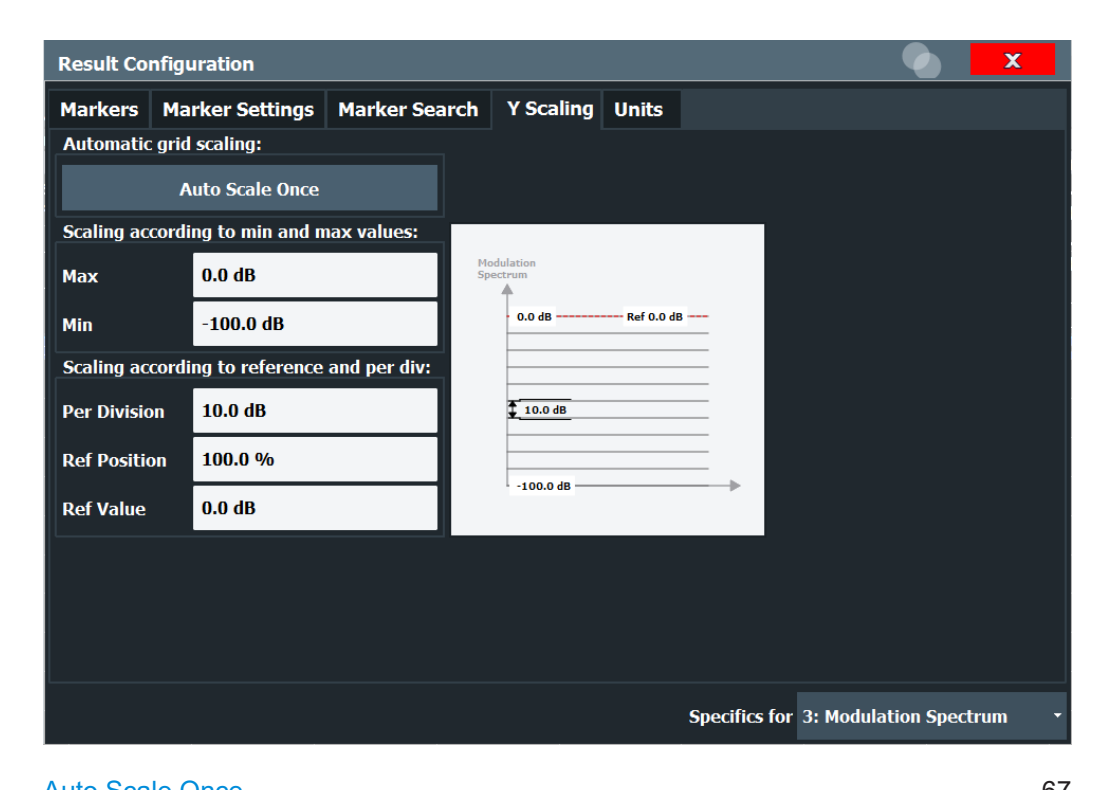

| Auto Scale Once                                                              | .67  |
|------------------------------------------------------------------------------|------|
| Absolute Scaling (Min/Max Values)                                            | .67  |
| Relative Scaling (RefeFSWA_K95_UserManual+Help, 9, en_USrence/ per Division) |      |
|                                                                              | . 67 |
| L Per Division                                                               | .68  |
| L Ref Position                                                               | .68  |
| L Ref Value                                                                  | . 68 |
|                                                                              |      |

#### **Auto Scale Once**

Automatically determines the optimal range and reference level position to be displayed for the current measurement settings.

The display is only set once; it is not adapted further if the measurement settings are changed again.

Remote command:

DISPlay[:WINDow<n>][:SUBWindow<w>]:TRACe<t>:Y[:SCALe]:AUTO ONCE
on page 123

#### Absolute Scaling (Min/Max Values)

Define the scaling using absolute minimum and maximum values.

### Remote command:

DISPlay[:WINDow<n>]:TRACe<t>:Y[:SCALe]:MAXimum on page 124
DISPlay[:WINDow<n>]:TRACe<t>:Y[:SCALe]:MINimum on page 125

# Relative Scaling (RefeFSWA\_K95\_UserManual+Help, 9, en\_USrence/ per Division)

Defines the scaling relative to a reference value, with a specified value range per division.

# Per Division $\leftarrow$ Relative Scaling (RefeFSWA\_K95\_UserManual+Help, 9, en\_USrence/ per Division)

Defines the value range to be displayed per division of the diagram (1/10 of total range).

**Note:** The value defined per division refers to the default display of ten divisions on the y-axis. If the window is reduced in height, for example, not all divisions are displayed. In this case, the range per division is increased to display the same result range in the smaller window. In this case, the per division value does not correspond to the actual display.

Remote command:

DISPlay[:WINDow<n>][:SUBWindow<w>]:TRACe<t>:Y[:SCALe]:PDIVision
on page 124

# Ref Position $\leftarrow$ Relative Scaling (RefeFSWA\_K95\_UserManual+Help, 9, en\_USrence/ per Division)

Defines the position of the reference value in percent of the total y-axis range.

Remote command:

DISPlay[:WINDow<n>][:SUBWindow<w>]:TRACe<t>:Y[:SCALe]:RPOSition
on page 124

# Ref Value ← Relative Scaling (RefeFSWA\_K95\_UserManual+Help, 9, en\_USrence/ per Division)

Defines the reference value to be displayed at the specified reference position.

Remote command:

DISPlay[:WINDow<n>]:TRACe<t>:Y[:SCALe]:RVALue on page 125

# 6.2.2 Units

Some parameters can be provided in different units.

| ILS DDM         |
|-----------------|
| Deviation Trace |
| VOR Phase       |

#### Distortion

Switches units between dB and percent for the total harmonic distortion (THD), K2 and K3 results in the Distortion Summary and Result Summary and the corresponding remote commands.

Remote command: UNIT<n>: THD on page 126

# ILS DDM

Determines the unit for ILS DDM results (relevant for ILS measurements only, see also "ILS DDM" on page 37).

"unitless" Absolute results

"percent" Relative results

Remote command: UNIT<n>:DDM on page 125

# **Deviation Trace**

Switches the scaling mode for the deviation trace in the Modulation Spectrum between linear and logarithmic.

Note: this setting only affects the graphical results, not the numerical results.

"Linear" Scaling in percent

"Logarithmic" (Default:) Scaling in dB

Remote command:

DISPlay[:WINDow<n>]:TRACe<t>:Y:SPACing on page 112

# VOR Phase

Only relevant for VOR measurements: Switches between a phase display in *from* or *to* notation.

For details, see Chapter 3.3.3, "Phase notation in VOR measurements", on page 28.

Remote command: UNIT<n>:VORDirection on page 126

# 6.3 Markers

Access: [MKR]

Markers help you analyze your measurement results by determining particular values in the diagram. Thus you can extract numeric values from a graphical display.

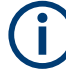

# Fixed markers (H1, F1, F2)

Two fixed markers (H1, F1) are always active and displayed in the Modulation Spectrum result display and the marker table. F1 indicates the currently selected Fundamental Frequency for distortion measurement, as well as the measured power level. A third marker, F2, is set to a second fundamental frequency for ILS measurements on the 90 Hz + 150 Hz components only. H1 indicates the currently selected frequency for distortion measurement (see Harmonic Frequency) and the power measured at that frequency.

The distortion at this frequency (measured as the power in relation to the power at the fundamental frequency) is indicated as an additional marker result ("Dist") in the Modulation Spectrum.

As opposed to common markers, H1, F1 and F2 markers cannot be repositioned manually, for example by dragging them on the screen. Their position is automatically defined by the Harmonic Frequency and Fundamental Frequency settings, respectively (see "Distortion" on page 64). These markers cannot be deactivated or configured.

Due to these special markers, only 13 regular markers are configurable in the R&S FSMR3000 Avionics (VOR/ILS) measurements application.

| • | Individual marker settings   | 70  |
|---|------------------------------|-----|
| • | General marker settings.     | .74 |
| • | Marker search settings       | .75 |
| • | Marker positioning functions | 76  |

# 6.3.1 Individual marker settings

Up to 14 markers or delta markers can be activated for each window simultaneously. Initial marker setup is performed using the "Marker" dialog box.

| Marker  |          |                     |             |            |               |             |                   |      |   | X |  |
|---------|----------|---------------------|-------------|------------|---------------|-------------|-------------------|------|---|---|--|
| Markers | Marker S | Settings            | Search      |            |               |             |                   |      |   |   |  |
| 1-5     | Selected | State               | X-Value     | Туре       | Ref<br>Marker | Link<br>Mar | to<br>ke <b>r</b> | Trac | e |   |  |
|         | Marker 1 | <mark>On</mark> Off | 40.0 MHz    | Norm Delta |               | → Off       | -                 | 1    | • |   |  |
| 6-11    | Delta 1  | On <mark>Off</mark> | 0.0 Hz      | Norm Delta | 1             | ▼ Off       | ~                 | 1    | • |   |  |
|         | Delta 2  | On <mark>Off</mark> |             |            |               | → Off       | 7                 |      |   |   |  |
| 12-16   | Delta 3  | On <mark>Off</mark> |             |            |               | ▼ Off       | ~                 |      |   |   |  |
|         | Delta 4  | On <mark>Off</mark> |             |            |               | → Off       | 7                 |      |   |   |  |
|         | Delta 5  | On <mark>Off</mark> |             |            |               | ▼ Off       | ~                 |      |   |   |  |
|         |          |                     |             |            |               |             |                   |      |   |   |  |
|         |          | All I               | Markers Off |            |               |             |                   |      |   |   |  |

The markers are distributed among three tabs for a better overview. By default, the first marker is defined as a normal marker, whereas all others are defined as delta markers with reference to the first marker. All markers are assigned to trace 1, but only the first marker is active.

| Marker 1 / Marker 2 / Marker 3 / Marker 4 |    |
|-------------------------------------------|----|
| Selected Marker                           | 71 |
| Marker State                              | 71 |
| Marker Position X-value                   | 71 |
| Marker Type                               |    |
| Reference Marker                          |    |
| Linking to Another Marker                 |    |
| Assigning the Marker to a Trace           |    |
| Select Marker                             |    |
| All Markers Off                           |    |
| Fixed markers (H1, F1, F2)                |    |
|                                           |    |

# Marker 1 / Marker 2 / Marker 3 / Marker 4

The "Marker X" softkey activates the corresponding marker and opens an edit dialog box to enter the marker position ("X-value"). Pressing the softkey again deactivates the selected marker.

Marker 1 is always the default reference marker for relative measurements. If activated, markers 2 to 4 are delta markers that refer to marker 1. These markers can be converted into markers with absolute value display using the "Marker Type" function.

If normal marker 1 is the active marker, pressing the "Mkr Type" softkey switches on an additional delta marker 1.

#### Remote command:

CALCulate<n>:MARKer<m>[:STATe] on page 130 CALCulate<n>:MARKer<m>:X on page 131 CALCulate<n>:MARKer<m>:Y? on page 138 CALCulate<n>:DELTamarker<m>[:STATe] on page 128 CALCulate<n>:DELTamarker<m>:X on page 129 CALCulate<n>:DELTamarker<m>:X:RELative? on page 138 CALCulate<n>:DELTamarker<m>:Y? on page 138

#### **Selected Marker**

Marker name. The marker which is currently selected for editing is highlighted orange.

Remote command: Marker selected via suffix <m> in remote commands.

#### **Marker State**

Activates or deactivates the marker in the diagram.

Remote command:

CALCulate<n>:MARKer<m>[:STATe] on page 130 CALCulate<n>:DELTamarker<m>[:STATe] on page 128

# **Marker Position X-value**

Defines the position (x-value) of the marker in the diagram. For normal markers, the absolute position is indicated. For delta markers, the position relative to the reference marker is provided.

Remote command:

CALCulate<n>:MARKer<m>:X on page 131 CALCulate<n>:DELTamarker<m>:X on page 129

# Marker Type

Toggles the marker type.

The type for marker 1 is always "Normal", the type for delta marker 1 is always "Delta". These types cannot be changed.

**Note:** If normal marker 1 is the active marker, switching the "Mkr Type" activates an additional delta marker 1. For any other marker, switching the marker type does not activate an additional marker, it only switches the type of the selected marker.

"Normal" A normal marker indicates the absolute value at the defined position in the diagram.

"Delta"

A delta marker defines the value of the marker relative to the specified reference marker (marker 1 by default).

#### Remote command:

CALCulate<n>:MARKer<m>[:STATe] on page 130 CALCulate<n>:DELTamarker<m>[:STATe] on page 128

#### **Reference Marker**

Defines a marker as the reference marker which is used to determine relative analysis results (delta marker values).

# Remote command:

CALCulate<n>:DELTamarker<m>:MREFerence on page 128

#### Linking to Another Marker

Links the current marker to the marker selected from the list of active markers. If the xaxis value of the initial marker is changed, the linked marker follows to the same position on the x-axis. Linking is off by default.

Using this function you can set two markers on different traces to measure the difference (e.g. between a max hold trace and a min hold trace or between a measurement and a reference trace).

Remote command:

CALCulate<n>:MARKer<ms>:LINK:TO:MARKer<md> on page 130 CALCulate<n>:DELTamarker<ms>:LINK:TO:MARKer<md> on page 129 CALCulate<n>:DELTamarker<m>:LINK on page 127

#### Assigning the Marker to a Trace

The "Trace" setting assigns the selected marker to an active trace. The trace determines which value the marker shows at the marker position. If the marker was previously assigned to a different trace, the marker remains on the previous frequency or time, but indicates the value of the new trace.

If a trace is turned off, the assigned markers and marker functions are also deactivated.

Remote command: CALCulate<n>:MARKer<m>:TRACe on page 131

#### **Select Marker**

The "Select Marker" function opens a dialog box to select and activate or deactivate one or more markers quickly.
| Select Marke | r     |     |          |       |     |          |       | ×   |
|--------------|-------|-----|----------|-------|-----|----------|-------|-----|
| Selected     | State |     | Selected | State |     | Selected | State |     |
| Marker 1     | On    | Off | Delta 6  | On    | Off | Delta 12 | On    | Off |
| Delta 1      | On    | Off | Delta 7  | On    | Off | Delta 13 | On    | Off |
| Delta 2      | On    | Off | Delta 8  | On    | Off | Delta 14 | On    | Off |
| Delta 3      | On    | Off | Delta 9  | On    | Off | Delta 15 | On    | Off |
| Delta 4      | On    | Off | Delta 10 | On    | Off | Delta 16 | On    | Off |
| Delta 5      | On    | Off | Delta 11 | On    | Off |          |       |     |

#### Remote command:

CALCulate<n>:MARKer<m>[:STATe] on page 130 CALCulate<n>:DELTamarker<m>[:STATe] on page 128

#### All Markers Off

Deactivates all markers in one step.

Remote command: CALCulate<n>:MARKer<m>:AOFF on page 130

# Fixed markers (H1, F1, F2)

Two fixed markers (H1, F1) are always active and displayed in the Modulation Spectrum result display and the "Marker Table". F1 indicates the currently selected Fundamental Frequency for distortion measurement, as well as the measured power level. A third marker, F2, is set to a second fundamental frequency for ILS measurements on the 90 Hz + 150 Hz components only. H1 indicates the currently selected frequency for distortion measurement (see Harmonic Frequency) and the power measured at that frequency.

The distortion at this frequency (measured as the power in relation to the power at the fundamental frequency) is indicated as an additional marker result ("Dist") in the Modulation Spectrum.

As opposed to common markers, H1, F1 and F2 markers cannot be repositioned manually, for example by dragging them on the screen. Their position is automatically defined by the Harmonic Frequency and Fundamental Frequency settings, respectively (see "Distortion" on page 64). These markers cannot be deactivated or configured.

#### Remote command:

```
CALCulate<n>:AVIonics:SHD:RESult? on page 145
CALCulate<n>:AVIonics:SHD:FREQuency on page 144
CALCulate<n>:AVIonics:THD:FREQuency:FUNDament on page 146
```

# 6.3.2 General marker settings

Access: "Overview" > "Analysis" > "Marker" > "Marker Settings"

Or: [MKR] > "Marker Config" > "Marker Settings" tab

| Result Configuration |                 |               |           |       |  |  |
|----------------------|-----------------|---------------|-----------|-------|--|--|
| Markers              | Marker Settings | Marker Search | Y Scaling | Units |  |  |
| Marker Tabl          | e               |               |           |       |  |  |
| Auto                 | On (            | Off           |           |       |  |  |
| Marker Info          |                 |               |           |       |  |  |
| Or                   | n Off           |               |           |       |  |  |

# Marker Table Display

Defines how the marker information is displayed.

| "On"   | Displays the marker information in a table in a separate area beneath the diagram.                                                                                                    |
|--------|----------------------------------------------------------------------------------------------------|
| "Off"  | No separate marker table is displayed.<br>If Marker Info is active, the marker information is displayed within the<br>diagram area.                                                                             |
| "Auto" | (Default) If more than two markers are active, the marker table is dis-<br>played automatically.<br>If Marker Info is active, the marker information for up to two markers<br>is displayed in the diagram area. |
|        |                                                                                                    |

# Remote command:

DISPlay[:WINDow<n>]:MTABle on page 132

# Marker Info

Turns the marker information displayed in the diagram on and off.

| • 1AP Clrw |             |   |  |  |
|------------|-------------|---|--|--|
| M1[1]      | 81.13 dBμV  | • |  |  |
|            | 177.610 MHz |   |  |  |
| D2[1]      | -22.18 dB   |   |  |  |
|            | -28.980 MHz |   |  |  |
|            |             |   |  |  |

Remote command:

DISPlay[:WINDow<n>]:MINFo[:STATe] on page 132

# 6.3.3 Marker search settings

Access: "Overview" > "Analysis" > "Marker" > "Search"

Several functions are available to set the marker to a specific position very quickly and easily. In order to determine the required marker position, searches can be performed. The search results can be influenced by special settings.

| Result Configuration    |         |           |                     |  |  |  |
|-------------------------|---------|-----------|---------------------|--|--|--|
| Markers Marker Settings |         | Marker Se | Marker Search Y Sca |  |  |  |
| Peak Search             |         |           |                     |  |  |  |
| Next Peak Mo            | le Left | Absolute  | Right               |  |  |  |
| Exclude LO              | On      |           | Off                 |  |  |  |
| Peak Excursio           | 6.0 dB  |           |                     |  |  |  |
| Auto Max Pea            | c On    |           | Off                 |  |  |  |
| Auto Min Peak           | On      |           | Off                 |  |  |  |

| Search Mode for Next Peak | 75 |
|---------------------------|----|
| Peak Excursion            | 75 |

# Search Mode for Next Peak

Selects the search mode for the next peak search.

| "Left"     | Determines the next maximum/minimum to the left of the current peak.    |
|------------|-------------------------------------------------------------------------|
| "Absolute" | Determines the next maximum/minimum to either side of the current peak. |
| "Right"    | Determines the next maximum/minimum to the right of the current peak.   |
| <b>B</b> 1 |                                                                         |

Remote command: Chapter 9.6.3.3, "Positioning the marker", on page 133

# **Peak Excursion**

Defines the minimum level value by which a signal must rise or fall so that it is identified as a maximum or a minimum by the search functions.

Remote command: CALCulate<n>:MARKer<m>:PEXCursion on page 132

# 6.3.4 Marker positioning functions

# Access: [MKR ->]

The following functions set the currently selected marker to the result of a peak search.

| Peak Search         | 76 |
|---------------------|----|
| Search Next Peak    | 76 |
| Search Minimum      | 76 |
| Search Next Minimum | 76 |

#### **Peak Search**

Sets the selected marker/delta marker to the maximum of the trace. If no marker is active, marker 1 is activated.

Remote command:

CALCulate<n>:MARKer<m>:MAXimum[:PEAK] on page 134 CALCulate<n>:DELTamarker<m>:MAXimum[:PEAK] on page 136

# **Search Next Peak**

Sets the selected marker/delta marker to the next (lower) maximum of the assigned trace. If no marker is active, marker 1 is activated.

# Remote command:

```
CALCulate<n>:MARKer<m>:MAXimum:NEXT on page 134
CALCulate<n>:MARKer<m>:MAXimum:RIGHt on page 134
CALCulate<n>:MARKer<m>:MAXimum:LEFT on page 133
CALCulate<n>:DELTamarker<m>:MAXimum:NEXT on page 136
CALCulate<n>:DELTamarker<m>:MAXimum:RIGHt on page 136
CALCulate<n>:DELTamarker<m>:MAXimum:RIGHt on page 136
```

# **Search Minimum**

Sets the selected marker/delta marker to the minimum of the trace. If no marker is active, marker 1 is activated.

Remote command:

CALCulate<n>:MARKer<m>:MINimum[:PEAK] on page 135 CALCulate<n>:DELTamarker<m>:MINimum[:PEAK] on page 137

# **Search Next Minimum**

Sets the selected marker/delta marker to the next (higher) minimum of the selected trace. If no marker is active, marker 1 is activated.

# Remote command:

```
CALCulate<n>:MARKer<m>:MINimum:NEXT on page 134
CALCulate<n>:MARKer<m>:MINimum:LEFT on page 134
CALCulate<n>:MARKer<m>:MINimum:RIGHt on page 135
CALCulate<n>:DELTamarker<m>:MINimum:NEXT on page 137
CALCulate<n>:DELTamarker<m>:MINimum:LEFT on page 136
CALCulate<n>:DELTamarker<m>:MINimum:RIGHt on page 137
```

# 6.4 Export functions

Access: "Save" > "Export"

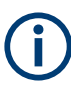

The standard data management functions (e.g. saving or loading instrument settings) that are available for all R&S FSMR3 applications are not described here.

See the R&S FSMR3 User Manual for a description of the standard functions.

| Export table to ASCII File                  | 77 |
|---------------------------------------------|----|
| Table Export Configuration                  | 77 |
| L Include Instrument & Measurement Settings | 77 |
| L Decimal Separator                         | 78 |
| L Export Table to ASCII File                | 78 |
| Export Trace to ASCII File                  |    |
| Trace Export Configuration                  |    |
| L Include Instrument & Measurement Settings | 78 |
| L Decimal Separator                         | 78 |
| L Export Trace to ASCII File                |    |
| I/Q Export                                  | 78 |
| L File Explorer                             | 79 |

# Export table to ASCII File

Opens a file selection dialog box and saves the selected result table in ASCII format (.DAT) to the specified file and directory.

**Note:** To store the measurement results for **all** traces and tables in **all** windows, use the Export Trace to ASCII File command in the "Save/Recall" > "Export" menu. (See also "Trace Export Configuration" on page 78)

# Note: Secure user mode.

In secure user mode, settings that are stored on the instrument are stored to volatile memory, which is restricted to 256 MB. Thus, a "memory limit reached" error can occur although the hard disk indicates that storage space is still available.

To store data permanently, select an external storage location such as a USB memory device.

For details, see "Protecting Data Using the Secure User Mode" in the "Data Management" section of the R&S FSMR3000 base unit user manual.

Remote command:

MMEMory:STORe<n>:TABLe on page 149

# **Table Export Configuration**

Table results can be exported to an ASCII file for further evaluation in other (external) applications.

# 

Includes additional instrument and measurement settings in the header of the export file for result data.

Remote command:

FORMat:DEXPort:HEADer on page 151

#### **Decimal Separator** — Table Export Configuration

Defines the decimal separator for floating-point numerals for the data export/import files. Evaluation programs require different separators in different languages.

Remote command: FORMat:DEXPort:DSEParator on page 150

#### Export Table to ASCII File Table Export Configuration

Opens a file selection dialog box and saves the selected result table in ASCII format (.DAT) to the specified file and directory.

See "Export table to ASCII File" on page 77.

#### Export Trace to ASCII File

Opens a file selection dialog box and saves the selected trace in ASCII format (.dat) to the specified file and directory.

The results are output in the same order as they are displayed on the screen: window by window, trace by trace, and table row by table row.

Remote command: MMEMory:STORe<n>:TRACe on page 150

#### **Trace Export Configuration**

Opens the "Traces" dialog box to configure the trace and data export settings.

#### 

Includes additional instrument and measurement settings in the header of the export file for result data.

Remote command: FORMat:DEXPort:HEADer on page 151

# **Decimal Separator** $\leftarrow$ **Trace Export Configuration**

Defines the decimal separator for floating-point numerals for the data export/import files. Evaluation programs require different separators in different languages.

Remote command: FORMat:DEXPort:DSEParator on page 150

# 

Opens a file selection dialog box and saves the selected trace in ASCII format (.dat) to the specified file and directory.

See "Export Trace to ASCII File" on page 78.

#### I/Q Export

Opens a file selection dialog box to define an export file name to which the I/Q data is stored. This function is only available in single sweep mode.

**Note:** Storing large amounts of I/Q data (several Gigabytes) can exceed the available (internal) storage space on the R&S FSMR3. In this case, it can be necessary to use an external storage medium.

Note: Secure user mode.

In secure user mode, settings that are stored on the instrument are stored to volatile memory, which is restricted to 256 MB. Thus, a "memory limit reached" error can occur although the hard disk indicates that storage space is still available.

To store data permanently, select an external storage location such as a USB memory device.

For details, see "Protecting Data Using the Secure User Mode" in the "Data Management" section of the R&S FSMR3000 base unit user manual.

# File Explorer ← I/Q Export

Opens the Microsoft Windows File Explorer.

Remote command: not supported

# 7 How to perform VOR/ILS measurements

The following step-by-step instructions demonstrate how to perform an VOR/ILS measurement with the R&S FSMR3000 Avionics (VOR/ILS) measurements application.

- 1. Press the [MODE] key on the front panel and select the "Avionics" application.
- 2. Press the "MEAS" key and select the required measurement type (ILS/VOR).
- Select the "Overview" softkey to display the "Overview" for a VOR/ILS measurement.
- 4. Select "Input/Frontend" and switch to the "Frequency" tab.
- 5. Define the center frequency and any known frequency offset.
- Select the "Amplitude" tab and define the appropriate reference level to avoid overload and underload. The bargraph in the Signal Summary is a useful indicator whether the selected value is suitable or not. The bar should cover as much of the graph as possible.
- Select the "Data Acquisition" button and define the frequency range ("Demodulation BW") and duration ("Measurement Time") of the measurement. Make sure the bandwidth covers all relevant parts of the signal, but no more. If you are interested in the identifier, the measurement time must be long enough to capture the entire IDENT component (several seconds).
- Select the "Display Config" button and select the displays that are of interest to you (up to 6).

Arrange them on the display to suit your preferences.

- 9. Press [ESC] to exit the display configuration.
- Stop the continuous sweep and start a new sweep with the new configuration (e.g. using the [RUN SINGLE] key).

The characteristic signal parameters and distortion results are displayed.

- 11. Select the "Spectrum" softkey from the main "Avionics" menu to obtain the distortion for a particular frequency.
  - a) Define the frequency ("Harmonic Freq") at which the distortion is to be calculated.
  - b) Define the fundamental frequency to be used as a reference for the distortion measurement.

The distortion at the selected frequency is indicated in the marker area of the "Modulation Spectrum" display ("DIST").

12. Select the "Result Config" softkey from the main "Avionics" menu to change any units for the result displays.

# 8 Optimizing and troubleshooting the measurement

If the results do not meet your expectations, try the following methods to optimize the measurement or solve problems.

| Problem: No identification signal results at all in ILS Result Summary<br>Problem: Identification signal results are unstable or missing in the Result Summary | 81<br>/ |
|----------------------------------------------------------------------------------------------------|---------|
|                                                                                                    | 81      |
| Problem: No Morse coding results                                                                                                    | 81      |
| Problem: Modulation Spectrum display shows picket fence effect around identification                                                                           | on      |
| signal                                                                                                    | 82      |
| Problem: Modulation Spectrum display does not resolve the signal components                                                                                    | . 82    |
| Problem: Modulation Spectrum display shows strange distortion products (VOR mea                                                                                | a-      |
| surement)                                                                                                    | 82      |
| Problem: Values in Result Summary or Signal Summary not accurate enough                                                                                        | . 82    |
| Problem: identification code not as expected                                                                                                    | 82      |
| Problem: Missing results in Distortion Summary                                                                                                    | 82      |
| Problem: K2 and K3 cannot be calculated                                                                                                    | 82      |

# Problem: No identification signal results at all in ILS Result Summary

A demodulation bandwidth of 800 Hz does not allow for identification signals to be demodulated. Select a larger demodulation bandwidth (see Chapter 5.4, "Data acquisition and detection", on page 60).

Explanation: The maximum AF frequency that can be analyzed is 0.5 \* Demodulation BW = 400 Hz (for carrier offset = 0 Hz and DBW = 800 Hz). However, the identification/ voice signal is 300 Hz to 4000 Hz, typically 1020 Hz.

# Problem: Identification signal results are unstable or missing in the Result Summary

# **Possible Solutions:**

- Turn off Morse coding of the identification signal in your DUT (making the signal a continuous tone)
- Increase the measurement time of the R&S FSMR3000 Avionics (VOR/ILS) measurements application to make sure at least one ON period is included, even in the worst case
- Synchronize the R&S FSMR3000 Avionics (VOR/ILS) measurements application and the DUT's Morse coding using an external trigger on the R&S FSMR3.

# Problem: No Morse coding results

**Possible Solution:** Increase the measurement time of the R&S FSMR3000 Avionics (VOR/ILS) measurements application. It should be at least the repetition cycle time of the Morse signal plus the time required to transmit two characters.

If time cannot be increased: Lower the demodulation bandwidth

Problem: Modulation Spectrum display shows picket fence effect around identification signal

**Possible Solution:** Turn off Morse coding of the identification signal in your DUT (making the signal a continuous tone), or turn off the identification signal in your DUT altogether.

**Problem: Modulation Spectrum display does not resolve the signal components Possible Solution:** Make sure the RBW is small enough to distinguish all components. If possible, use the RBW auto mode (see "RBW" on page 61).

# Problem: Modulation Spectrum display shows strange distortion products (VOR measurement)

**Possible Solution:** Could be FM to AM conversion, caused by FM signals or FM-like distortion products falling onto the application's digital filter's slope. Increase the Demodulation BW so that the critical frequencies fall into the filter's flat passband. Also check the measured carrier offset and adjust the carrier frequency setting either in the R&S FSMR3000 Avionics (VOR/ILS) measurements application or on the DUT.

# Problem: Values in Result Summary or Signal Summary not accurate enough Possible Solutions:

- Increase the measurement time.
- Adjust the reference level.

Use an external reference frequency, if possible. (See the Reference Frequency Settings chapter in the R&S FSMR3 User Manual).

# Problem: identification code not as expected

That is OK if DUT and R&S FSMR3000 Avionics (VOR/ILS) measurements application are not synchronized. Sending "MUC" can give you "C MU" or "UC MU" or "UC MU", etc.

**Possible Solution:** Increase the measurement time to get the complete code word, .e.g "UC MUC MU".

# Problem: Missing results in Distortion Summary

K2, K3, and THD of a signal can only be measured if its modulation depth was detected to be high enough to trust the estimated frequency.

#### **Possible Solutions:**

- In your DUT, turn on the missing signal or increase its modulation depth.
- The THD result cannot be calculated if the Distortion Max Frequency parameter is smaller than 2 times the fundamental frequency. Increase the Distortion Max Frequency.

Note that the AF Span defined for the Modulation Spectrum result display has no effect on the THD, K2 and K3 results.

# Problem: K2 and K3 cannot be calculated Possible Solution:

K2 and K3 do not regard the Distortion Max Frequency parameter, but cannot be calculated if the span of the Modulation Spectrum display ends earlier than 2 or 3 times the fundamental frequency, respectively. Increase the demodulation bandwidth. Note that the AF Span defined for the Modulation Spectrum result display has no effect on the THD, K2 and K3 results.

# 9 Remote commands to perform VOR/ILS measurements

The following commands are required to perform measurements in the R&S FSMR3000 Avionics (VOR/ILS) measurements application in a remote environment. It is assumed that the R&S FSMR3 has already been set up for remote operation in a network as described in the R&S FSMR3 User Manual.

# **Common Suffixes**

In the R&S FSMR3000 Avionics (VOR/ILS) measurements application, the following common suffixes are used in remote commands:

# Table 9-1: Common suffixes used in remote commands in the R&S FSMR3000 Avionics (VOR/ILS) measurements application

| Suffix    | Value range | Description                                |
|-----------|-------------|--------------------------------------------|
| <m></m>   | 1 to 13     | Marker                                     |
| <n></n>   | 1 to 16     | Window (in the currently selected channel) |
| <t></t>   | 1 to 6      | Тгасе                                      |
| <li></li> | 1 to 8      | Limit line                                 |

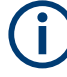

Note that basic tasks that are also performed in the base unit in the same way are not described here. For a description of such tasks, see the R&S FSMR3 User Manual.

In particular, this includes:

- Managing Settings and Results, i.e. storing and loading settings and result data
- Basic instrument configuration, e.g. checking the system configuration, customizing the screen layout, or configuring networks and remote operation
- Using the common status registers

The following tasks specific to the R&S FSMR3000 Avionics (VOR/ILS) measurements application are described here:

| Introduction                                                              | 85  |
|---------------------------------------------------------------------------|-----|
| Activating VOR/ILS measurements                                           | 89  |
| Selecting the measurement type                                            | 92  |
| Configuring VOR/ILS measurements                                          | 93  |
| Configuring and performing sweeps                                         | 113 |
| Analyzing VOR/ILS measurements                                            |     |
| Retrieving results                                                        | 139 |
| Status reporting system                                                   | 151 |
| <ul> <li>Programming examples: performing VOR/ILS measurements</li> </ul> |     |

# 9.1 Introduction

Commands are program messages that a controller (e.g. a PC) sends to the instrument or software. They operate its functions ('setting commands' or 'events') and request information ('query commands'). Some commands can only be used in one way, others work in two ways (setting and query). If not indicated otherwise, the commands can be used for settings and queries.

The syntax of a SCPI command consists of a header and, usually, one or more parameters. To use a command as a query, you have to append a question mark after the last header element, even if the command contains a parameter.

A header contains one or more keywords, separated by a colon. Header and parameters are separated by a "white space" (ASCII code 0 to 9, 11 to 32 decimal, e.g. blank). If there is more than one parameter for a command, they are separated by a comma from one another.

Only the most important characteristics that you need to know when working with SCPI commands are described here. For a more complete description, refer to the user manual of the R&S FSMR3.

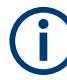

# **Remote command examples**

Note that some remote command examples mentioned in this general introduction are possibly not supported by this particular application.

# 9.1.1 Conventions used in descriptions

The following conventions are used in the remote command descriptions:

• Command usage

If not specified otherwise, commands can be used both for setting and for querying parameters.

If a command can be used for setting or querying only, or if it initiates an event, the usage is stated explicitly.

Parameter usage

If not specified otherwise, a parameter can be used to set a value and it is the result of a query.

Parameters required only for setting are indicated as **Setting parameters**. Parameters required only to refine a query are indicated as **Query parameters**. Parameters that are only returned as the result of a query are indicated as **Return values**.

Conformity

Commands that are taken from the SCPI standard are indicated as **SCPI confirmed**. All commands used by the R&S FSMR3 follow the SCPI syntax rules.

• Asynchronous commands

A command which does not automatically finish executing before the next command starts executing (overlapping command) is indicated as an **Asynchronous command**.

• Reset values (\*RST)

Default parameter values that are used directly after resetting the instrument (\*RST command) are indicated as **\*RST** values, if available.

• Default unit

The default unit is used for numeric values if no other unit is provided with the parameter.

Manual operation

If the result of a remote command can also be achieved in manual operation, a link to the description is inserted.

# 9.1.2 Long and short form

The keywords have a long and a short form. You can use either the long or the short form, but no other abbreviations of the keywords.

The short form is emphasized in uppercase letters. Note however, that this emphasis only serves the purpose to distinguish the short from the long form in the manual. For the instrument, the case does not matter.

# Example:

SENSe: FREQuency: CENTer is the same as SENS: FREQ: CENT.

# 9.1.3 Numeric suffixes

Some keywords have a numeric suffix if the command can be applied to multiple instances of an object. In that case, the suffix selects a particular instance (e.g. a measurement window).

Numeric suffixes are indicated by angular brackets (<n>) next to the keyword.

If you do not quote a suffix for keywords that support one, a 1 is assumed.

#### Example:

DISPlay[:WINDow<1...4>]:ZOOM:STATe enables the zoom in a particular measurement window, selected by the suffix at WINDow.

DISPlay:WINDow4:ZOOM:STATe ON refers to window 4.

# 9.1.4 Optional keywords

Some keywords are optional and are only part of the syntax because of SCPI compliance. You can include them in the header or not.

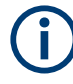

If an optional keyword has a numeric suffix and you need to use the suffix, you have to include the optional keyword. Otherwise, the suffix of the missing keyword is assumed to be the value 1.

Optional keywords are emphasized with square brackets.

Introduction

# Example:

Without a numeric suffix in the optional keyword: [SENSe:]FREQuency:CENTer is the same as FREQuency:CENTer

With a numeric suffix in the optional keyword:

DISPlay[:WINDow<1...4>]:ZOOM:STATe

DISPlay: ZOOM: STATE ON enables the zoom in window 1 (no suffix).

DISPlay:WINDow4:ZOOM:STATe ON enables the zoom in window 4.

# 9.1.5 Alternative keywords

A vertical stroke indicates alternatives for a specific keyword. You can use both keywords to the same effect.

#### Example:

[SENSe:]BANDwidth|BWIDth[:RESolution]

In the short form without optional keywords, BAND 1MHZ would have the same effect as BWID 1MHZ.

# 9.1.6 SCPI parameters

Many commands feature one or more parameters.

If a command supports more than one parameter, they are separated by a comma.

# Example:

LAYout: ADD: WINDow Spectrum, LEFT, MTABle

Parameters can have different forms of values.

| • | Numeric values    | . 87 |
|---|-------------------|------|
| • | Boolean           | .88  |
| • | Character data    | . 89 |
| • | Character strings | 89   |
| • | Block data        | . 89 |
|   |                   |      |

# 9.1.6.1 Numeric values

Numeric values can be entered in any form, i.e. with sign, decimal point or exponent. For physical quantities, you can also add the unit. If the unit is missing, the command uses the basic unit.

# Example:

With unit: SENSe: FREQuency: CENTer 1GHZ Without unit: SENSe: FREQuency: CENTer 1E9 would also set a frequency of 1 GHz. Values exceeding the resolution of the instrument are rounded up or down.

If the number you have entered is not supported (e.g. for discrete steps), the command returns an error.

Instead of a number, you can also set numeric values with a text parameter in special cases.

- MIN/MAX Defines the minimum or maximum numeric value that is supported.
- DEF Defines the default value.
- UP/DOWN Increases or decreases the numeric value by one step. The step size depends on the setting. Sometimes, you can customize the step size with a corresponding command.

# Querying numeric values

When you query numeric values, the system returns a number. For physical quantities, it applies the basic unit (e.g. Hz for frequencies). The number of digits after the decimal point depends on the type of numeric value.

## Example:

Setting: SENSe: FREQuency: CENTer 1GHZ Query: SENSe: FREQuency: CENTer? would return 1E9

Sometimes, numeric values are returned as text.

- INF/NINF Infinity or negative infinity. Represents the numeric values 9.9E37 or -9.9E37.
- NAN

Not a number. Represents the numeric value 9.91E37. NAN is returned if errors occur.

# 9.1.6.2 Boolean

Boolean parameters represent two states. The "on" state (logically true) is represented by "ON" or the numeric value 1. The "off" state (logically untrue) is represented by "OFF" or the numeric value 0.

#### **Querying Boolean parameters**

When you query Boolean parameters, the system returns either the value 1 ("ON") or the value 0 ("OFF").

# Example:

Setting: DISPlay:WINDow:ZOOM:STATE ON Query: DISPlay:WINDow:ZOOM:STATe? would return 1

# 9.1.6.3 Character data

Character data follows the syntactic rules of keywords. You can enter text using a short or a long form. For more information, see Chapter 9.1.2, "Long and short form", on page 86.

#### **Querying text parameters**

When you query text parameters, the system returns its short form.

# Example:

Setting: SENSe: BANDwidth: RESolution: TYPE NORMal Query: SENSe: BANDwidth: RESolution: TYPE? would return NORM

# 9.1.6.4 Character strings

Strings are alphanumeric characters. They have to be in straight quotation marks. You can use a single quotation mark ( ' ) or a double quotation mark ( " ).

# Example:

INSTRument: DELete 'Spectrum'

# 9.1.6.5 Block data

Block data is a format which is suitable for the transmission of large amounts of data.

The ASCII character # introduces the data block. The next number indicates how many of the following digits describe the length of the data block. The data bytes follow. During the transmission of these data bytes, all end or other control signs are ignored until all bytes are transmitted. #0 specifies a data block of indefinite length. The use of the indefinite format requires an NL^END message to terminate the data block. This format is useful when the length of the transmission is not known or if speed or other considerations prevent segmentation of the data into blocks of definite length.

# 9.2 Activating VOR/ILS measurements

VOR/ILS measurements require a special application on the R&S FSMR3. A measurement is started immediately with the default settings.

| NSTrument:CREate[:NEW]       | 90   |
|------------------------------|------|
| NSTrument:CREate:REPLace     | . 90 |
| NSTrument:DELete             | . 90 |
| NSTrument:LIST?              | 91   |
| NSTrument:REName             | .91  |
| NSTrument[:SELect]           | .92  |
| SYSTem:PRESet:CHANnel[:EXEC] | . 92 |
|                              |      |

# INSTrument:CREate[:NEW] <ChannelType>, <ChannelName>

This command adds a measurement channel. You can configure up to 10 measurement channels at the same time (depending on available memory).

# **Parameters:**

| <channeltype></channeltype> | Channel type of the new channel.<br>For a list of available channel types, see INSTrument:LIST?<br>on page 91.                                      |
|-----------------------------|----------------------------------------------------------------------------------------------------|
| <channelname></channelname> | String containing the name of the channel.<br>Note that you cannot assign an existing channel name to a new<br>channel. If you do, an error occurs. |
| Example:                    | INST:CRE SAN, 'Spectrum 2'<br>Adds a spectrum display named "Spectrum 2".                                                                           |

INSTrument:CREate:REPLace <ChannelName1>,<ChannelType>,<ChannelName2>

This command replaces a channel with another one.

#### Setting parameters:

| <channelname1></channelname1> | String containing the name of the channel you want to replace.                                                                                                    |
|-------------------------------|----------------------------------------------------------------------------------------------------|
| <channeltype></channeltype>   | Channel type of the new channel.<br>For a list of available channel types, see INSTrument:LIST?<br>on page 91.                                                                                                    |
| <channelname2></channelname2> | String containing the name of the new channel.<br><b>Note</b> : If the specified name for a new channel already exists, the<br>default name, extended by a sequential number, is used for the<br>new channel (see INSTrument:LIST? on page 91).<br>Channel names can have a maximum of 31 characters, and<br>must be compatible with the Windows conventions for file<br>names. In particular, they must not contain special characters<br>such as ":", "*", "?". |
| Example:                      | <pre>INST:CRE:REPL 'Measuring Receiver 2',MREC, 'Measuring Receiver 3' Replaces the channel named "Measuring Receiver 2" by a new channel of type "Measuring Receiver" named "Measuring Receiver 3".</pre>                                                                                                    |
| Usage:                        | Setting only                                                                                                    |

# INSTrument:DELete <ChannelName>

This command deletes a channel.

If you delete the last channel, the default Measuring Receiver channel is activated.

# Setting parameters:

<ChannelName> String containing the name of the channel you want to delete. A channel must exist to delete it.

| Example: | INST:DEL 'Measuring Receiver 2'                           |
|----------|-----------------------------------------------------------|
|          | Deletes the channel with the name 'Measuring Receiver 2'. |
| Usage:   | Setting only                                              |

# **INSTrument:LIST?**

This command queries all active channels. The query is useful to obtain the names of the existing channels, which are required to replace or delete the channels.

| <b>Return values:</b>        | For each channel, the command returns the channel type and channel name (see tables below).            |  |
|------------------------------|----------------------------------------------------------------------------------------------------|--|
| <channeltype>,</channeltype> | Tip: to change the channel name, use the INSTrument:                                                   |  |
| <channelname></channelname>  | REName command.                                                                                        |  |
| Example:                     | <pre>INST:LIST? Result for 2 channels: 'MREC','Measuring Receiver','MREC','Measuring Receiver 2'</pre> |  |

#### Usage:

Table 9-2: Available channel types and default channel names

Query only

| Application                                    | <channeltype> Parameter</channeltype> | Default Channel Name*) |
|------------------------------------------------|---------------------------------------|------------------------|
| Measuring Receiver                             | MRECeiver                             | Measuring Receiver     |
| Spectrum (R&S FSMR3-<br>B1)                    | SANalyzer                             | Spectrum               |
| I/Q Analyzer (R&S FSMR3-<br>B1)                | IQ                                    | IQ Analyzer            |
| Phase Noise<br>(R&S FSMR3-B60)                 | PNOise                                | Phase Noise            |
| Pulse (R&S FSMR3-K6)                           | PULSE                                 | Pulse                  |
| Avionics (R&S FSMR3-<br>K15)                   | AVIonics                              | Avionics               |
| Vector Signal Analysis<br>(VSA, R&S FSMR3-K70) | DDEM                                  | VSA                    |
|                                                |                                       |                        |

Note: the default channel name is also listed in the table. If the specified name for a new channel already exists, the default name, extended by a sequential number, is used for the new channel.

# INSTrument:REName <ChannelName1>, <ChannelName2>

This command renames a channel.

# Setting parameters:

ChannelName1> String containing the name of the channel you want to rename.

| <channelname2></channelname2> | String containing the new channel name.<br>Note that you cannot assign an existing channel name to a new<br>channel. If you do, an error occurs.<br>Channel names can have a maximum of 31 characters, and<br>must be compatible with the Windows conventions for file<br>names. In particular, they must not contain special characters<br>such as ":", "*", "?". |
|-------------------------------|----------------------------------------------------------------------------------------------------|
| Example:                      | <pre>INST:REN 'Measuring Receiver 2', 'Measuring Receiver 3' Renames the channel with the name 'Measuring Receiver 2' to 'Measuring Receiver 3'.</pre>                                                                                                    |
| Usage:                        | Setting only                                                                                                    |

# INSTrument[:SELect] <ChannelType>

This command activates a new measurement channel with the defined channel type, or selects an existing measurement channel with the specified name.

See also INSTrument:CREate[:NEW] on page 90.

For a list of available channel types see INSTrument:LIST? on page 91.

| <b>Parameters:</b><br><channeltype></channeltype> | <b>AVI</b><br>R&S FSMR3000 Avionics (VOR/ILS) measurements application,<br>R&S FSMR3–K15 |
|---------------------------------------------------|------------------------------------------------------------------------------------------|
| Example:                                          | INST:SEL AVI                                                                             |

# SYSTem:PRESet:CHANnel[:EXEC]

This command restores the default instrument settings in the current channel.

Use INST: SEL to select the channel.

| Example:          | INST:SEL 'Spectrum2'<br>Selects the channel for "Spectrum2".<br>SYST:PRES:CHAN:EXEC<br>Restores the factory default settings to the "Spectrum2" channel |  |
|-------------------|----------------------------------------------------------------------------------------------------|--|
| Usage:            | Event                                                                                                    |  |
| Manual operation: | See "Preset Channel" on page 44                                                                                                    |  |

# 9.3 Selecting the measurement type

# CALCulate<n>:AVIonics[:STANdard] <Standard>

Defines the standard for which the signal parameters are measured.

For details on the standards and the corresponding measurements see Chapter 4, "Measurements and result displays", on page 29 and Chapter 3.1, "General information on ILS and VOR/DVOR", on page 14.

| Suffix:<br><n></n>                   | 1n<br>irrelevant                    |     |
|--------------------------------------|-------------------------------------|-----|
| Parameters:<br><standard></standard> | VOR   ILS<br>*RST:                  | VOR |
| Example:                             | CALC:AVI:STAN ILS                   |     |
| Manual operation:                    | See "Select Measurement" on page 45 |     |

# 9.4 Configuring VOR/ILS measurements

| Input source settings            |        |
|----------------------------------|--------|
| Configuring the outputs          |        |
| Frontend configuration           |        |
| • Triggering measurements        |        |
| Data acquisition                 |        |
| Configuring the demodulation spe | ectrum |

# 9.4.1 Input source settings

| INPut <ip>:ATTenuation:PROTection:RESet</ip> | 93 |
|----------------------------------------------|----|
| INPut <ip>:CONNector</ip>                    |    |
| INPut <ip>:COUPling</ip>                     | 94 |
| INPut <ip>:DPATh</ip>                        | 94 |
| INPut <ip>:FILE:PATH</ip>                    |    |
| INPut <ip>:FILTer:HPASs[:STATe]</ip>         | 95 |
| INPut <ip>:FILTer:YIG[:STATe]</ip>           | 96 |
| INPut <ip>:IMPedance</ip>                    | 96 |
| INPut <ip>:SELect</ip>                       | 96 |
| INPut <ip>:TYPE</ip>                         |    |
| TRACe:IQ:FILE:REPetition:COUNt               |    |
|                                              |    |

# INPut<ip>:ATTenuation:PROTection:RESet

This command resets the attenuator and reconnects the RF input with the input mixer for the R&S FSMR3000 after an overload condition occurred and the protection mechanism intervened. The error status bit (bit 3 in the STAT:QUES:POW status register) and the INPUT OVLD message in the status bar are cleared.

The command works only if the overload condition has been eliminated first.

| Suffix:   |                     |
|-----------|---------------------|
| <ip></ip> | 1   2<br>irrelevant |
| Example:  | INP:ATT:PROT:RES    |

# INPut<ip>:CONNector <ConnType>

Determines which connector the input for the measurement is taken from.

| Suffix:<br><ip></ip>                 | 1   2<br>irrelevant                |                                      |
|--------------------------------------|------------------------------------|--------------------------------------|
| Parameters:<br><conntype></conntype> | <b>RF</b><br>RF input cor<br>*RST: | nnector<br>RF                        |
| Example:                             | INP:CONN<br>Selects inpu           | RF<br>t from the RF input connector. |
| Manual operation:                    | See "Input C                       | Connector" on page 48                |

# INPut<ip>:COUPling <CouplingType>

This command selects the coupling type of the RF input.

| Suffix:<br><ip></ip>          | 1   2<br>irrelevant                                    |
|-------------------------------|--------------------------------------------------------|
| Parameters:                   |                                                        |
| <coupling type=""></coupling> | AC pbc<br>AC<br>AC coupling<br>DC coupling<br>*RST: AC |
| Example:                      | INP:COUP DC                                            |
| Manual operation:             | See "Input Coupling" on page 46                        |

INPut<ip>:DPATh <DirectPath>

Enables or disables the use of the direct path for frequencies close to 0 Hz.

| Suffix:                   |                                                                                |  |  |
|---------------------------|--------------------------------------------------------------------------------|--|--|
| <ip></ip>                 | 1   2                                                                          |  |  |
|                           | irrelevant                                                                     |  |  |
| Parameters:               |                                                                                |  |  |
| <directpath></directpath> | AUTO   OFF                                                                     |  |  |
|                           | AUTO   1                                                                       |  |  |
|                           | (Default) the direct path is used automatically for frequencies close to 0 Hz. |  |  |
|                           | OFF   0                                                                        |  |  |
|                           | The analog mixer path is always used.                                          |  |  |
| Example:                  | INP:DPAT OFF                                                                   |  |  |
| Manual operation:         | See "Direct Path" on page 47                                                   |  |  |

# INPut<ip>:FILE:PATH <FileName>[, <AnalysisBW>]

This command selects the I/Q data file to be used as input for further measurements.

The I/Q data must have a specific format as described in R&S FSMR3 I/Q Analyzer and I/Q Input User Manual.

# Suffix:

| <ip></ip>                                   | 1   2<br>irrelevant                                                                                                    |
|---------------------------------------------|----------------------------------------------------------------------------------------------------|
| <b>Parameters:</b><br><filename></filename> | String containing the path and name of the source file.<br>The file extension is *.iq.tar.                                                                                                    |
| <analysisbw></analysisbw>                   | Optionally: The analysis bandwidth to be used by the measure-<br>ment. The bandwidth must be smaller than or equal to the band-<br>width of the data that was stored in the file.<br>Default unit: HZ |
| Example:                                    | INP:FILE:PATH 'C:\R_S\Instr\user\data.iq.tar'<br>Uses I/Q data from the specified file as input.                                                                                                    |
| Manual operation:                           | See "Select I/Q data file" on page 48                                                                                                    |

# INPut<ip>:FILTer:HPASs[:STATe] <State>

Activates an additional internal high-pass filter for RF input signals from 1 GHz to 3 GHz. This filter is used to remove the harmonics of the R&S FSMR3000 to measure the harmonics for a DUT, for example.

This function requires an additional high-pass filter hardware option.

(Note: for RF input signals outside the specified range, the high-pass filter has no effect. For signals with a frequency of approximately 4 GHz upwards, the harmonics are suppressed sufficiently by the YIG-preselector, if available.)

| Suffix:           |                                              |  |  |
|-------------------|----------------------------------------------|--|--|
| <ip></ip>         | 1   2                                        |  |  |
|                   | irrelevant                                   |  |  |
| Parameters:       |                                              |  |  |
| <state></state>   | ON   OFF   0   1                             |  |  |
|                   | OFF   0                                      |  |  |
|                   | Switches the function off                    |  |  |
|                   | ON   1                                       |  |  |
|                   | Switches the function on                     |  |  |
|                   | *RST: 0                                      |  |  |
| Example:          | INP:FILT:HPAS ON                             |  |  |
|                   | Turns on the filter.                         |  |  |
| Manual operation: | See "High Pass Filter 1 to 3 GHz" on page 47 |  |  |

# INPut<ip>:FILTer:YIG[:STATe] <State>

Enables or disables the YIG filter.

| Suffix:<br><ip></ip> | 1   2<br>irrelevant                               |
|----------------------|---------------------------------------------------|
| Example:             | INP:FILT:YIG OFF Deactivates the YIG-preselector. |
| Manual operation:    | See "YIG-Preselector" on page 47                  |

# INPut<ip>:IMPedance <Impedance>

This command selects the nominal input impedance of the RF input. In some applications, only 50  $\Omega$  are supported.

| Suffix:<br><ip></ip>                   | 1   2<br>irrelevant                        |
|----------------------------------------|--------------------------------------------|
| Parameters:<br><impedance></impedance> | 50   75<br>*RST: 50 Ω<br>Default unit: OHM |
| Example:                               | INP:IMP 75                                 |
| Manual operation:                      | See "Impedance" on page 47                 |

# INPut<ip>:SELect <Source>

This command selects the signal source for measurements, i.e. it defines which connector is used to input data to the R&S FSMR3.

| Suffix:<br><ip></ip> | 1   2<br>irrelevant                                                             |
|----------------------|---------------------------------------------------------------------------------|
| Parameters:          |                                                                                 |
| <source/>            | RF                                                                              |
|                      | Radio Frequency ("RF INPUT" connector)                                          |
|                      | *RST: RF                                                                        |
| Manual operation:    | See "Radio Frequency State" on page 46<br>See "I/Q Input File State" on page 48 |

# INPut<ip>:TYPE <Input>

The command selects the input path.

| Suffix:<br><ip></ip> | 1   2<br>irrelevant                           |  |  |
|----------------------|-----------------------------------------------|--|--|
| Parameters:          |                                               |  |  |
| <input/>             | INPUT1<br>Selects RF input 1.                 |  |  |
|                      | INPUT2<br>Selects RF input 2.<br>*RST: INPUT1 |  |  |
| Example:             | //Select input path<br>INP:TYPE INPUT1        |  |  |

# TRACe:IQ:FILE:REPetition:COUNt <RepetitionCount>

Determines how often the data stream is repeatedly copied in the I/Q data memory. If the available memory is not sufficient for the specified number of repetitions, the largest possible number of complete data streams is used.

| Pa | ira | m | et | e | rs |  |
|----|-----|---|----|---|----|--|
|----|-----|---|----|---|----|--|

| <repetitioncount></repetitioncount> | integer                   |   |
|-------------------------------------|---------------------------|---|
| Example:                            | TRAC: IQ: FILE: REP: COUN | 3 |

# 9.4.2 Configuring the outputs

#### DIAGnostic:SERVice:NSOurce <State>

This command turns the 28 V supply of the BNC connector labeled [noise source control] on the R&S FSMR3000 on and off.

# Parameters:

| <state></state>   | ON   OFF   0   1                            |  |
|-------------------|---------------------------------------------|--|
|                   | <b>OFF   0</b><br>Switches the function off |  |
|                   | <b>ON   1</b><br>Switches the function on   |  |
| Example:          | DIAG:SERV:NSO ON                            |  |
| Manual operation: | See "Noise Source Control" on page 53       |  |

# 9.4.3 Frontend configuration

The following commands are required to configure frequency and amplitude settings, which represent the "frontend" of the measurement setup.

| • | Frequency          | . 98 |
|---|--------------------|------|
| • | Amplitude settings | .99  |
|   |                    |      |

Configuring the attenuation.....101

# 9.4.3.1 Frequency

| [SENSe:]FREQuency:CENTer         | 98 |
|----------------------------------|----|
| ISENSe: IFREQuency: CENTer: STEP | 98 |
| ISENSe: IEREQuency: OEESet       | 99 |
|                                  |    |

## [SENSe:]FREQuency:CENTer <Frequency>

This command defines the center frequency.

# Parameters:

<Frequency> The allowed range and f<sub>max</sub> is specified in the data sheet.
 \*RST: fmax/2
 Default unit: Hz
Example: FREQ:CENT 100 MHz
 FREQ:CENT:STEP 10 MHz
 FREQ:CENT UP
 Sets the center frequency to 110 MHz.
Manual operation: See "Center Frequency" on page 49

# [SENSe:]FREQuency:CENTer:STEP <StepSize>

This command defines the center frequency step size.

| Parameters:<br><stepsize></stepsize> | f <sub>max</sub> is specified in the data sheet.     |                                                             |
|--------------------------------------|------------------------------------------------------|-------------------------------------------------------------|
|                                      | Range:<br>*RST:<br>Default unit:                     | 1 to fMAX<br>0.1 x span<br>Hz                               |
| Example:                             | //Set the cer<br>FREQ:CENT<br>FREQ:CENT<br>FREQ:CENT | nter frequency to 110 MHz.<br>100 MHz<br>:STEP 10 MHz<br>UP |
| Manual operation:                    | See "Center                                          | Frequency Stepsize" on page 49                              |

# [SENSe:]FREQuency:OFFSet <Offset>

This command defines a frequency offset.

If this value is not 0 Hz, the application assumes that the input signal was frequency shifted outside the application. All results of type "frequency" will be corrected for this shift numerically by the application.

# **Parameters:**

| <offset></offset> | Range:<br>*RST:<br>Default unit | -1 THz to 1 THz<br>0 Hz<br>: HZ |
|-------------------|---------------------------------|---------------------------------|
| Example:          | FREQ:OFFS                       | 5 1GHZ                          |
| Manual operation: | See "Frequ                      | ency Offset" on page 50         |

# 9.4.3.2 Amplitude settings

The following commands are required to configure the amplitude settings in a remote environment.

Useful commands for amplitude settings described elsewhere:

- INPut<ip>:COUPling on page 94
- INPut<ip>: IMPedance on page 96

# Remote commands exclusive to amplitude settings:

| DISPlay[:WINDow <n>][:SUBWindow<w>]:TRACe<t>:Y[:SCALe]:RLEVel</t></w></n>        | 99  |
|----------------------------------------------------------------------------------|-----|
| DISPlay[:WINDow <n>][:SUBWindow<w>]:TRACe<t>:Y[:SCALe]:RLEVel:OFFSet</t></w></n> | 100 |
| INPut <ip>:GAIN:STATe</ip>                                                       |     |
| INPut <ip>:GAIN[:VALue]</ip>                                                     | 101 |

# DISPlay[:WINDow<n>][:SUBWindow<w>]:TRACe<t>:Y[:SCALe]:RLEVel <ReferenceLevel>

This command defines the reference level (for all traces in all windows).

With a reference level offset  $\neq$  0, the value range of the reference level is modified by the offset.

| Suffix:                           |                                                |                                 |
|-----------------------------------|------------------------------------------------|---------------------------------|
| <n></n>                           | irrelevant                                     |                                 |
| <w></w>                           | subwindow<br>Not supported by all applications |                                 |
| <t></t>                           | irrelevant                                     |                                 |
| Parameters:                       |                                                |                                 |
| <referencelevel></referencelevel> | The unit is variable.                          |                                 |
|                                   | Range:<br>*RST:<br>Default unit                | see datasheet<br>0 dBm<br>: DBM |
| Example:                          | DISP:TRAC                                      | C:Y:RLEV -60dBm                 |
| Manual operation:                 | See "Reference Level" on page 51               |                                 |

# DISPlay[:WINDow<n>][:SUBWindow<w>]:TRACe<t>:Y[:SCALe]:RLEVel:OFFSet <0ffset>

This command defines a reference level offset (for all traces in all windows).

| Suffix:                                 |                                                |                                |  |
|-----------------------------------------|------------------------------------------------|--------------------------------|--|
| <n></n>                                 | irrelevant                                     |                                |  |
| <w></w>                                 | subwindow<br>Not supported by all applications |                                |  |
| <t></t>                                 | irrelevant                                     |                                |  |
| <b>Parameters:</b><br><offset></offset> | Range:<br>*RST:<br>Default unit:               | -200 dB to 200 dB<br>0dB<br>DB |  |
| Example:                                | DISP:TRAC:Y:RLEV:OFFS -10dB                    |                                |  |
| Manual operation:                       | See "Shifting the Display (Offset)" on page 51 |                                |  |

# INPut<ip>:GAIN:STATe <State>

This command turns the internal preamplifier on and off. It requires the optional preamplifier hardware.

The preamplification value is defined using the INPut<ip>:GAIN[:VALue] on page 101.

| Suffix:           |                                     |  |
|-------------------|-------------------------------------|--|
| <ip></ip>         | 1   2                               |  |
|                   | irrelevant                          |  |
| Parameters:       |                                     |  |
| <state></state>   | ON   OFF   0   1                    |  |
|                   | OFF   0                             |  |
|                   | Switches the function off           |  |
|                   | ON   1                              |  |
|                   | Switches the function on            |  |
|                   | *RST: 0                             |  |
| Example:          | INP:GAIN:STAT ON                    |  |
| •                 | INP:GAIN:VAL 15                     |  |
|                   | Switches on 15 dB preamplification. |  |
| Manual operation: | See "Preamplifier" on page 52       |  |

# INPut<ip>:GAIN[:VALue] <Gain>

This command selects the "gain" if the preamplifier is activated (INP:GAIN:STAT ON, see INPut<ip>:GAIN:STATe on page 100).

The command requires the additional preamplifier hardware option.

| Suffix:           |                                                                                                    |
|-------------------|----------------------------------------------------------------------------------------------------|
| <ip></ip>         | 1   2<br>irrelevant                                                                                                    |
| Parameters:       |                                                                                                    |
| <gain></gain>     | For FSMR3008 and FSMR3026, the following settings are avail-<br>able:<br>15 dB and 30 dB<br>All other values are rounded to the nearest of these two.<br>FSMR3050:<br>30 dB<br>Default unit: DB |
| Example:          | INP:GAIN:STAT ON                                                                                                    |
|                   | INP:GAIN:VAL 30                                                                                                    |
|                   | Switches on 30 dB preamplification.                                                                                                    |
| Manual operation: | See "Preamplifier" on page 52                                                                                                    |

# 9.4.3.3 Configuring the attenuation

| INPut <ip>:ATTenuation</ip>      | . 101 |
|----------------------------------|-------|
| INPut <ip>:ATTenuation:AUTO</ip> | . 102 |

# INPut<ip>:ATTenuation < Attenuation>

This command defines the total attenuation for RF input.

If you set the attenuation manually, it is no longer coupled to the reference level, but the reference level is coupled to the attenuation. Thus, if the current reference level is not compatible with an attenuation that has been set manually, the command also adjusts the reference level.

| S | uffix: |
|---|--------|
| _ |        |

<ip>

|                             | irrelevant                                                                                                    |  |  |
|-----------------------------|----------------------------------------------------------------------------------------------------|--|--|
| Parameters:                 |                                                                                                    |  |  |
| <attenuation></attenuation> | Range:see data sheetIncrement:5 dB (with optional electr. attenuator: 1 dB)*RST:10 dB (AUTO is set to ON)Default unit:DB |  |  |
| Example:                    | INP:ATT 30dB<br>Defines a 30 dB attenuation and decouples the attenuation from<br>the reference level.                   |  |  |
| Manual operation:           | See "Attenuation Mode / Value" on page 51                                                                                |  |  |

# INPut<ip>:ATTenuation:AUTO <State>

1|2

This command couples or decouples the attenuation to the reference level. Thus, when the reference level is changed, the R&S FSMR3 determines the signal level for optimal internal data processing and sets the required attenuation accordingly.

| Suffix:           |                                                 |
|-------------------|-------------------------------------------------|
| <ip></ip>         | 1   2                                           |
|                   | irrelevant                                      |
| Parameters:       |                                                 |
| <state></state>   | ON   OFF   0   1                                |
|                   | *RST: 1                                         |
| Example:          | INP:ATT:AUTO ON                                 |
| •                 | Couples the attenuation to the reference level. |
| Manual operation: | See "Attenuation Mode / Value" on page 51       |

# 9.4.4 Triggering measurements

Useful commands for triggering described elsewhere:

• [SENSe:]FREQuency:CENTer on page 98

# Remote commands exclusive to triggering:

| • | Configuring the trig | gering conditions |  |
|---|----------------------|-------------------|--|
|---|----------------------|-------------------|--|

Configuring the trigger output.....106

# 9.4.4.1 Configuring the triggering conditions

| TRIGger[:SEQuence]:DTIMe                          |     |
|---------------------------------------------------|-----|
| TRIGger[:SEQuence]:HOLDoff[:TIME]                 | 103 |
| TRIGger[:SEQuence]:IFPower:HOLDoff                |     |
| TRIGger[:SEQuence]:IFPower:HYSTeresis             |     |
| TRIGger[:SEQuence]:LEVel[:EXTernal <port>]</port> |     |
| TRIGger[:SEQuence]:LEVel:IFPower                  |     |
| TRIGger[:SEQuence]:LEVel:IQPower                  | 105 |
| TRIGger[:SEQuence]:LEVel:RFPower                  |     |
| TRIGger[:SEQuence]:RFPower:HOLDoff                |     |
| TRIGger[:SEQuence]:SLOPe                          |     |
| TRIGger[:SEQuence]:SOURce                         |     |
|                                                   |     |

# TRIGger[:SEQuence]:DTIMe <DropoutTime>

Defines the time the input signal must stay below the trigger level before a trigger is detected again.

# Parameters:

| <dropouttime></dropouttime> | Dropout time of the trigger. |               |
|-----------------------------|------------------------------|---------------|
|                             | Range:                       | 0 s to 10.0 s |
|                             | *RST:                        | 0 s           |
|                             | Default unit:                | S             |
|                             |                              |               |

Manual operation: See "Drop-Out Time" on page 57

# TRIGger[:SEQuence]:HOLDoff[:TIME] <Offset>

Defines the time offset between the trigger event and the start of the measurement.

| Parameters:<br><offset></offset> | *RST:<br>Default unit | 0 s<br>: S           |
|----------------------------------|-----------------------|----------------------|
| Example:                         | TRIG:HOLD             | ) 500us              |
| Manual operation:                | See "Trigge           | r Offset" on page 57 |

# TRIGger[:SEQuence]:IFPower:HOLDoff <Period>

This command defines the holding time before the next trigger event.

Note that this command can be used for **any trigger source**, not just IF Power (despite the legacy keyword).

# Parameters:

<Period>

Range: 0 s to 10 s \*RST: 0 s Default unit: S

| Example:          | TRIG:SOUR EXT                    |
|-------------------|----------------------------------|
|                   | Sets an external trigger source. |
|                   | TRIG:IFP:HOLD 200 ns             |
|                   | Sets the holding time to 200 ns. |
| Manual operation: | See "Trigger Holdoff" on page 58 |

# TRIGger[:SEQuence]:IFPower:HYSTeresis <Hysteresis>

This command defines the trigger hysteresis, which is only available for "IF Power" trigger sources.

| Parameters:               |                                                                                                    |                               |
|---------------------------|----------------------------------------------------------------------------------------------------|-------------------------------|
| <hysteresis></hysteresis> | Range:<br>*RST:<br>Default unit                                                                              | 3 dB to 50 dB<br>3 dB<br>: DB |
| Example:                  | TRIG:SOUR IFP<br>Sets the IF power trigger source.<br>TRIG:IFP:HYST 10DB<br>Sets the hysteresis limit value. |                               |
| Manual operation:         | See "Hyste                                                                                                   | resis" on page 58             |

# TRIGger[:SEQuence]:LEVel[:EXTernal<port>] <TriggerLevel>

This command defines the level the external signal must exceed to cause a trigger event.

| Suffix:                                      |                                                                                                    |    |
|----------------------------------------------|----------------------------------------------------------------------------------------------------|----|
| <port></port>                                | Selects the trigger port.<br>1 = trigger port 1(TRIGGER INPUT/OUTPUT connector on front<br>panel)<br>2 = trigger port 2 (TRIGGER INPUT/OUTPUT connector on rear<br>panel) |    |
| Parameters:<br><triggerlevel></triggerlevel> | Range: 0.5 V to 3.5 V<br>*RST: 1.4 V<br>Default unit: V                                                                                                    |    |
| Example:                                     | TRIG:LEV                                                                                                    | 2V |
| Manual operation:                            | See "Trigger Level" on page 57                                                                                                    |    |

#### TRIGger[:SEQuence]:LEVel:IFPower <TriggerLevel>

This command defines the power level at the third intermediate frequency that must be exceeded to cause a trigger event.

Note that any RF attenuation or preamplification is considered when the trigger level is analyzed. If defined, a reference level offset is also considered.

| Parameters:                   |                                                                                     |  |
|-------------------------------|-------------------------------------------------------------------------------------|--|
| <triggerlevel></triggerlevel> | For details on available trigger levels and trigger bandwidths, see the data sheet. |  |
|                               | *RST: -20 dBm<br>Default unit: DBM                                                  |  |
| Example:                      | TRIG:LEV:IFP -30DBM                                                                 |  |
| Manual operation:             | See "Trigger Level" on page 57                                                      |  |

# TRIGger[:SEQuence]:LEVel:IQPower <TriggerLevel>

This command defines the magnitude the I/Q data must exceed to cause a trigger event.

Note that any RF attenuation or preamplification is considered when the trigger level is analyzed. If defined, a reference level offset is also considered.

| Parameters:<br><triggerlevel></triggerlevel> | Range: -130 dBm to 30 dBn<br>*RST: -20 dBm |
|----------------------------------------------|--------------------------------------------|
|                                              | Default unit: DBM                          |
| Example:                                     | TRIG:LEV:IQP -30DBM                        |

Manual operation: See "Trigger Level" on page 57

# TRIGger[:SEQuence]:LEVel:RFPower <TriggerLevel>

This command defines the power level the RF input must exceed to cause a trigger event. Note that any RF attenuation or preamplification is considered when the trigger level is analyzed. If defined, a reference level offset is also considered.

The input signal must be between 500 MHz and 8 GHz.

# Parameters:

| <triggerlevel></triggerlevel> | For details on available trigger levels and trigger bandwidths, see the data sheet. |
|-------------------------------|-------------------------------------------------------------------------------------|
|                               | *RST: -20 dBm<br>Default unit: DBM                                                  |
| Example:                      | TRIG:LEV:RFP -30dBm                                                                 |

# TRIGger[:SEQuence]:RFPower:HOLDoff <Time>

This command defines the holding time before the next trigger event. Note that this command is available for any trigger source, not just RF Power.

Note that this command is maintained for compatibility reasons only. Use the TRIGger[:SEQuence]:IFPower:HOLDoff on page 103 command for new remote control programs.

# **Parameters:**

<Time>

Default unit: S

# TRIGger[:SEQuence]:SLOPe <Type>

| Parameters:       |              |                                                           |
|-------------------|--------------|-----------------------------------------------------------|
| <type></type>     | POSitive   N | NEGative                                                  |
|                   | POSitive     |                                                           |
|                   | Triggers wh  | en the signal rises to the trigger level (rising edge).   |
|                   | NEGative     |                                                           |
|                   | Triggers wh  | nen the signal drops to the trigger level (falling edge). |
|                   | *RST:        | POSitive                                                  |
| Example:          | TRIG:SLO     | P NEG                                                     |
| Manual operation: | See "Slope   | " on page 58                                              |

# TRIGger[:SEQuence]:SOURce <Source>

This command selects the trigger source.

# Note on external triggers:

If a measurement is configured to wait for an external trigger signal in a remote control program, remote control is blocked until the trigger is received and the program can continue. Make sure that this situation is avoided in your remote control programs.

| Parameters:<br><source/> | IMMediate<br>Free Run                                                                                                    |
|--------------------------|----------------------------------------------------------------------------------------------------|
|                          | <b>EXT   EXT2</b><br>Trigger signal from one of the "Trigger Input/Output" connectors.<br>Note: Connector must be configured for "Input".                    |
|                          | *RST: IMMediate                                                                                                    |
| Example:                 | TRIG:SOUR EXT Selects the external trigger input as source of the trigger signal                                                                             |
| Manual operation:        | See "Trigger Source" on page 56<br>See "Free Run" on page 56<br>See "Ext. Trigger 1/2" on page 56<br>See "IF Power" on page 57<br>See "I/Q Power" on page 57 |

# 9.4.4.2 Configuring the trigger output

The following commands are required to send the trigger signal to one of the variable "TRIGGER INPUT/OUTPUT" connectors on the R&S FSMR3000.

| OUTPut <up>:TRIGger<tp>:DIRection</tp></up>        | 107 |
|----------------------------------------------------|-----|
| OUTPut <up>:TRIGger<tp>:LEVel</tp></up>            | 107 |
| OUTPut <up>:TRIGger<tp>:OTYPe1</tp></up>           | 108 |
| OUTPut <up>:TRIGger<tp>:PULSe:IMMediate1</tp></up> | 108 |
| OUTPut <up>:TRIGger<tp>:PULSe:LENGth</tp></up>     | 108 |
|                                                    |     |

# OUTPut<up>:TRIGger<tp>:DIRection <Direction>

This command selects the trigger direction for trigger ports that serve as an input as well as an output.

# Suffix:

| <up></up>               | irrelevant                                                                         |
|-------------------------|------------------------------------------------------------------------------------|
| <tp></tp>               | Selects the used trigger port.<br><2>: selects trigger port 2 (on the rear panel). |
| Parameters:             |                                                                                    |
| <direction></direction> | INPut   OUTPut                                                                     |
|                         | INPut                                                                              |
|                         | Port works as an input.                                                            |
|                         | OUTPut                                                                             |
|                         | Port works as an output.                                                           |
|                         | *RST: INPut                                                                        |
| Manual operation:       | See "Trigger 1/2" on page 53                                                       |

# OUTPut<up>:TRIGger<tp>:LEVel <Level>

This command defines the level of the (TTL compatible) signal generated at the trigger output.

This command works only if you have selected a user-defined output with OUTPut<up>:TRIGger<tp>:OTYPe.

| <b>Suffix:</b><br><up></up>    | 1n                                                   |
|--------------------------------|------------------------------------------------------|
| <tp></tp>                      | Selects the trigger port to which the output is sent |
| Parameters:<br><level></level> | HIGH<br>5 V<br>LOW<br>0 V<br>*RST: LOW               |
| Example:                       | OUTP:TRIG2:LEV HIGH                                  |
| Manual operation:              | See "Level" on page 54                               |

# OUTPut<up>:TRIGger<tp>:OTYPe <OutputType>

This command selects the type of signal generated at the trigger output.

| Suffix:                   |                                                                                                    |
|---------------------------|----------------------------------------------------------------------------------------------------|
| <up></up>                 | 1n                                                                                                    |
| <tp></tp>                 | Selects the trigger port to which the output is sent.<br>2 = trigger port 2 (rear panel)                |
| Parameters:               |                                                                                                    |
| <outputtype></outputtype> | DEVice                                                                                                  |
|                           | Sends a trigger signal when the R&S FSMR3 has triggered internally.                                     |
|                           | TARMed                                                                                                  |
|                           | Sends a trigger signal when the trigger is armed and ready for<br>an external trigger event.            |
|                           | UDEFined                                                                                                |
|                           | Sends a user-defined trigger signal. For more information, see OUTPut <up>:TRIGger<tp>:LEVel.</tp></up> |
|                           | *RST: DEVice                                                                                            |
| Manual operation:         | See "Output Type" on page 54                                                                            |

# OUTPut<up>:TRIGger<tp>:PULSe:IMMediate

This command generates a pulse at the trigger output.

| Suffix:           |                                                                                    |
|-------------------|------------------------------------------------------------------------------------|
| <up></up>         | Selects the trigger port to which the output is sent.<br>2 = trigger port 2 (rear) |
| <tp></tp>         | 1n                                                                                 |
| Manual operation: | See "Send Trigger" on page 54                                                      |

# OUTPut<up>:TRIGger<tp>:PULSe:LENGth <Length>

This command defines the length of the pulse generated at the trigger output.

| Suffix:           |                                                                                |
|-------------------|--------------------------------------------------------------------------------|
| <up></up>         | 1n                                                                             |
| <tp></tp>         | Selects the trigger port to which the output is sent 2 = trigger port 2 (rear) |
| Parameters:       |                                                                                |
| <length></length> | Pulse length in seconds.                                                       |
|                   | Default unit: S                                                                |
| Example:          | OUTP:TRIG2:PULS:LENG 0.02                                                      |
| Manual operation: | See "Pulse Length" on page 54                                                  |
Configuring VOR/ILS measurements

#### 9.4.5 Data acquisition

| SENSe:]ADEMod:BANDwidth:DEModulation1               | 09  |
|-----------------------------------------------------|-----|
| SENSe:]ADEMod:BWIDth:DEModulation1                  | 09  |
| SENSe:]ADEMod:BANDwidth:DEModulation:AUTO1          | 09  |
| SENSe:]ADEMod:BWIDth:DEModulation:AUTO1             | 09  |
| SENSe:]ADEMod:SPECtrum:BANDwidth[:RESolution]1      | 10  |
| SENSe:]ADEMod:SPECtrum:BWIDth[:RESolution]1         | 10  |
| SENSe:]ADEMod:SPECtrum:BANDwidth[:RESolution]:AUTO1 | 10  |
| SENSe:]ADEMod:SPECtrum:BWIDth[:RESolution]:AUTO1    | 10  |
| SENSe:]SWEep:TIME1                                  | 10  |
| SENSe:]SWEep:TIME:AUTO1                             | 111 |

#### [SENSe:]ADEMod:BANDwidth:DEModulation <DemodBWManual> [SENSe:]ADEMod:BWIDth:DEModulation <DemodBWManual>

This command defines the demodulation bandwidth manually.

For ADEM: BWID: DEM: AUTO ON, the query returns the currently used DBW.

#### **Parameters:**

<DemodBWManual> <numeric value>

|                   | For a list of available DBW values see Available demodulation<br>bandwidths and measurement times for ILS measurements and<br>Available demodulation bandwidths and measurement times for<br>VOR measurements<br>*RST: ON |
|-------------------|----------------------------------------------------------------------------------------------------|
| Example:          | ADEM:BWID:DEM:AUTO OFF<br>ADEM:BWID:DEM 50KHZ                                                                                                    |
| Manual operation: | See "Demodulation Bandwidth" on page 60                                                                                                    |

#### [SENSe:]ADEMod:BANDwidth:DEModulation:AUTO <DemodBWAuto> [SENSe:]ADEMod:BWIDth:DEModulation:AUTO <DemodBWAuto>

This command defines whether the demodulation bandwidth is determined automatically or not.

#### Parameters:

<DemodBWAuto>

#### ON | OFF | 1 | 0

#### ON | 1

The DBW is determined automatically by the R&S FSMR3000 Avionics (VOR/ILS) measurements application. For ILS measurements: 12.5 kHz For VOR measurements: 25 kHz

#### OFF | 0

The DBW defined by the [SENSe:]ADEMod:BWIDth: DEModulation command is used.

\*RST: 1

Configuring VOR/ILS measurements

| Example: | ADEM: BWID: DEM: | AUTO  | OFF    |
|----------|------------------|-------|--------|
|          | ADEM:BWID:DEM    | 50KHZ | 7<br>J |

Manual operation: See "Demodulation Bandwidth" on page 60

#### [SENSe:]ADEMod:SPECtrum:BANDwidth[:RESolution] <Frequency> [SENSe:]ADEMod:SPECtrum:BWIDth[:RESolution] <Frequency>

This command sets the resolution bandwidth for "Modulation Spectrum" results. If the available measurement time is not sufficient for the given bandwidth, the measurement time is set to is maximum and the resolution bandwidth is enlarged to the resulting bandwidth.

The query returns the currently used RBW for SENS: ADEM: SPEC: BWID: AUTO ON

#### **Parameters:**

| <frequency></frequency> | The available RBW values depend on the Demodulation Band-<br>width and the Measurement Time.<br>Default unit: HZ |
|-------------------------|----------------------------------------------------------------------------------------------------|
| Example:                | SENS:ADEM:SPEC:BWID:AUTO OFF<br>SENS:ADEM:SPEC:BWID 2.5HZ                                                        |
| Manual operation:       | See "RBW" on page 61                                                                                             |

#### [SENSe:]ADEMod:SPECtrum:BANDwidth[:RESolution]:AUTO <DemodResBWAuto>

[SENSe:]ADEMod:SPECtrum:BWIDth[:RESolution]:AUTO <DemodResBWAuto>

This command defines whether the resolution bandwidth for Modulation Spectrum results is determined automatically or not.

#### Parameters:

<DemodResBWAuto>ON | OFF | 1 | 0

|                   | <b>ON   1</b><br>The RBW is determined automatically.                                                          |
|-------------------|----------------------------------------------------------------------------------------------------|
|                   | <b>OFF   0</b><br>The RBW is defined by the [SENSe:]ADEMod:SPECtrum<br>BWIDth[:RESolution] command.<br>*RST: 1 |
| Example:          | SENS:ADEM:SPEC:BWID:AUTO OFF<br>SENS:ADEM:SPEC:BWID 2.5HZ                                                      |
| Manual operation: | See "RBW" on page 61                                                                                           |

#### [SENSe:]SWEep:TIME <Time>

Defines the net, settled measurement length; internally, the R&S FSMR3000 Avionics (VOR/ILS) measurements application captures data slightly longer to allow for all filters to settle.

For SWE:TIME:AUTO ON, the query returns the currently used measurement time.

| Parameters:<br><time></time> | The available measurement times depend on the Demodulation<br>Bandwidth, see Available demodulation bandwidths and mea-<br>surement times for ILS measurements and Available demodula-<br>tion bandwidths and measurement times for VOR measure-<br>ments.<br>*RST: 1 s<br>Default unit: S |
|------------------------------|----------------------------------------------------------------------------------------------------|
| Example:                     | SWE:TIME:AUTO OFF<br>SENSe:SWEep:TIME 10s                                                                                                    |
| Manual operation:            | See "Measurement Time" on page 61                                                                                                    |

#### [SENSe:]SWEep:TIME:AUTO <State>

This command defines whether the measurement time is determined automatically or not.

#### **Parameters:**

| <state></state>   | ON   OFF   1   0                                                                                                    |
|-------------------|----------------------------------------------------------------------------------------------------|
|                   | The available measurement times depend on the Demodulation<br>Bandwidth, see Available demodulation bandwidths and mea-<br>surement times for ILS measurements and Available demodula-<br>tion bandwidths and measurement times for VOR measure-<br>ments. |
|                   | ON   1                                                                                                    |
|                   | The required time (1 s) is determined by the R&S FSMR3000<br>Avionics (VOR/ILS) measurements application.                                                                                                    |
|                   | OFF   0<br>The required time is defined by the [SENSe:]SWEep:TIME<br>command.<br>*RST: 1                                                                                                    |
| Freemaler         |                                                                                                    |
| Example:          | SENSe:SWEep:TIME 10s                                                                                                    |
| Manual operation: | See "Measurement Time" on page 61                                                                                                    |

#### 9.4.6 Configuring the demodulation spectrum

The demodulation spectrum defines which span of the demodulated data is evaluated.

| DISPlay[:WINDow <n>]:TRACe<t>:Y:SPACing</t></n> | 112 |
|-------------------------------------------------|-----|
| [SENSe:]ADEMod:AF:CENTer                        | 112 |
| [SENSe:]ADEMod:AF:SPAN                          | 112 |
| [SENSe:]ADEMod:AF:SPAN:FULL                     | 112 |
| [SENSe:]ADEMod:AF:STARt                         | 113 |
| [SENSe:]ADEMod:AF:STOP                          | 113 |

Configuring VOR/ILS measurements

#### DISPlay[:WINDow<n>]:TRACe<t>:Y:SPACing <Spacing>

Switches the scaling mode for the deviation trace in the Modulation Spectrum between linear and logarithmic.

Note: this setting only has an effect on the graphical results, not on the numerical results.

#### Suffix: <n>

<t>

1..n 1..n irrelevant

#### **Parameters:**

| <spacing></spacing> | LINear   LOGarithmic |             |  |
|---------------------|----------------------|-------------|--|
|                     | LINear               |             |  |
|                     | Scaling in p         | percent     |  |
|                     | LOGarithm            | nic         |  |
|                     | Scaling in c         | IB          |  |
|                     | *RST:                | LOGarithmic |  |
|                     |                      |             |  |

Manual operation: See "Deviation Trace" on page 64

#### [SENSe:]ADEMod:AF:CENTer <Frequency>

Defines the center frequency of the demodulated data to evaluate in the Modulation Spectrum display.

# Parameters: <Frequency>

Default unit: HZ

Manual operation: See "AF Center" on page 63

#### [SENSe:]ADEMod:AF:SPAN <Bandwidth>

Defines the span of the demodulated data to evaluate in the Modulation Spectrum display.

#### **Parameters:**

<Bandwidth> Range: 0 to DBW/2 Default unit: HZ

Manual operation: See "AF Span" on page 64

#### [SENSe:]ADEMod:AF:SPAN:FULL

Defines the span of the demodulated data to evaluate in the Modulation Spectrum display to be the maximum span possible (DBW/2).

| Example:          | ADEM: BAND: DEM 50e3<br>Sets the demodulation bandwidth to 50 kHz<br>ADEM: AF: SPAN: FULL<br>Sets the demodulation bandwidth to 25 kHz, which is the maxi-<br>mum possible bandwidth (=DBW/2) |
|-------------------|----------------------------------------------------------------------------------------------------|
| Usage:            | Event                                                                                                    |
| Manual operation: | See "AF Span" on page 64<br>See "AF Full Span" on page 64                                                                                                    |

#### [SENSe:]ADEMod:AF:STARt <Frequency>

Defines the start frequency of the demodulated data to evaluate in the Modulation Spectrum display.

#### **Parameters:**

| <frequency></frequency> | Range:<br>Default unit: | CF - DBW/2<br>HZ | to | AF stop frequency |
|-------------------------|-------------------------|------------------|----|-------------------|
| Manual operation:       | See "AF Sta             | art" on page 6   | 3  |                   |

#### [SENSe:]ADEMod:AF:STOP <Frequency>

Defines the stop frequency of the demodulated data to evaluate in the Modulation Spectrum display.

#### Parameters:

<Frequency> Range: AF start frequency to CF + DBW/2
Default unit: HZ

Manual operation: See "AF Stop" on page 63

## 9.5 Configuring and performing sweeps

When the R&S FSMR3000 Avionics (VOR/ILS) measurements application is activated, a continuous sweep is performed automatically. However, you can stop and start a new measurement any time.

Furthermore, you can perform a sequence of measurements using the Sequencer (see "Multiple Measurement Channels and Sequencer Function" on page 11).

| ABORt                        | 114 |
|------------------------------|-----|
| INITiate <n>:CONMeas</n>     |     |
| INITiate <n>:CONTinuous</n>  | 115 |
| INITiate <n>[:IMMediate]</n> |     |
| [SENSe:]SWEep:COUNt          |     |
| [SENSe:]SWEep:COUNt:CURRent? | 116 |

#### ABORt

This command aborts the measurement in the current channel and resets the trigger system.

To prevent overlapping execution of the subsequent command before the measurement has been aborted successfully, use the \*OPC? or \*WAI command after ABOR and before the next command.

For details on overlapping execution see Remote control via SCPI.

#### Note on blocked remote control programs:

If a sequential command cannot be completed, for example because a triggered sweep never receives a trigger, the remote control program will never finish and the remote channel to the R&S FSMR3000 is blocked for further commands. In this case, you must interrupt processing on the remote channel first in order to abort the measurement.

To do so, send a "Device Clear" command from the control instrument to the R&S FSMR3000 on a parallel channel to clear all currently active remote channels. Depending on the used interface and protocol, send the following commands:

- Visa: viClear()
- GPIB: ibclr()
- RSIB: RSDLLibclr()

Now you can send the ABORt command on the remote channel performing the measurement.

| Example: | ABOR; : INIT: IMM Aborts the current measurement and immediately starts a new                                       |
|----------|----------------------------------------------------------------------------------------------------|
|          | one.                                                                                                    |
| Example: | ABOR; *WAI<br>INIT: IMM<br>Aborts the current measurement and starts a new one once<br>abortion has been completed. |
| Usage:   | Event                                                                                                    |

#### INITiate<n>:CONMeas

This command restarts a (single) measurement that has been stopped (using ABORt) or finished in single measurement mode.

The measurement is restarted at the beginning, not where the previous measurement was stopped.

As opposed to INITiate<n>[:IMMediate], this command does not reset traces in maxhold, minhold or average mode. Therefore it can be used to continue measurements using maxhold or averaging functions.

Suffix: <n>

irrelevant

#### INITiate<n>:CONTinuous <State>

This command controls the measurement mode for an individual channel.

Note that in single measurement mode, you can synchronize to the end of the measurement with \*OPC, \*OPC? or \*WAI. In continuous measurement mode, synchronization to the end of the measurement is not possible. Thus, it is not recommended that you use continuous measurement mode in remote control, as results like trace data or markers are only valid after a single measurement end synchronization.

For details on synchronization see Remote control via SCPI.

| irrelevant                                                           |
|----------------------------------------------------------------------|
|                                                                      |
|                                                                      |
| ON   1                                                               |
| Continuous measurement                                               |
| OFF   0                                                              |
| Single measurement                                                   |
| *RST: 1                                                              |
| INIT:CONT OFF                                                        |
| Switches the measurement mode to single measurement.<br>INIT:CONT ON |
| Switches the measurement mode to continuous measurement.             |
| See "Continuous Sweep / Run Cont" on page 62                         |
|                                                                      |

#### INITiate<n>[:IMMediate]

This command starts a (single) new measurement.

You can synchronize to the end of the measurement with \*OPC, \*OPC? or \*WAI.

For details on synchronization see Remote control via SCPI.

Suffix: <n>

irrelevant

Manual operation: See "Single Sweep / Run Single" on page 62

#### [SENSe:]SWEep:COUNt <SweepCount>

This command defines the number of measurements that the application uses to average traces.

Currently the R&S FSMR3000 Avionics (VOR/ILS) measurements application does not support averaging measurements. Thus, this command has no effect (the <SweepCount> parameter is always considered to be 1).

#### **Parameters:**

<SweepCount> \*RST: 1

#### [SENSe:]SWEep:COUNt:CURRent?

Return values: <CurrentCount>

Usage: Query only

### 9.6 Analyzing VOR/ILS measurements

| • | Configuring the result display           | 116 |
|---|------------------------------------------|-----|
| • | Configuring the Y-Axis scaling and units | 123 |

Working with markers.....127

#### 9.6.1 Configuring the result display

The commands required to configure the screen display in a remote environment are described here.

- General window commands.....
  116

#### 9.6.1.1 General window commands

The following commands are required to configure general window layout, independent of the application.

| DISPlay:FORMat                | 116 |
|-------------------------------|-----|
| DISPlay[:WINDow <n>]:SIZE</n> | 116 |

#### DISPlay:FORMat <Format>

This command determines which tab is displayed.

#### Parameters:

| <format></format> | <b>SPLit</b><br>Displays t<br>nels                                          | the MultiView tab with an overview of all active chan- |  |
|-------------------|-----------------------------------------------------------------------------|--------------------------------------------------------|--|
|                   | <b>SINGle</b> Displays the measurement channel that was previously focused. |                                                        |  |
|                   | *RST:                                                                       | SING                                                   |  |
| Example:          | DISP:FO                                                                     | RM SPL                                                 |  |

#### DISPlay[:WINDow<n>]:SIZE <Size>

This command maximizes the size of the selected result display window *temporarily*. To change the size of several windows on the screen permanently, use the LAY:SPL command (see LAYout:SPLitter on page 120).

| Suffix:<br><n></n> | Window                                                                                                    |
|--------------------|----------------------------------------------------------------------------------------------------|
| Parameters:        |                                                                                                    |
| <size></size>      | LARGE<br>Maximizes the selected window to full screen.<br>Other windows are still active in the background.                                                                |
|                    | <b>SMALI</b><br>Reduces the size of the selected window to its original size.<br>If more than one measurement window was displayed originally,<br>these are visible again. |
|                    | *RST: SMALI                                                                                                    |
| Example:           | DISP:WIND2:SIZE LARG                                                                                                    |

#### 9.6.1.2 Working with windows in the display

The following commands are required to change the evaluation type and rearrange the screen layout for a channel as you do using the SmartGrid in manual operation. Since the available evaluation types depend on the selected application, some parameters for the following commands also depend on the selected channel.

Note that the suffix <n> always refers to the window in the currently selected channel.

| LAYout:ADD[:WINDow]?            | 117 |
|---------------------------------|-----|
| LAYout:CATalog[:WINDow]?        | 118 |
| LAYout:IDENtify[:WINDow]?       | 119 |
| LAYout:REMove[:WINDow]          |     |
| LAYout:REPLace[:WINDow]         | 119 |
| LAYout:SPLitter                 |     |
| LAYout:WINDow <n>:ADD?</n>      | 121 |
| LAYout:WINDow <n>:IDENtify?</n> | 122 |
| LAYout:WINDow <n>:REMove</n>    |     |
| LAYout:WINDow <n>:REPLace</n>   |     |
| LAYout:WINDow <n>:TYPE</n>      |     |
|                                 |     |

LAYout:ADD[:WINDow]? <WindowName>,<Direction>,<WindowType>

This command adds a window to the display in the active channel.

This command is always used as a query so that you immediately obtain the name of the new window as a result.

To replace an existing window, use the LAYout:REPLace[:WINDow] command.

#### Query parameters:

<WindowName> String containing the name of the existing window the new window is inserted next to. By default, the name of a window is the same as its index. To determine the name and index of all active windows, use the LAYout:CATalog[:WINDow]? query.

| Direction the new window is added relative to the existing win-<br>dow.                                                                                                    |
|----------------------------------------------------------------------------------------------------|
| tt                                                                                                    |
| text value                                                                                                    |
| Type of result display (evaluation method) you want to add.<br>See the table below for available parameter values.                                                                 |
|                                                                                                    |
| When adding a new window, the command returns its name (by default the same as its number) as a result.                                                                            |
| Query only                                                                                                    |
| See "Signal Summary" on page 30<br>See "Result Summary" on page 30<br>See "Distortion Summary" on page 31<br>See "Modulation Spectrum" on page 32<br>See "Marker Table" on page 33 |
|                                                                                                    |

Table 9-3: <WindowType> parameter values for the Avionics (VOR/ILS) application

| Parameter value | Window type           |
|-----------------|-----------------------|
| DSUMmary        | "Distortion Summary"  |
| RSUMmary        | "Result Summary"      |
| SSUMmary        | "Signal Summary"      |
| MSPectrum       | "Modulation Spectrum" |
| MTABle          | "Marker Table"        |

#### LAYout:CATalog[:WINDow]?

This command queries the name and index of all active windows in the active channel from top left to bottom right. The result is a comma-separated list of values for each window, with the syntax:

<WindowName\_1>,<WindowIndex\_1>..<WindowName\_n>,<WindowIndex\_n>

#### Return values:

| <windowname></windowname>   | string                                                                                                    |
|-----------------------------|----------------------------------------------------------------------------------------------------|
|                             | Name of the window.<br>In the default state, the name of the window is its index.                                                     |
| <windowindex></windowindex> | numeric value<br>Index of the window.                                                                                                 |
| Example:                    | LAY:CAT?<br>Result:<br>'2',2,'1',1<br>Two windows are displayed, named '2' (at the top or left), and '1'<br>(at the bottom or right). |
| Usage:                      | Query only                                                                                                    |

#### LAYout:IDENtify[:WINDow]? <WindowName>

This command queries the **index** of a particular display window in the active channel.

**Note**: to query the **name** of a particular window, use the LAYout:WINDow<n>: IDENtify? query.

# Query parameters: String containing the name of a window. Return values: Index number of the window. <WindowIndex> Index number of the window. Example: LAY: IDEN:WIND? '2' Queries the index of the result display named '2'. Response: 2 Usage: Query only

#### LAYout:REMove[:WINDow] <WindowName>

This command removes a window from the display in the active channel.

#### Setting parameters:

| <windowname></windowname> | String containing the name of the window. In the default state, the name of the window is its index. |
|---------------------------|----------------------------------------------------------------------------------------------------|
| Example:                  | LAY:REM '2'<br>Removes the result display in the window named '2'.                                   |
| Usage:                    | Setting only                                                                                         |

LAYout:REPLace[:WINDow] <WindowName>,<WindowType>

This command replaces the window type (for example from "Diagram" to "Result Summary") of an already existing window in the active channel while keeping its position, index and window name.

To add a new window, use the LAYout:ADD[:WINDow]? command.

#### Setting parameters:

| <windowname></windowname> | String containing the name of the existing window.<br>By default, the name of a window is the same as its index. To<br>determine the name and index of all active windows in the active<br>channel, use the LAYout:CATalog[:WINDow]? query. |
|---------------------------|----------------------------------------------------------------------------------------------------|
| <windowtype></windowtype> | Type of result display you want to use in the existing window.<br>See LAYout:ADD[:WINDow]? on page 117 for a list of available window types.                                                                                                |
| Example:                  | LAY:REPL:WIND '1', MTAB<br>Replaces the result display in window 1 with a marker table.                                                                                                    |
| Usage:                    | Setting only                                                                                                    |

#### LAYout:SPLitter <Index1>, <Index2>, <Position>

This command changes the position of a splitter and thus controls the size of the windows on each side of the splitter.

Compared to the DISPlay [:WINDow<n>]:SIZE on page 116 command, the LAYout:SPLitter changes the size of all windows to either side of the splitter permanently, it does not just maximize a single window temporarily.

Note that windows must have a certain minimum size. If the position you define conflicts with the minimum size of any of the affected windows, the command does not work, but does not return an error.

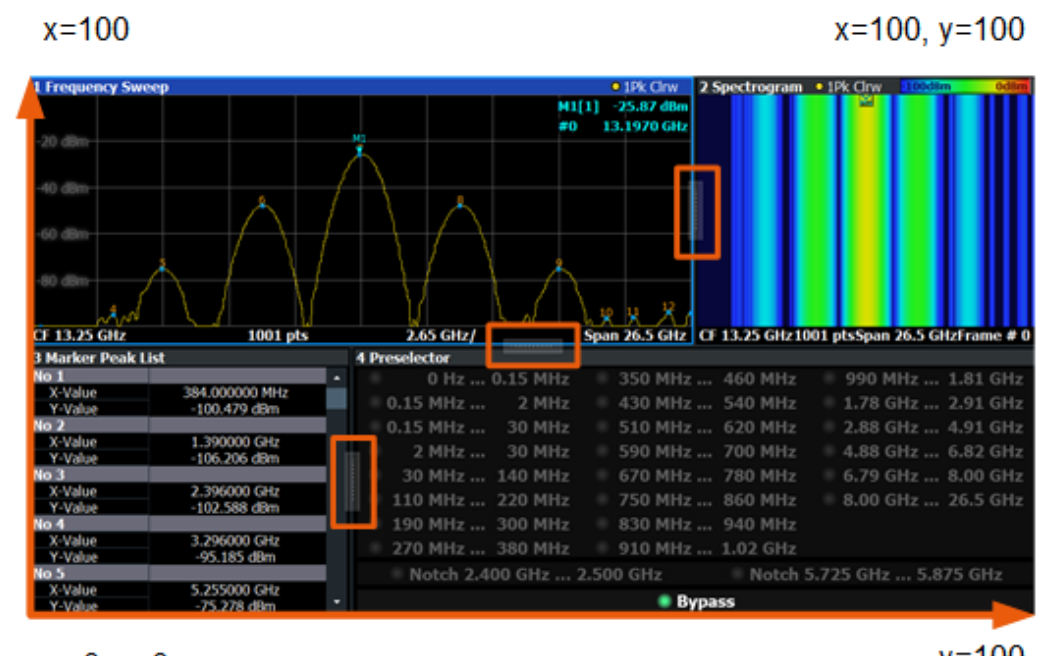

x=0, y=0

y=100

Figure 9-1: SmartGrid coordinates for remote control of the splitters

| Setting parameter | 'S: |
|-------------------|-----|
|-------------------|-----|

|                   | The index of one window the culitter controls                                                                                                    |
|-------------------|----------------------------------------------------------------------------------------------------|
| <index1></index1> | The index of one window the splitter controls.                                                                                                    |
| <index2></index2> | The index of a window on the other side of the splitter.                                                                                                    |
| Position>         | New vertical or horizontal position of the splitter as a fraction of the screen area (without channel and status bar and softkey menu).<br>The point of origin $(x = 0, y = 0)$ is in the lower left corner of the                                                                                                    |
|                   | screen. The end point (x = 0, y = 0) is in the lower left corner of the screen. The end point (x = 100, y = 100) is in the upper right corner of the screen. (See Figure 9-1.)<br>The direction in which the splitter is moved depends on the screen layout. If the windows are positioned horizontally, the splitter also moves horizontally. If the windows are positioned vertically, the splitter also moves vertically. |
|                   | Range: 0 to 100                                                                                                    |

| Example: | LAY: SPL 1, 3, 50<br>Moves the splitter between window 1 ('Frequency Sweep') and 3<br>("'Marker Table"') to the center (50%) of the screen, i.e. in the<br>figure above, to the left.                                                                                                    |
|----------|----------------------------------------------------------------------------------------------------|
| Example: | LAY:SPL 1,4,70<br>Moves the splitter between window 1 ('Frequency Sweep') and 3<br>("'Marker Peak List"') towards the top (70%) of the screen.<br>The following commands have the exact same effect, as any<br>combination of windows above and below the splitter moves the<br>splitter vertically.<br>LAY:SPL 3,2,70<br>LAY:SPL 4,1,70<br>LAY:SPL 2,1,70 |
| Usage:   | Setting only                                                                                                    |

#### LAYout:WINDow<n>:ADD? <Direction>,<WindowType>

This command adds a measurement window to the display. Note that with this command, the suffix <n> determines the existing window next to which the new window is added. Unlike LAYout:ADD[:WINDow]?, for which the existing window is defined by a parameter.

To replace an existing window, use the LAYout:WINDow<n>:REPLace command.

This command is always used as a query so that you immediately obtain the name of the new window as a result.

| Suffix:                                      |                                                                                                    |
|----------------------------------------------|----------------------------------------------------------------------------------------------------|
| <n></n>                                      | Window                                                                                                    |
| Query parameters:<br><direction></direction> | LEFT   RIGHt   ABOVe   BELow                                                                                               |
| <windowtype></windowtype>                    | Type of measurement window you want to add.<br>See LAYout:ADD[:WINDow]? on page 117 for a list of available window types.  |
| Return values:                               |                                                                                                    |
| <newwindowname></newwindowname>              | When adding a new window, the command returns its name (by default the same as its number) as a result.                    |
| Example:                                     | LAY:WIND1:ADD? LEFT, MTAB<br>Result:<br>'2'<br>Adds a new window named '2' with a marker table to the left of<br>window 1. |
| Usage:                                       | Query only                                                                                                    |

#### LAYout:WINDow<n>:IDENtify?

This command queries the **name** of a particular display window (indicated by the <n> suffix) in the active channel.

**Note**: to query the **index** of a particular window, use the LAYout:IDENtify[: WINDow]? command.

| Suffix:<br><n></n>                                 | Window                                                                                                |
|----------------------------------------------------|----------------------------------------------------------------------------------------------------|
| <b>Return values:</b><br><windowname></windowname> | String containing the name of a window.<br>In the default state, the name of the window is its index. |
| Example:                                           | LAY:WIND2:IDEN?<br>Queries the name of the result display in window 2.<br>Response:<br>'2'            |
| Usage:                                             | Query only                                                                                            |

#### LAYout:WINDow<n>:REMove

This command removes the window specified by the suffix <n> from the display in the active channel.

The result of this command is identical to the LAYout:REMove[:WINDow] command.

| Suffix:<br><n></n> | Window                                                   |
|--------------------|----------------------------------------------------------|
| Example:           | LAY:WIND2:REM<br>Removes the result display in window 2. |
| Usage:             | Event                                                    |

#### LAYout:WINDow<n>:REPLace <WindowType>

This command changes the window type of an existing window (specified by the suffix <n>) in the active channel.

The effect of this command is identical to the LAYout:REPLace[:WINDow] command.

To add a new window, use the LAYout:WINDow<n>:ADD? command.

Suffix:

<n>

Window

#### Setting parameters:

<WindowType> Type of measurement window you want to replace another one
with.
See LAYout:ADD[:WINDow]? on page 117 for a list of available window types.

| Example: | LAY:WIND2:REPL MTAB                                          |  |
|----------|--------------------------------------------------------------|--|
|          | Replaces the result display in window 2 with a marker table. |  |
| Usage:   | Setting only                                                 |  |

#### LAYout:WINDow<n>:TYPE <WindowType>

Queries or defines the window type of the window specified by the index <n>. The window type determines which results are displayed. For a list of possible window types, see LAYout:ADD[:WINDow]? on page 117.

Note that this command is not available in all applications and measurements.

Suffix:

<n>

1..n Window

Parameters:

<WindowType>

**Example:** LAY:WIND2:TYPE?

#### 9.6.2 Configuring the Y-Axis scaling and units

The scaling for the vertical axis is highly configurable, using either absolute or relative values. These commands are described here.

Useful commands for configuring scaling described elsewhere:

 DISPlay[:WINDow<n>][:SUBWindow<w>]:TRACe<t>:Y[:SCALe]:RLEVel on page 99

#### Remote commands exclusive to scaling the y-axis

| DISPlay[:WINDow <n>][:SUBWindow<w>]:TRACe<t>:Y[:SCALe]:AUTO ONCE</t></w></n> | 123 |
|------------------------------------------------------------------------------|-----|
| DISPlay[:WINDow <n>][:SUBWindow<w>]:TRACe<t>:Y[:SCALe]:PDIVision</t></w></n> | 124 |
| DISPlay[:WINDow <n>][:SUBWindow<w>]:TRACe<t>:Y[:SCALe]:RPOSition</t></w></n> | 124 |
| DISPlay[:WINDow <n>]:TRACe<t>:Y[:SCALe]:MAXimum</t></n>                      | 124 |
| DISPlay[:WINDow <n>]:TRACe<t>:Y[:SCALe]:MINimum</t></n>                      | 125 |
| DISPlay[:WINDow <n>]:TRACe<t>:Y[:SCALe]:RVALue</t></n>                       | 125 |
| UNIT <n>:DDM</n>                                                             | 125 |
| UNIT <n>:THD</n>                                                             | 126 |
| UNIT <n>:VORDirection</n>                                                    | 126 |
|                                                                              |     |

#### DISPlay[:WINDow<n>][:SUBWindow<w>]:TRACe<t>:Y[:SCALe]:AUTO ONCE

Automatic scaling of the y-axis is performed once, then switched off again (for all traces).

#### Suffix:

| <n></n> | Window |
|---------|--------|
|         |        |

```
<t> irrelevant
```

Manual operation: See "Auto Scale Once" on page 67

DISPlay[:WINDow<n>][:SUBWindow<w>]:TRACe<t>:Y[:SCALe]:PDIVision <Value>

This remote command determines the grid spacing on the Y-axis for all diagrams, where possible.

In spectrum displays, for example, this command is not available.

| Suffix:                               |                                                                                                    |
|---------------------------------------|----------------------------------------------------------------------------------------------------|
| <n></n>                               | Window                                                                                                    |
| <w></w>                               | subwindow<br>Not supported by all applications                                                                                                    |
| <t></t>                               | irrelevant                                                                                                    |
| <b>Parameters:</b><br><value></value> | numeric value WITHOUT UNIT (unit according to the result dis-<br>play)<br>Defines the range per division (total range = 10* <value>)<br/>*RST: depends on the result display<br/>Default unit: DBM</value> |
| Example:                              | DISP:TRAC:Y:PDIV 10<br>Sets the grid spacing to 10 units (e.g. dB) per division                                                                                                    |
| Manual operation:                     | See "Per Division" on page 68                                                                                                    |

#### DISPlay[:WINDow<n>][:SUBWindow<w>]:TRACe<t>:Y[:SCALe]:RPOSition <Position>

This command defines the vertical position of the reference level on the display grid (for all traces).

The R&S FSMR3 adjusts the scaling of the y-axis accordingly.

| Suffix:           |                                                |
|-------------------|------------------------------------------------|
| <n></n>           | Window                                         |
| <w></w>           | subwindow<br>Not supported by all applications |
| <t></t>           | irrelevant                                     |
| Example:          | DISP:TRAC:Y:RPOS 50PCT                         |
| Manual operation: | See "Ref Position" on page 68                  |

#### DISPlay[:WINDow<n>]:TRACe<t>:Y[:SCALe]:MAXimum <Value>

Defines the maximum value on the y-axis in the specified window.

| Suffix:                           |                                                    |
|-----------------------------------|----------------------------------------------------|
| <n></n>                           | Window                                             |
| <t></t>                           | irrelevant                                         |
| <b>Parameters:</b><br><max></max> | numeric value                                      |
| Example:                          | DISP:WIND2:TRAC:Y:SCAL:MAX 10                      |
| Manual operation:                 | See "Absolute Scaling (Min/Max Values)" on page 67 |

#### DISPlay[:WINDow<n>]:TRACe<t>:Y[:SCALe]:MINimum <Value>

Defines the minimum value on the y-axis in the specified window.

| Suffix:<br><n></n>                | Window                                             |
|-----------------------------------|----------------------------------------------------|
| <t></t>                           | irrelevant                                         |
| <b>Parameters:</b><br><min></min> | numeric value                                      |
| Example:                          | DISP:WIND2:TRAC:Y:SCAL:MIN -90                     |
| Manual operation:                 | See "Absolute Scaling (Min/Max Values)" on page 67 |

#### DISPlay[:WINDow<n>]:TRACe<t>:Y[:SCALe]:RVALue <\alue>

This command defines the reference value assigned to the reference position in the specified window. Separate reference values are maintained for the various displays.

| Suffix:                        |                                                 |
|--------------------------------|-------------------------------------------------|
| <n></n>                        | Window                                          |
| <t></t>                        | irrelevant                                      |
| Parameters:<br><value></value> | numeric value WITHOUT UNIT<br>Default unit: dBm |
| Manual operation:              | See "Ref Value" on page 68                      |

#### UNIT<n>:DDM <DDMUnit>

Determines the unit for ILS DDM results (relevant for ILS measurements only).

Suffix: <n> 1..n irrelevant Parameters: <DDMUnit> UNITless | PCT

|                   | UNITIess<br>Absolute results |                |
|-------------------|------------------------------|----------------|
|                   | PCT<br>Relative res          | sults          |
| Example:          | "RSI:<br>UNIT:DDM            | UNIT           |
| Manual operation: | See "ILS DI                  | DM" on page 68 |

#### UNIT<n>:THD <THDUnit>

Switches units between dB and percent for the total harmonic distortion (THD), K2 and K3 results in the Distortion Summary and Result Summary and the corresponding remote commands.

| 1n<br>irrelevant  |                                                                  |
|-------------------|------------------------------------------------------------------|
| DB   PCT<br>*RST: | РСТ                                                              |
| UNIT:THD          | DB                                                               |
| See "Distor       | tion" on page 68                                                 |
|                   | 1n<br>irrelevant<br>DB   PCT<br>*RST:<br>UNIT:THD<br>See "Distor |

#### UNIT<n>:VORDirection <VORDirection>

Only relevant for VOR measurements: Switches between a phase display in *from* or *to* notation.

For details see Chapter 3.3.3, "Phase notation in VOR measurements", on page 28.

| Suffix:                                      |                  |                   |
|----------------------------------------------|------------------|-------------------|
| <n></n>                                      | 1n<br>irrelevant |                   |
| Parameters:<br><vordirection></vordirection> | FROM   TO        |                   |
|                                              | *RST:            | FROM              |
| Example:                                     | UNIT:VORI        | О ТО              |
| Manual operation:                            | See "VOR         | Phase" on page 69 |

#### 9.6.3 Working with markers

| • | Individual marker settings | 127  |
|---|----------------------------|------|
| • | General marker settings    | .132 |
| • | Positioning the marker     | 133  |
| • | Retrieving marker results  | 137  |

#### 9.6.3.1 Individual marker settings

| CALCulate <n>:DELTamarker<m>:AOFF</m></n>                      | 127 |
|----------------------------------------------------------------|-----|
| CALCulate <n>:DELTamarker<m>:LINK</m></n>                      |     |
| CALCulate <n>:DELTamarker<m>:MREFerence</m></n>                |     |
| CALCulate <n>:DELTamarker<m>[:STATe]</m></n>                   |     |
| CALCulate <n>:DELTamarker<m>:TRACe</m></n>                     | 128 |
| CALCulate <n>:DELTamarker<m>:X</m></n>                         |     |
| CALCulate <n>:DELTamarker<ms>:LINK:TO:MARKer<md></md></ms></n> | 129 |
| CALCulate <n>:MARKer<m>:AOFF</m></n>                           |     |
| CALCulate <n>:MARKer<ms>:LINK:TO:MARKer<md></md></ms></n>      | 130 |
| CALCulate <n>:MARKer<m>[:STATe]</m></n>                        | 130 |
| CALCulate <n>:MARKer<m>:TRACe</m></n>                          | 131 |
| CALCulate <n>:MARKer<m>:X</m></n>                              | 131 |
|                                                                |     |

#### CALCulate<n>:DELTamarker<m>:AOFF

This command turns off *all* delta markers.

| Suffix:<br><n></n> | Window                                      |
|--------------------|---------------------------------------------|
| <m></m>            | irrelevant                                  |
| Example:           | CALC:DELT:AOFF Turns off all delta markers. |

#### CALCulate<n>:DELTamarker<m>:LINK <State>

This command links delta marker <m> to marker 1.

If you change the horizontal position (x-value) of marker 1, delta marker <m> changes its horizontal position to the same value.

| Suffix:         |                           |
|-----------------|---------------------------|
| <n></n>         | Window                    |
| <m></m>         | Marker                    |
| Parameters:     |                           |
| <state></state> | ON   OFF   0   1          |
|                 | OFF   0                   |
|                 | Switches the function off |
|                 | ON   1                    |
|                 | Switches the function on  |

 Example:
 CALC:DELT2:LINK ON

 Manual operation:
 See "Linking to Another Marker" on page 72

#### CALCulate<n>:DELTamarker<m>:MREFerence <Reference>

This command selects a reference marker for a delta marker other than marker 1.

| Suffix:<br><n></n>                     | Window                                                                                         |
|----------------------------------------|------------------------------------------------------------------------------------------------|
| <m></m>                                | Marker                                                                                         |
| Parameters:<br><reference></reference> | <b>D1</b><br>Selects the deltamarker 1 as the reference.                                       |
| Example:                               | CALC: DELT3:MREF 2<br>Specifies that the values of delta marker 3 are relative to marker<br>2. |
| Manual operation:                      | See "Reference Marker" on page 72                                                              |

#### CALCulate<n>:DELTamarker<m>[:STATe] <State>

This command turns delta markers on and off.

If necessary, the command activates the delta marker first.

No suffix at DELTamarker turns on delta marker 1.

| Suffix:<br><n></n>             | Window                                                                                                    |
|--------------------------------|----------------------------------------------------------------------------------------------------|
| <m></m>                        | Marker                                                                                                    |
| Parameters:<br><state></state> | ON   OFF   0   1<br><b>OFF   0</b><br>Switches the function off<br><b>ON   1</b><br>Switches the function on                                                  |
| Example:                       | CALC:DELT2 ON<br>Turns on delta marker 2.                                                                                                    |
| Manual operation:              | See "Marker 1 / Marker 2 / Marker 3 / Marker 4" on page 71<br>See "Marker State" on page 71<br>See "Marker Type" on page 71<br>See "Select Marker" on page 72 |

#### CALCulate<n>:DELTamarker<m>:TRACe <Trace>

This command selects the trace a delta marker is positioned on.

Note that the corresponding trace must have a trace mode other than "Blank".

If necessary, the command activates the marker first.

| Suffix:                            |                                                             |
|------------------------------------|-------------------------------------------------------------|
| <n></n>                            | Window                                                      |
| <m></m>                            | Marker                                                      |
| <b>Parameters:</b> <trace></trace> | Trace number the marker is assigned to.                     |
| Example:                           | CALC: DELT2: TRAC 2<br>Positions delta marker 2 on trace 2. |

#### CALCulate<n>:DELTamarker<m>:X <Position>

This command moves a delta marker to a particular coordinate on the x-axis.

If necessary, the command activates the delta marker and positions a reference marker to the peak power.

| Suffix:           |                                                                                                    |
|-------------------|----------------------------------------------------------------------------------------------------|
| <n></n>           | Window                                                                                                 |
| <m></m>           | Marker                                                                                                 |
| Example:          | CALC:DELT:X?<br>Outputs the absolute x-value of delta marker 1.                                        |
| Manual operation: | See "Marker 1 / Marker 2 / Marker 3 / Marker 4" on page 71<br>See "Marker Position X-value" on page 71 |

#### CALCulate<n>:DELTamarker<ms>:LINK:TO:MARKer<md> <State>

This command links the delta source marker <ms> to any active destination marker <md> (normal or delta marker).

| Suffix:                        |                                                                          |
|--------------------------------|--------------------------------------------------------------------------|
| <n></n>                        | Window                                                                   |
| <ms></ms>                      | source marker, see Marker                                                |
| <md></md>                      | destination marker, see Marker                                           |
| Parameters:<br><state></state> | ON   OFF   0   1                                                         |
|                                | Switches the function off                                                |
|                                | ON   1<br>Switches the function on                                       |
| Example:                       | CALC: DELT4:LINK: TO: MARK2 ON Links the delta marker 4 to the marker 2. |
| Manual operation:              | See "Linking to Another Marker" on page 72                               |

#### CALCulate<n>:MARKer<m>:AOFF

This command turns off all markers.

| Suffix:           |                                          |
|-------------------|------------------------------------------|
| <n></n>           | Window                                   |
| <m></m>           | Marker                                   |
| Example:          | CALC:MARK:AOFF Switches off all markers. |
| Manual operation: | See "All Markers Off" on page 73         |

#### CALCulate<n>:MARKer<ms>:LINK:TO:MARKer<md> <State>

This command links the normal source marker <ms> to any active destination marker <md> (normal or delta marker).

If you change the horizontal position of marker <md>, marker <ms> changes its horizontal position to the same value.

| Suffix:           |                                            |
|-------------------|--------------------------------------------|
| <n></n>           | Window                                     |
| <ms></ms>         | source marker, see Marker                  |
| <md></md>         | destination marker, see Marker             |
| Parameters:       |                                            |
| <state></state>   | ON   OFF   0   1                           |
|                   | OFF   0                                    |
|                   | Switches the function off                  |
|                   | ON   1                                     |
|                   | Switches the function on                   |
| Example:          | CALC:MARK4:LINK:TO:MARK2 ON                |
|                   | Links marker 4 to marker 2.                |
| Manual operation: | See "Linking to Another Marker" on page 72 |
|                   |                                            |

#### CALCulate<n>:MARKer<m>[:STATe] <State>

This command turns markers on and off. If the corresponding marker number is currently active as a delta marker, it is turned into a normal marker.

| Suffix:         |                           |
|-----------------|---------------------------|
| <n></n>         | Window                    |
| <m></m>         | Marker                    |
| Parameters:     |                           |
| <state></state> | ON   OFF   0   1          |
|                 | OFF   0                   |
|                 | Switches the function off |

- ---

|                   | Switches the function on                                                                                                    |
|-------------------|----------------------------------------------------------------------------------------------------|
| Example:          | CALC:MARK3 ON<br>Switches on marker 3.                                                                                                    |
| Manual operation: | See "Marker 1 / Marker 2 / Marker 3 / Marker 4" on page 71<br>See "Marker State" on page 71<br>See "Marker Type" on page 71<br>See "Select Marker" on page 72 |

ON | 1

#### CALCulate<n>:MARKer<m>:TRACe <Trace>

This command selects the trace the marker is positioned on.

Note that the corresponding trace must have a trace mode other than "Blank".

If necessary, the command activates the marker first.

| Suffix:<br><n></n>                    | Window                                           |
|---------------------------------------|--------------------------------------------------|
| <m></m>                               | Marker                                           |
| <b>Parameters:</b><br><trace></trace> |                                                  |
| Example:                              | //Assign marker to trace 1<br>CALC:MARK3:TRAC 2  |
| Manual operation:                     | See "Assigning the Marker to a Trace" on page 72 |

#### CALCulate<n>:MARKer<m>:X <Position>

This command moves a marker to a specific coordinate on the x-axis.

If necessary, the command activates the marker.

If the marker has been used as a delta marker, the command turns it into a normal marker.

Note that the markers 14, 15 and 16 are used for the fixed markers H1, F1, and F2 (see "Fixed markers (H1, F1, F2)" on page 69) and cannot be positioned manually. For these markers, this command can be used as a query only.

| Suffix:<br><n></n>                   | Window                                                  |                                                                                                    |
|--------------------------------------|---------------------------------------------------------|----------------------------------------------------------------------------------------------------|
| <m></m>                              | Marker                                                  |                                                                                                    |
| Parameters:<br><position></position> | Numeric valu<br>The unit dep<br>Range:<br>Default unit: | ue that defines the marker position on the x-axis.<br>ends on the result display.<br>The range depends on the current x-axis range.<br>Hz |

| Example:          | CALC:MARK2:X 1.7MHz                                                                                                    |
|-------------------|----------------------------------------------------------------------------------------------------|
|                   | Positions marker 2 to frequency 1.7 MHz.                                                                                                |
| Manual operation: | See "Marker Table" on page 33<br>See "Marker 1 / Marker 2 / Marker 3 / Marker 4" on page 71<br>See "Marker Position X-value" on page 71 |

#### 9.6.3.2 General marker settings

| CALCulate <n>:MARKer<m>:PEXCursion</m></n> | 132 |
|--------------------------------------------|-----|
| DISPlay[:WINDow <n>]:MINFo[:STATe]</n>     |     |
| DISPlay[:WINDow <n>]:MTABle</n>            | 132 |

#### CALCulate<n>:MARKer<m>:PEXCursion < Excursion>

This command defines the peak excursion (for *all* markers in *all* windows).

The peak excursion sets the requirements for a peak to be detected during a peak search.

The unit depends on the measurement.

| Suffix:           |                                 |
|-------------------|---------------------------------|
| <n></n>           | irrelevant                      |
| <m></m>           | irrelevant                      |
| Manual operation: | See "Peak Excursion" on page 75 |

#### DISPlay[:WINDow<n>]:MINFo[:STATe] <State>

This command turns the marker information in all diagrams on and off.

| <b>Suffix:</b><br><n></n>             | irrelevant                                                                 |
|---------------------------------------|----------------------------------------------------------------------------|
| <b>Parameters:</b><br><state></state> | ON   1                                                                     |
|                                       | Displays the marker information in the diagrams.                           |
|                                       | <b>OFF   0</b><br>Hides the marker information in the diagrams.<br>*RST: 1 |
| Example:                              | DISP:MINF OFF<br>Hides the marker information.                             |
| Manual operation:                     | See "Marker Info" on page 74                                               |

#### DISPlay[:WINDow<n>]:MTABle <DisplayMode>

This command turns the marker table on and off.

| Suffix:<br><n></n>          | irrelevant                                    |
|-----------------------------|-----------------------------------------------|
| Parameters:                 |                                               |
| <displaymode></displaymode> | <b>ON   1</b><br>Turns on the marker table.   |
|                             | <b>OFF   0</b><br>Turns off the marker table. |
|                             | AUTO                                          |
|                             | *RST: AUTO                                    |
| Example:                    | DISP:MTAB ON<br>Activates the marker table.   |
| Manual operation:           | See "Marker Table Display" on page 74         |

#### 9.6.3.3 Positioning the marker

This chapter contains remote commands necessary to position the marker on a trace.

#### **Positioning normal markers**

The following commands position markers on the trace.

| CALCulate <n>:MARKer<m>:MAXimum:LEFT</m></n>   | 133 |
|------------------------------------------------|-----|
| CALCulate <n>:MARKer<m>:MAXimum:NEXT</m></n>   |     |
| CALCulate <n>:MARKer<m>:MAXimum[:PEAK]</m></n> | 134 |
| CALCulate <n>:MARKer<m>:MAXimum:RIGHt</m></n>  | 134 |
| CALCulate <n>:MARKer<m>:MINimum:LEFT</m></n>   |     |
| CALCulate <n>:MARKer<m>:MINimum:NEXT</m></n>   |     |
| CALCulate <n>:MARKer<m>:MINimum[:PEAK]</m></n> | 135 |
| CALCulate <n>:MARKer<m>:MINimum:RIGHt</m></n>  | 135 |

#### CALCulate<n>:MARKer<m>:MAXimum:LEFT

This command moves a marker to the next positive peak.

The search includes only measurement values to the left of the current marker position.

| Suffix:           |                                   |
|-------------------|-----------------------------------|
| <n></n>           | Window                            |
| <m></m>           | Marker                            |
| Manual operation: | See "Search Next Peak" on page 76 |

#### CALCulate<n>:MARKer<m>:MAXimum:NEXT

This command moves a marker to the next positive peak.

| Suffix:           |                                   |
|-------------------|-----------------------------------|
| <n></n>           | Window                            |
| <m></m>           | Marker                            |
| Manual operation: | See "Search Next Peak" on page 76 |

#### CALCulate<n>:MARKer<m>:MAXimum[:PEAK]

This command moves a marker to the highest level.

If the marker is not yet active, the command first activates the marker.

| Suffix:           |                              |
|-------------------|------------------------------|
| <n></n>           | Window                       |
| <m></m>           | Marker                       |
| Manual operation: | See "Peak Search" on page 76 |

#### CALCulate<n>:MARKer<m>:MAXimum:RIGHt

This command moves a marker to the next positive peak.

The search includes only measurement values to the right of the current marker position.

| ounixi            |                                   |
|-------------------|-----------------------------------|
| <n></n>           | Window                            |
| <m></m>           | Marker                            |
| Manual operation: | See "Search Next Peak" on page 76 |

#### CALCulate<n>:MARKer<m>:MINimum:LEFT

This command moves a marker to the next minimum peak value.

The search includes only measurement values to the right of the current marker position.

| $\langle n \rangle$ | Window                               |
|---------------------|--------------------------------------|
|                     | WINDOW                               |
| <m></m>             | Marker                               |
|                     |                                      |
| Manual operation:   | See "Search Next Minimum" on page 76 |

#### CALCulate<n>:MARKer<m>:MINimum:NEXT

This command moves a marker to the next minimum peak value.

Suffix

Suffix

| Suffix:           |                                      |
|-------------------|--------------------------------------|
| <n></n>           | Window                               |
| <m></m>           | Marker                               |
| Manual operation: | See "Search Next Minimum" on page 76 |

#### CALCulate<n>:MARKer<m>:MINimum[:PEAK]

This command moves a marker to the minimum level.

If the marker is not yet active, the command first activates the marker.

| Suffix:           |                                 |
|-------------------|---------------------------------|
| <n></n>           | Window                          |
| <m></m>           | Marker                          |
| Manual operation: | See "Search Minimum" on page 76 |

#### CALCulate<n>:MARKer<m>:MINimum:RIGHt

This command moves a marker to the next minimum peak value.

The search includes only measurement values to the right of the current marker position.

| Suffix:           |                                      |
|-------------------|--------------------------------------|
| <n></n>           | Window                               |
| <m></m>           | Marker                               |
| Manual operation: | See "Search Next Minimum" on page 76 |

#### Positioning delta markers

The following commands position delta markers on the trace.

| CALCulate <n>:DELTamarker<m>:MAXimum:LEFT</m></n>   | 135 |
|-----------------------------------------------------|-----|
| CALCulate <n>:DELTamarker<m>:MAXimum:NEXT</m></n>   | 136 |
| CALCulate <n>:DELTamarker<m>:MAXimum[:PEAK]</m></n> |     |
| CALCulate <n>:DELTamarker<m>:MAXimum:RIGHt</m></n>  | 136 |
| CALCulate <n>:DELTamarker<m>:MINimum:LEFT</m></n>   | 136 |
| CALCulate <n>:DELTamarker<m>:MINimum:NEXT</m></n>   | 137 |
| CALCulate <n>:DELTamarker<m>:MINimum[:PEAK]</m></n> |     |
| CALCulate <n>:DELTamarker<m>:MINimum:RIGHt.</m></n> | 137 |
|                                                     |     |

#### CALCulate<n>:DELTamarker<m>:MAXimum:LEFT

This command moves a delta marker to the next positive peak value.

The search includes only measurement values to the left of the current marker position.

| Suffix:           |                                   |
|-------------------|-----------------------------------|
| <n></n>           | Window                            |
| <m></m>           | Marker                            |
| Manual operation: | See "Search Next Peak" on page 76 |

#### CALCulate<n>:DELTamarker<m>:MAXimum:NEXT

This command moves a marker to the next positive peak value.

| Suffix:           |                                   |
|-------------------|-----------------------------------|
| <n></n>           | 1n<br>Window                      |
| <m></m>           | 1n<br>Marker                      |
| Manual operation: | See "Search Next Peak" on page 76 |

#### CALCulate<n>:DELTamarker<m>:MAXimum[:PEAK]

This command moves a delta marker to the highest level.

If the marker is not yet active, the command first activates the marker.

| Suffix:           |                              |
|-------------------|------------------------------|
| <n></n>           | Window                       |
| <m></m>           | Marker                       |
| Manual operation: | See "Peak Search" on page 76 |

#### CALCulate<n>:DELTamarker<m>:MAXimum:RIGHt

This command moves a delta marker to the next positive peak value on the trace.

The search includes only measurement values to the right of the current marker position.

| $\mathbf{a}$ | ~~~    |  |
|--------------|--------|--|
| ~            |        |  |
|              |        |  |
| ~            | MIIIAI |  |
|              |        |  |

| Window                            |
|-----------------------------------|
| Marker                            |
| See "Search Next Peak" on page 76 |
|                                   |

#### CALCulate<n>:DELTamarker<m>:MINimum:LEFT

This command moves a delta marker to the next minimum peak value.

The search includes only measurement values to the right of the current marker position.

| Suffix:           |                                      |
|-------------------|--------------------------------------|
| <n></n>           | Window                               |
| <m></m>           | Marker                               |
| Manual operation: | See "Search Next Minimum" on page 76 |

#### CALCulate<n>:DELTamarker<m>:MINimum:NEXT

This command moves a marker to the next minimum peak value.

| Suffix:           |                                      |
|-------------------|--------------------------------------|
| <n></n>           | Window                               |
| <m></m>           | Marker                               |
| Manual operation: | See "Search Next Minimum" on page 76 |

#### CALCulate<n>:DELTamarker<m>:MINimum[:PEAK]

This command moves a delta marker to the minimum level.

If the marker is not yet active, the command first activates the marker.

| Suffix:           |                                 |
|-------------------|---------------------------------|
| <n></n>           | Window                          |
| <m></m>           | Marker                          |
| Manual operation: | See "Search Minimum" on page 76 |

#### CALCulate<n>:DELTamarker<m>:MINimum:RIGHt

This command moves a delta marker to the next minimum peak value.

The search includes only measurement values to the right of the current marker position.

#### Suffix:

| <n></n>           | Window                               |
|-------------------|--------------------------------------|
| <m></m>           | Marker                               |
| Manual operation: | See "Search Next Minimum" on page 76 |

#### 9.6.3.4 Retrieving marker results

The following commands are used to retrieve the results of markers.

| CALCulate <n>:DELTamarker<m>:X:RELative?</m></n> | 138 |
|--------------------------------------------------|-----|
| CALCulate <n>:DELTamarker<m>:Y?</m></n>          | 138 |
| CALCulate <n>:MARKer<m>:Y?</m></n>               | 138 |

#### CALCulate<n>:DELTamarker<m>:X:RELative?

This command queries the relative position of a delta marker on the x-axis.

If necessary, the command activates the delta marker first.

| Suffix:<br><n></n>                             | Window                                                                                                    |
|------------------------------------------------|----------------------------------------------------------------------------------------------------|
| <m></m>                                        | Marker                                                                                                    |
| <b>Return values:</b><br><position></position> | Position of the delta marker in relation to the reference marker.                                                           |
| Example:                                       | CALC:DELT3:X:REL?<br>Outputs the frequency of delta marker 3 relative to marker 1 or<br>relative to the reference position. |
| Usage:                                         | Query only                                                                                                    |
| Manual operation:                              | See "Marker 1 / Marker 2 / Marker 3 / Marker 4" on page 71                                                                  |

#### CALCulate<n>:DELTamarker<m>:Y?

Queries the result at the position of the specified delta marker.

| Suffix:           |                                                                                                    |
|-------------------|----------------------------------------------------------------------------------------------------|
| <n></n>           | 1n                                                                                                    |
| <m></m>           | 1n                                                                                                    |
| Return values:    |                                                                                                    |
| <result></result> | Result at the position of the delta marker.<br>The unit is variable and depends on the one you have currently<br>set. |
|                   | Default unit: DBM                                                                                                    |
| Usage:            | Query only                                                                                                    |
| Manual operation: | See "Marker 1 / Marker 2 / Marker 3 / Marker 4" on page 71                                                            |

#### CALCulate<n>:MARKer<m>:Y?

Queries the result at the position of the specified marker.

| Suffix:                                    |                                                                                             |
|--------------------------------------------|---------------------------------------------------------------------------------------------|
| <n></n>                                    | 1n                                                                                          |
| <m></m>                                    | 1n                                                                                          |
| <b>Return values:</b><br><result></result> | Default unit: DBM                                                                           |
| Usage:                                     | Query only                                                                                  |
| Manual operation:                          | See "Marker Table" on page 33<br>See "Marker 1 / Marker 2 / Marker 3 / Marker 4" on page 71 |

# 9.7 Retrieving results

| • | Retrieving numeric results | .139 |
|---|----------------------------|------|
| • | Trace results              | 149  |

#### 9.7.1 Retrieving numeric results

| CALCulate <n>:AVIonics:AM:FREQuency?140CALCulate<n>:AVIonics:AM[:DEPTh]?140CALCulate<n>:AVIonics:CARRier[:RESult]?141CALCulate<n>:AVIonics:DDM?141CALCulate<n>:AVIonics:FERRor[:RESult]?142CALCulate<n>:AVIonics:FERRor[:RESult]?142CALCulate<n>:AVIonics:FM:FREQuency?142CALCulate<n>:AVIonics:FM:FREQuency?143CALCulate<n>:AVIonics:PHASe?143CALCulate<n>:AVIonics:RFFRequency[:RESult]?143CALCulate<n>:AVIonics:SDM?144CALCulate<n>:AVIonics:SDM?144CALCulate<n>:AVIonics:SHD:FREQuency144CALCulate<n>:AVIonics:SHD:FREQuency145CALCulate<n>:AVIonics:SHD:FREQuency:FUNDament.146CALCulate<n>:AVIonics:THD:FREQuency:UPPer146CALCulate<n>:AVIonics:THD:FREQuency:UPPer146CALCulate<n>:AVIonics:THD:FREQuency:UPPer146CALCulate<n>:AVIonics:THD:FREQuency:UPPer147CALCulate<n>:AVIonics:THD:FREQuency:UPPer147CALCulate<n>:AVIonics:THD:FREQUENC:UPPer147CALCulate<n>:AVIonics:THD:FREQUENC:UPPer147CALCulate<n>:AVIonics:THD:FREQUENC:UPPer146CALCulate<n>:AVIonics:THD:FREQUENC:UPPer147CALCulate<n>:AVIonics:THD:FREQUENC:UPPer147CALCulate<n>:AVIonics:THD:FREQUENC:UPPer148</n></n></n></n></n></n></n></n></n></n></n></n></n></n></n></n></n></n></n></n></n></n></n></n></n></n> | CALCulate <n>:AVIonics:AM:CODE?</n>                | 139 |
|----------------------------------------------------------------------------------------------------|----------------------------------------------------|-----|
| CALCulate <n>:AVIonics:AM[:DEPTh]?140CALCulate<n>:AVIonics:CARRier[:RESult]?141CALCulate<n>:AVIonics:DDM?141CALCulate<n>:AVIonics:FERRor[:RESult]?142CALCulate<n>:AVIonics:FM:FREQuency?142CALCulate<n>:AVIonics:FM[:DEViation]?143CALCulate<n>:AVIonics:PHASe?143CALCulate<n>:AVIonics:RFFRequency[:RESult]?143CALCulate<n>:AVIonics:RFFRequency[:RESult]?143CALCulate<n>:AVIonics:SDM?144CALCulate<n>:AVIonics:SHD:FREQuency144CALCulate<n>:AVIonics:SHD:FREQuency144CALCulate<n>:AVIonics:SHD:FREQuency:145CALCulate<n>:AVIonics:SHD[:STATe]145CALCulate<n>:AVIonics:THD:FREQuency:FUNDament.146CALCulate<n>:AVIonics:THD:FREQuency:UPPer146CALCulate<n>:AVIonics:THD:FREQuency:UPPer147CALCulate<n>:AVIonics:THD:FREQuency:UPPer146CALCulate<n>:AVIonics:THD:FREQuency:UPPer147CALCulate<n>:AVIonics:THD:FREQUENCy:UPPer147CALCulate<n>:AVIonics:THD:FREQUENCy:UPPer147CALCulate<n>:AVIonics:THD[:RESult]?148</n></n></n></n></n></n></n></n></n></n></n></n></n></n></n></n></n></n></n></n></n></n>                                                                                                    | CALCulate <n>:AVIonics:AM:FREQuency?</n>           | 140 |
| CALCulate <n>:AVIonics:CARRier[:RESult]?141CALCulate<n>:AVIonics:DDM?141CALCulate<n>:AVIonics:FERRor[:RESult]?142CALCulate<n>:AVIonics:FM:FREQuency?142CALCulate<n>:AVIonics:FM[:DEViation]?143CALCulate<n>:AVIonics:PHASe?143CALCulate<n>:AVIonics:RFFRequency[:RESult]?143CALCulate<n>:AVIonics:SDM?144CALCulate<n>:AVIonics:SHD:REQuency144CALCulate<n>:AVIonics:SHD:REQuency144CALCulate<n>:AVIonics:SHD:REQuency144CALCulate<n>:AVIonics:SHD:RESult?145CALCulate<n>:AVIonics:THD:FREQuency:FUNDament.146CALCulate<n>:AVIonics:THD:FREQuency:UPPer.146CALCulate<n>:AVIonics:THD:FREQuency:UPPer.147CALCulate<n>:AVIonics:THD:FREQuency:UPPer.147CALCulate<n>:AVIonics:THD:FREQuency:UPPer.147CALCulate<n>:AVIonics:THD:REQuency:UPPer.147CALCulate<n>:AVIonics:THD:REQuency:UPPer.147CALCulate<n>:AVIonics:THD:REQuency:UPPer.147CALCulate<n>:AVIonics:THD:REQuency:UPPer.147CALCulate<n>:AVIonics:THD:REQUENC:UPPer.148</n></n></n></n></n></n></n></n></n></n></n></n></n></n></n></n></n></n></n></n></n></n>                                                                                                    | CALCulate <n>:AVIonics:AM[:DEPTh]?</n>             | 140 |
| CALCulate <n>:AVIonics:DDM?141CALCulate<n>:AVIonics:FERRor[:RESult]?142CALCulate<n>:AVIonics:FM:FREQuency?142CALCulate<n>:AVIonics:FM[:DEViation]?143CALCulate<n>:AVIonics:PHASe?143CALCulate<n>:AVIonics:RFFRequency[:RESult]?143CALCulate<n>:AVIonics:SDM?144CALCulate<n>:AVIonics:SHD:FREQuency144CALCulate<n>:AVIonics:SHD:FREQuency144CALCulate<n>:AVIonics:SHD:FREQuency145CALCulate<n>:AVIonics:SHD[:STATe]145CALCulate<n>:AVIonics:THD:FREQuency:UPPer146CALCulate<n>:AVIonics:THD:FREQuency:UPPer146CALCulate<n>:AVIonics:THD:FREQuency:UPPer147CALCulate<n>:AVIonics:THD:FREQuency:UPPer147CALCulate<n>:AVIonics:THD:FREQuency:UPPer147CALCulate<n>:AVIonics:THD:FREQuency:UPPer147CALCulate<n>:AVIonics:THD:FREQuency:UPPer147CALCulate<n>:AVIonics:THD:FREQuency:UPPer147CALCulate<n>:AVIonics:THD:FREQUENC:UPPer148</n></n></n></n></n></n></n></n></n></n></n></n></n></n></n></n></n></n></n></n>                                                                                                    | CALCulate <n>:AVIonics:CARRier[:RESult]?</n>       | 141 |
| CALCulate <n>:AVIonics:FERRor[:RESult]?142CALCulate<n>:AVIonics:FM:FREQuency?143CALCulate<n>:AVIonics:FM[:DEViation]?143CALCulate<n>:AVIonics:PHASe?143CALCulate<n>:AVIonics:RFFRequency[:RESult]?143CALCulate<n>:AVIonics:SDM?144CALCulate<n>:AVIonics:SHD:FREQuency.144CALCulate<n>:AVIonics:SHD:FREQuency.144CALCulate<n>:AVIonics:SHD:FREQuency.144CALCulate<n>:AVIonics:SHD:FREQuency.145CALCulate<n>:AVIonics:SHD[:STATe]145CALCulate<n>:AVIonics:THD:FREQuency:FUNDament.146CALCulate<n>:AVIonics:THD:FREQuency:UPPer146CALCulate<n>:AVIonics:THD:FREQuency:UPPer147CALCulate<n>:AVIonics:THD:FREQuency:UPPer147CALCulate<n>:AVIonics:THD:FREQuency:UPPer147CALCulate<n>:AVIonics:THD:FREQuency:UPPer147CALCulate<n>:AVIonics:THD:FREQuency:UPPer147CALCulate<n>:AVIonics:THD:FREQUENCY:UPPer147CALCulate<n>:AVIonics:THD:FREQUENCY:UPPer148</n></n></n></n></n></n></n></n></n></n></n></n></n></n></n></n></n></n></n></n>                                                                                                    | CALCulate <n>:AVIonics:DDM?</n>                    | 141 |
| CALCulate <n>:AVIonics:FM:FREQuency?142CALCulate<n>:AVIonics:FM[:DEViation]?143CALCulate<n>:AVIonics:PHASe?143CALCulate<n>:AVIonics:RFFRequency[:RESult]?143CALCulate<n>:AVIonics:SDM?144CALCulate<n>:AVIonics:SHD:FREQuency144CALCulate<n>:AVIonics:SHD:FREQuency144CALCulate<n>:AVIonics:SHD:RESult?145CALCulate<n>:AVIonics:SHD[:STATe]145CALCulate<n>:AVIonics:THD:FREQuency:FUNDament146CALCulate<n>:AVIonics:THD:FREQuency:UPPer146CALCulate<n>:AVIonics:THD:FREQuency:UPPer147CALCulate<n>:AVIonics:THD:FREQuency:UPPer147CALCulate<n>:AVIonics:THD:FREQuency:UPPer147CALCulate<n>:AVIonics:THD:FREQuency:UPPer147CALCulate<n>:AVIonics:THD:FREQUENCY:UPPer147CALCulate<n>:AVIonics:THD:FREQUENCY:UPPer147CALCulate<n>:AVIonics:THD:FREQUENCY:UPPer148</n></n></n></n></n></n></n></n></n></n></n></n></n></n></n></n></n></n>                                                                                                    | CALCulate <n>:AVIonics:FERRor[:RESult]?</n>        | 142 |
| CALCulate <n>:AVIonics:FM[:DEViation]?143CALCulate<n>:AVIonics:PHASe?143CALCulate<n>:AVIonics:RFFRequency[:RESult]?143CALCulate<n>:AVIonics:SDM?144CALCulate<n>:AVIonics:SHD:FREQuency144CALCulate<n>:AVIonics:SHD:FREQuency144CALCulate<n>:AVIonics:SHD:RESult?145CALCulate<n>:AVIonics:THD:FREQuency:FUNDament146CALCulate<n>:AVIonics:THD:FREQuency:UPPer146CALCulate<n>:AVIonics:THD:FREQuency:UPPer147CALCulate<n>:AVIonics:THD:FREQuency:UPPer147CALCulate<n>:AVIonics:THD:FREQuency:UPPer147CALCulate<n>:AVIonics:THD:FREQuency:UPPer147CALCulate<n>:AVIonics:THD:FREQuency:UPPer147CALCulate<n>:AVIonics:THD:FREQuency:UPPer147CALCulate<n>:AVIonics:THD:FREQUENCY:UPPer148</n></n></n></n></n></n></n></n></n></n></n></n></n></n></n></n>                                                                                                    | CALCulate <n>:AVIonics:FM:FREQuency?</n>           | 142 |
| CALCulate <n>:AVIonics:PHASe?143CALCulate<n>:AVIonics:RFFRequency[:RESult]?143CALCulate<n>:AVIonics:SDM?144CALCulate<n>:AVIonics:SHD:FREQuency144CALCulate<n>:AVIonics:SHD:RESult?145CALCulate<n>:AVIonics:SHD[:STATe]145CALCulate<n>:AVIonics:THD:FREQuency:FUNDament146CALCulate<n>:AVIonics:THD:FREQuency:UPPer146CALCulate<n>:AVIonics:THD:FREQuency:UPPer147CALCulate<n>:AVIonics:THD:RESult]?147CALCulate<n>:AVIonics:THD:RESult]?148</n></n></n></n></n></n></n></n></n></n></n>                                                                                                    | CALCulate <n>:AVIonics:FM[:DEViation]?</n>         | 143 |
| CALCulate <n>:AVIonics:RFFRequency[:RESult]?143CALCulate<n>:AVIonics:SDM?144CALCulate<n>:AVIonics:SHD:FREQuency144CALCulate<n>:AVIonics:SHD:RESult?145CALCulate<n>:AVIonics:SHD[:STATe]145CALCulate<n>:AVIonics:THD:FREQuency:FUNDament146CALCulate<n>:AVIonics:THD:FREQuency:UPPer146CALCulate<n>:AVIonics:THD:FREQuency:UPPer147CALCulate<n>:AVIonics:THD:K<m>?147CALCulate<n>:AVIonics:THD[:RESult]?148</n></m></n></n></n></n></n></n></n></n></n>                                                                                                    | CALCulate <n>:AVIonics:PHASe?</n>                  | 143 |
| CALCulate <n>:AVIonics:SDM?144CALCulate<n>:AVIonics:SHD:FREQuency.144CALCulate<n>:AVIonics:SHD:RESult?145CALCulate<n>:AVIonics:SHD[:STATe]145CALCulate<n>:AVIonics:THD:FREQuency:FUNDament.146CALCulate<n>:AVIonics:THD:FREQuency:UPPer.146CALCulate<n>:AVIonics:THD:FREQuency:UPPer.146CALCulate<n>:AVIonics:THD:FREQuency:UPPer.147CALCulate<n>:AVIonics:THD:K<m>?147CALCulate<n>:AVIonics:THD[:RESult]?148</n></m></n></n></n></n></n></n></n></n></n>                                                                                                    | CALCulate <n>:AVIonics:RFFRequency[:RESult]?</n>   | 143 |
| CALCulate <n>:AVIonics:SHD:FREQuency.144CALCulate<n>:AVIonics:SHD:RESult?.145CALCulate<n>:AVIonics:SHD[:STATe].145CALCulate<n>:AVIonics:THD:FREQuency:FUNDament.146CALCulate<n>:AVIonics:THD:FREQuency:UPPer.146CALCulate<n>:AVIonics:THD:FREQuency:UPPer.147CALCulate<n>:AVIonics:THD:RESult]?.148</n></n></n></n></n></n></n>                                                                                                    | CALCulate <n>:AVIonics:SDM?</n>                    | 144 |
| CALCulate <n>:AVIonics:SHD:RESult?145CALCulate<n>:AVIonics:SHD[:STATe]145CALCulate<n>:AVIonics:THD:FREQuency:FUNDament146CALCulate<n>:AVIonics:THD:FREQuency:UPPer146CALCulate<n>:AVIonics:THD:FREQuency:UPPer147CALCulate<n>:AVIonics:THD:K<m>?147CALCulate<n>:AVIonics:THD[:RESult]?148</n></m></n></n></n></n></n></n>                                                                                                    | CALCulate <n>:AVIonics:SHD:FREQuency</n>           | 144 |
| CALCulate <n>:AVIonics:SHD[:STATe].145CALCulate<n>:AVIonics:THD:FREQuency:FUNDament.146CALCulate<n>:AVIonics:THD:FREQuency:UPPer.146CALCulate<n>:AVIonics:THD:K<m>?147CALCulate<n>:AVIonics:THD[:RESult]?148</n></m></n></n></n></n>                                                                                                    | CALCulate <n>:AVIonics:SHD:RESult?</n>             | 145 |
| CALCulate <n>:AVIonics:THD:FREQuency:FUNDament.146CALCulate<n>:AVIonics:THD:FREQuency:UPPer.146CALCulate<n>:AVIonics:THD:K<m>?147CALCulate<n>:AVIonics:THD[:RESult]?148</n></m></n></n></n>                                                                                                    | CALCulate <n>:AVIonics:SHD[:STATe]</n>             | 145 |
| CALCulate <n>:AVIonics:THD:FREQuency:UPPer.146CALCulate<n>:AVIonics:THD:K<m>?147CALCulate<n>:AVIonics:THD[:RESult]?148</n></m></n></n>                                                                                                    | CALCulate <n>:AVIonics:THD:FREQuency:FUNDament</n> | 146 |
| CALCulate <n>:AVIonics:THD:K<m>?</m></n>                                                                                                    | CALCulate <n>:AVIonics:THD:FREQuency:UPPer</n>     |     |
| CALCulate <n>:AVIonics:THD[:RESult]?</n>                                                                                                    | CALCulate <n>:AVIonics:THD:K<m>?</m></n>           | 147 |
|                                                                                                    | CALCulate <n>:AVIonics:THD[:RESult]?</n>           | 148 |

#### CALCulate<n>:AVIonics:AM:CODE?

This command queries the Morse code of the demodulated identifier.

For details see Chapter 4.2, "Avionics parameters", on page 34.

#### Suffix:

<n>

1..n irrelevant

#### Return values:

<VORILSMorseCode>'N/A'

No identifier detected

#### <string>

Demodulated identifier code

Example: CALC:AVI:AM:CODE? Result: "MUC"

Usage: Query only

Manual operation: See "Ident Code" on page 36

#### CALCulate<n>:AVIonics:AM:FREQuency? <FundFreqIdent>

This command queries the measured AF frequency for the specified fundamental frequency.

'30' | '90' | '150' | '90+150' | '9960' | 'ID'

For details see Chapter 4.2, "Avionics parameters", on page 34.

#### Suffix:

<n>

1..n irrelevant

# **Query parameters:** <FundFreqIdent>

'30'
30 Hz AM rotational signal
'90'
90 Hz ILS component
'150'
150 Hz ILS component
'90+150'
90 Hz and the 150 Hz components, taking the phase bet

90 Hz and the 150 Hz components, taking the phase between the components into account.

#### '9960'

9.96 kHz subcarrier

#### 'ID'

Identifier signal and speech band (300 Hz to 4 kHz) without influence by the actual ILS/VOR signal components

Example: CALC:AVI:AM? '90+150'

Usage: Query only

| Manual operation: | See "90 Hz AM frequency" on page 35         |
|-------------------|---------------------------------------------|
| -                 | See "150 Hz AM frequency" on page 35        |
|                   | See "Voice / IDENT AM frequency" on page 36 |
|                   | See "30 Hz AM frequency" on page 38         |
|                   | See "9.96 kHz AM frequency" on page 39      |
|                   | See "VOICE / IDENT AM frequency" on page 39 |

#### CALCulate<n>:AVIonics:AM[:DEPTh]? <FundFreqIdent>

This command queries the amplitude modulation depth result for the specified signal component.

For details see Chapter 4.2, "Avionics parameters", on page 34.

#### Suffix:

<n>

1..n irrelevant

#### Query parameters:

<FundFreqIdent> '30' | '90' | '150' | '90+150' | '9960' | 'ID'

**Retrieving results** 

|                   | signal component, defined by its fundamental frequency '30'                                                                                                    |
|-------------------|----------------------------------------------------------------------------------------------------|
|                   | 30 Hz AM rotational signal                                                                                                    |
|                   | '90'                                                                                                    |
|                   | 90 Hz ILS component                                                                                                    |
|                   | '150'                                                                                                    |
|                   | 150 Hz ILS component                                                                                                    |
|                   | '90+150'                                                                                                    |
|                   | 90 Hz and the 150 Hz components, taking the phase between the components into account.                                                                                                    |
|                   | '9960'                                                                                                    |
|                   | 9.96 kHz subcarrier                                                                                                    |
|                   | <b>'ID'</b><br>Identifier signal and speech band (300 Hz to 4 kHz) without influence by the actual ILS/VOR signal components                                                                                                    |
| Example:          | CALC:AVI:AM? '90+150'                                                                                                    |
| Usage:            | Query only                                                                                                    |
| Manual operation: | See "90 Hz AM depth" on page 35<br>See "150 Hz AM depth" on page 35<br>See "90+150 Hz AM depth" on page 36<br>See "Voice / IDENT AM depth" on page 36<br>See "30 Hz AM depth" on page 38<br>See "9.96 kHz AM depth" on page 39<br>See "VOICE / IDENT AM depth" on page 39 |
|                   |                                                                                                    |

#### CALCulate<n>:AVIonics:CARRier[:RESult]?

This command queries the result of the RF level measurement.

For details see Chapter 4.2, "Avionics parameters", on page 34.

Suffix:

| <n></n>                                  | 1n<br>irrelevant                                             |
|------------------------------------------|--------------------------------------------------------------|
| <b>Return values:</b><br><value></value> | Default unit: dBm                                            |
| Example:                                 | CALC:AVI:CARR?                                               |
| Usage:                                   | Query only                                                   |
| Manual operation:                        | See "Signal Summary" on page 30<br>See "RF Level" on page 34 |

#### CALCulate<n>:AVIonics:DDM?

This command queries the result of the ILS DDM measurement.

For details see Chapter 4.2, "Avionics parameters", on page 34.

| Suffix:           |                                                              |
|-------------------|--------------------------------------------------------------|
| <n></n>           | 1n                                                           |
|                   | irrelevant                                                   |
| Return values:    |                                                              |
| <value></value>   | Difference in depth of modulation (DDM) between 90 Hz and    |
|                   | 150 Hz AM signal (m <sub>90 Hz</sub> – m <sub>150 Hz</sub> ) |
|                   | The unit depends on the $UNIT < n > : DDM$ command.          |
| Example:          | CALC:AVI:DDM?                                                |
| Usage:            | Query only                                                   |
| Manual operation: | See "ILS DDM" on page 37                                     |

#### CALCulate<n>:AVIonics:FERRor[:RESult]?

This command queries the carrier offset.

For details see Chapter 4.2, "Avionics parameters", on page 34.

| Suffix:           |                                                                                                    |
|-------------------|----------------------------------------------------------------------------------------------------|
| <ŋ>               | 1n                                                                                                    |
|                   | irrelevant                                                                                                    |
| Return values:    |                                                                                                    |
| <value></value>   | Difference between measured frequency and frequency setting;<br>Positive value if the signal's carrier frequency is higher than<br>expected |
| Example:          | CALC:AVI:FERRor?                                                                                                    |
| Usage:            | Query only                                                                                                    |
| Manual operation: | See "Signal Summary" on page 30<br>See "Carrier Offset" on page 34                                                                          |

#### CALCulate<n>:AVIonics:FM:FREQuency?

This command queries the frequency (typically 30 Hz) of the signal that was used to modulate the carrier at typically 9960 Hz (VOR only).

For details see Chapter 4.2, "Avionics parameters", on page 34.

| Suffix:                                  |                   |
|------------------------------------------|-------------------|
| <n></n>                                  | 1n<br>irrelevant  |
| <b>Return values:</b><br><value></value> |                   |
| Example:                                 | CALC:AVI:FM:FREQ? |
| Usage:                                   | Query only        |

**Retrieving results** 

Manual operation: See "30 Hz FM frequency" on page 39

#### CALCulate<n>:AVIonics:FM[:DEViation]?

This command queries the frequency deviation (typically 480 Hz) used to modulate the carrier at typically 9960 Hz with the 30 Hz FM signal (typically 30 Hz frequency).

(VOR measurements only).

For details see Chapter 4.2, "Avionics parameters", on page 34.

| Suffix: |  |
|---------|--|
| <n></n> |  |

1..n irrelevant

**Return values:** <Value>

| Example:          | CALC:AVI:FM?                    |
|-------------------|---------------------------------|
| Usage:            | Query only                      |
| Manual operation: | See "30 Hz FM depth" on page 39 |

#### CALCulate<n>:AVIonics:PHASe?

This command queries the result of the ILS or VOR phase measurement.

For details see Chapter 4.2, "Avionics parameters", on page 34.

| Suffix:           |                                                                                                    |
|-------------------|----------------------------------------------------------------------------------------------------|
| <n></n>           | 1n                                                                                                    |
|                   | irrelevant                                                                                                    |
| Return values:    |                                                                                                    |
| <value></value>   | ILS: Phase angle measurement between 90 Hz and 150 Hz AM signal (90 Hz = reference signal); measurement range: ±60 degrees<br>VOR: Phase angle measurement between 30 Hz AM & 30 Hz FM demodulated signal<br>Note the effect of the UNIT <n>: VORDirection command on the results!</n> |
|                   | Default unit: deg                                                                                                    |
| Example:          | CALC:AVI:PHAS?                                                                                                    |
| Usage:            | Query only                                                                                                    |
| Manual operation: | See "90+150 Hz AM phase" on page 36<br>See "VOR Phase" on page 40                                                                                                    |
|                   | See "VOR Phase" on page 40                                                                                                    |

#### CALCulate<n>:AVIonics:RFFRequency[:RESult]?

This command queries the result of the RF frequency counter measurement.

For details see Chapter 4.2, "Avionics parameters", on page 34.

| Suffix:           |                                                                  |
|-------------------|------------------------------------------------------------------|
| <n></n>           | 1n                                                               |
|                   | irrelevant                                                       |
| Return values:    |                                                                  |
| <value></value>   | Measured RF frequency                                            |
|                   | Default unit: Hz                                                 |
| Example:          | CALC:AVI:RFFR?                                                   |
| Usage:            | Query only                                                       |
| Manual operation: | See "Signal Summary" on page 30<br>See "RF Frequency" on page 34 |

#### CALCulate<n>:AVIonics:SDM?

This command queries the ILS Sum in Depth of Modulation (SDM) result.

| Suffix:               |                                                                                                    |
|-----------------------|----------------------------------------------------------------------------------------------------|
| <n></n>               | 1n                                                                                                    |
|                       | Irrelevant                                                                                                    |
| Return values:        |                                                                                                    |
| <value></value>       | Arithmetic sum of the modulation depth of the 90 Hz and the<br>150 Hz components without any influence of the phase between<br>the components.<br>Default unit: % |
| <b>F</b> actorial and |                                                                                                    |
| Example:              | CALC:AVI:SDM?                                                                                                    |
| Usage:                | Query only                                                                                                    |
| Manual operation:     | See "SDM" on page 37                                                                                                    |

#### CALCulate<n>:AVIonics:SHD:FREQuency <Frequency>

Defines the frequency for which a harmonic distortion measurement is required. The fixed marker H1 is positioned at this frequency (see "Fixed markers (H1, F1, F2)" on page 73).

For details see Chapter 4.2, "Avionics parameters", on page 34.

**Tip:** The result of this harmonic distortion measurement is provided using the CALCulate<n>:AVIonics:SHD:RESult? command.

Suffix: <n>

1..n irrelevant

#### **Parameters:**

| <frequency></frequency> | arbitrary frequency, need not be a fixed fundamental frequency |
|-------------------------|----------------------------------------------------------------|
|                         | Default unit: HZ                                               |
**Retrieving results** 

| Example:          | CALC:AVI:SHD:FREQ 100HZ                                                                                                    |
|-------------------|----------------------------------------------------------------------------------------------------|
| Manual operation: | See "Modulation Spectrum" on page 32<br>See "Marker Table" on page 33<br>See "H1" on page 41<br>See "Harmonic Frequency" on page 64<br>See "Fixed markers (H1, F1, F2)" on page 73 |

## CALCulate<n>:AVIonics:SHD:RESult?

Queries the result of the harmonic distortion measurement performed at the position of the marker H1 (defined by CALCulate<n>:AVIonics:SHD:FREQuency on page 144).

For details see Chapter 4.2, "Avionics parameters", on page 34.

| Suffix:           |                                                                                                    |
|-------------------|----------------------------------------------------------------------------------------------------|
| <ŋ>               | 1n<br>irrelevant                                                                                                    |
| Return values:    |                                                                                                    |
| <value></value>   | Distortion measured at the frequency specified by<br>CALCulate <n>:AVIonics:SHD:FREQuency in relation to the<br/>modulation measured at the fundamental frequency<br/>(CALCulate<n>:AVIonics:THD:FREQuency:FUNDament)<br/>in percent<br/>Range: 0 to 100<br/>Default unit: percent</n></n> |
| Example:          | CALC:AVI:THD:FREQ:FUND '90'<br>CALC:AVI:SHD:FREQ 100HZ<br>CALC:AVI:SHD:RES?                                                                                                    |
| Usage:            | Query only                                                                                                    |
| Manual operation: | See "Modulation Spectrum" on page 32<br>See "Marker Table" on page 33<br>See "DIST" on page 41<br>See "Fixed markers (H1, F1, F2)" on page 73                                                                                                    |

## CALCulate<n>:AVIonics:SHD[:STATe] <State>

This command is maintained for compatibility reasons only, the harmonic distortion measurement is always active.

| Suffix:                               |                                                                       |
|---------------------------------------|-----------------------------------------------------------------------|
| <n></n>                               | 1n<br>Window                                                          |
| <b>Parameters:</b><br><state></state> | ON   1                                                                |
| Manual operation:                     | See "Modulation Spectrum" on page 32<br>See "Marker Table" on page 33 |

**Retrieving results** 

## CALCulate<n>:AVIonics:THD:FREQuency:FUNDament <FundFreqIdent>

This command selects the fundamental frequency of the harmonic distortion measurement.

For details see Chapter 4.2, "Avionics parameters", on page 34.

| Suffix:                                        |                                                                                                    |
|------------------------------------------------|----------------------------------------------------------------------------------------------------|
| <n></n>                                        | 1n<br>irrelevant                                                                                                    |
| Parameters:<br><fundfreqident></fundfreqident> | <ul> <li>'30'   '30FM'   '90'   '150'   '90+150'   '9960'   'ID'</li> <li>fundamental frequency</li> <li>'30'</li> <li>30 Hz AM rotational signal</li> <li>'30FM'</li> <li>30 Hz FM reference signal (VOR measurements only)</li> <li>'90'</li> <li>90 Hz ILS component</li> <li>'150'</li> <li>150 Hz ILS component</li> <li>'90+150'</li> <li>90 Hz and the 150 Hz components, taking the phase between the components into account.</li> <li>'9960'</li> <li>9.96 kHz subcarrier</li> <li>'ID'</li> <li>Identifier signal and speech band (300 Hz to 4 kHz) without influence by the actual IL S/VOR signal components</li> </ul> |
| Example:                                       | CALC:AVI:THD:FREQ:FUND 'ID'                                                                                                    |
| Manual operation:                              | See "F1, (F2)" on page 41<br>See "Fundamental Frequency" on page 65<br>See "Fixed markers (H1, F1, F2)" on page 73                                                                                                    |

## CALCulate<n>:AVIonics:THD:FREQuency:UPPer <Frequency>

Defines the upper frequency limit for most total harmonic distortion measurements. Only harmonics frequencies not exceeding this value are included in the THD calculation.

The setting has no effect on K2 and K3 or FM distortion results.

Suffix:

<n>

1..n irrelevant

| Parameters:             |                                                                                                    |  |
|-------------------------|----------------------------------------------------------------------------------------------------|--|
| <frequency></frequency> | The maximum allowed value is half the defined demodulation<br>bandwidth (see [SENSe:]ADEMod:BWIDth:DEModulatio<br>on page 109). The maximum frequencies included in the THE<br>calculations for different signal components is indicated in<br>Table 5-1. |  |
|                         | Default unit: HZ                                                                                                    |  |
| Example:                | CALC:AVI:THD:FREQ::UPP 1 KHz                                                                                                    |  |
| Manual operation:       | See "Distortion Max Frequency" on page 64                                                                                                    |  |

## CALCulate<n>:AVIonics:THD:K<m>? <FundFreqIdent>

This command queries the relative amplitude of an AF signal's second (K2) or third (K3) harmonic for the specified signal component.

For details see Chapter 4.2, "Avionics parameters", on page 34.

| Suffix:                                              |                                                                                                    |
|------------------------------------------------------|----------------------------------------------------------------------------------------------------|
| <n></n>                                              | 1n<br>irrelevant                                                                                                    |
| <m></m>                                              | 1n                                                                                                    |
| Query parameters:<br><fundfreqident></fundfreqident> | '30'   '30FM'   '90'   '150'   '90+150'   '9960'   'ID'<br>signal component, defined by its fundamental frequency<br>'30'<br>30 Hz AM rotational signal<br>'30FM'<br>30 Hz FM reference signal (VOR measurements only)<br>'90'<br>90 Hz ILS component<br>'150'<br>150 Hz ILS component<br>'90+150'<br>90 Hz and the 150 Hz components, taking the phase between<br>the components into account.<br>'9960'<br>9.96 kHz subcarrier<br>'ID'<br>Identifier signal and speech band (300 Hz to 4 kHz) without influ-<br>ence by the actual ILS/VOR signal components |
| Example:                                             | CALC:AVI:THD:K2? '90+150'                                                                                                    |
| Usage:                                               | Query only                                                                                                    |

| Manual operation: | See "K2" on page 37 |
|-------------------|---------------------|
|                   | See "K3" on page 37 |
|                   | See "K2" on page 40 |
|                   | See "K3" on page 40 |

#### CALCulate<n>:AVIonics:THD[:RESult]? <FundFreqIdent>

This command queries the total harmonic distortion (THD) for the specified fundamental frequency.

For details see Chapter 4.2, "Avionics parameters", on page 34.

Suffix:

<n>

1..n

## Query parameters:

<FundFreqIdent> '30' | '30FM' | '90' | '150' | '90+150' | '9960' | 'ID'

fundamental frequency

#### '30'

30 Hz AM rotational signal

## '30FM'

30 Hz FM reference signal (VOR measurements only)

'90'

90 Hz ILS component

'150'

150 Hz ILS component

#### '90+150'

90 Hz and the 150 Hz components, taking the phase between the components into account.

### '9960'

9.96 kHz subcarrier

#### 'ID'

Identifier signal and speech band (300 Hz to 4 kHz) without influence by the actual ILS/VOR signal components

| Example: CALC:AVI:THD? '90+150' |
|---------------------------------|
|---------------------------------|

Usage: Query only

Manual operation: See "90 Hz AM THD" on page 35 See "150 Hz AM THD" on page 35 See "90+150 Hz AM THD" on page 36 See "Voice / IDENT AM THD" on page 36 See "THD total" on page 37 See "30 Hz AM THD" on page 39 See "9.96 kHz AM THD" on page 39 See "30 Hz FM THD" on page 39 See "VOICE / IDENT AM THD" on page 40

# 9.7.2 Trace results

Trace results can be exported to a file.

For more commands concerning data and results storage see the R&S FSMR3 User Manual.

| [RACe <n>[:DATA]?</n>       | 149 |
|-----------------------------|-----|
| MMEMory:COMMent             | 149 |
| MMEMory:STORe <n>:TABLe</n> | 149 |
| MMEMory:STORe <n>:TRACe</n> | 150 |
| FORMat:DEXPort:DSEParator   | 150 |
| FORMat:DEXPort:HEADer       | 151 |
| FORMat:DEXPort:TRACes       | 151 |
|                             |     |

## TRACe<n>[:DATA]? <Trace>

| 1n                                                                      |
|-------------------------------------------------------------------------|
|                                                                         |
| TRACe1                                                                  |
| The measured power levels at each frequency in the modulation spectrum. |
| Query only                                                              |
| See "Modulation Spectrum" on page 32                                    |
|                                                                         |

## MMEMory:COMMent <Comment>

This command defines a comment for the stored settings.

| Parameters:         |                                                                                                    |
|---------------------|----------------------------------------------------------------------------------------------------|
| <comment></comment> | String containing the comment.                                                                                                    |
| Example:            | <pre>MMEMory:COMMent "ACP measurement with Standard<br/>Tetra from 23.05."<br/>MMEMory::MMEMory:STORe1:STATe 1, "ACP_T"<br/>As a result, in the selection list for recall settings, the comment<br/>"ACP measurement with Standard Tetra from<br/>23.05." is added to the ACP entry.</pre> |
|                     |                                                                                                    |

MMEMory:STORe<n>:TABLe <Columns>, <FileName>

This command exports result table data from the specified window to an ASCii file (.DAT).

Suffix: <n>

Window

#### Setting parameters: <Columns> Columns to be stored in file

|                       | SELected<br>Export only                                                                                                   | the selected (visible) table columns                  |  |
|-----------------------|----------------------------------------------------------------------------------------------------|-------------------------------------------------------|--|
|                       | ALL<br>Export all ta<br>*RST:                                                                                             | ble columns (all possible measured parameters)<br>SEL |  |
| <filename></filename> | String containing the path and name of the target file.                                                                   |                                                       |  |
| Example:              | MMEM:STOR1:TABL SEL, 'TEST.DAT'<br>Stores the selected columns from the result table in window 1 in<br>the file TEST.DAT. |                                                       |  |
| Usage:                | Setting only                                                                                                    |                                                       |  |
| Manual operation:     | See "Export                                                                                                    | table to ASCII File" on page 77                       |  |

#### MMEMory:STORe<n>:TRACe <Trace>, <FileName>

This command exports trace data from the specified window to an ASCII file.

#### Secure User Mode

In secure user mode, settings that are stored on the instrument are stored to volatile memory, which is restricted to 256 MB. Thus, a "memory limit reached" error can occur although the hard disk indicates that storage space is still available.

To store data permanently, select an external storage location such as a USB memory device.

For details, see "Protecting Data Using the Secure User Mode" in the "Data Management" section of the R&S FSMR3000 base unit user manual.

| Suffix:<br><n></n>                    | Window                                                                                 |
|---------------------------------------|----------------------------------------------------------------------------------------|
| <b>Parameters:</b><br><trace></trace> | Number of the trace to be stored                                                       |
| <filename></filename>                 | String containing the path and name of the target file.                                |
| Example:                              | MMEM:STOR1:TRAC 1, 'C:\TEST.ASC'<br>Stores trace 1 from window 1 in the file TEST.ASC. |
| Manual operation:                     | See "Export Trace to ASCII File" on page 78                                            |

## FORMat:DEXPort:DSEParator <Separator>

This command selects the decimal separator for data exported in ASCII format.

| Parameters:             |                                               |
|-------------------------|-----------------------------------------------|
| <separator></separator> | POINt   COMMa                                 |
|                         | СОММа                                         |
|                         | Uses a comma as decimal separator, e.g. 4,05. |
|                         | POINt                                         |
|                         | Uses a point as decimal separator, e.g. 4.05. |

|                   | *RST:                    | *RST has no effect on the decimal separator<br>Default is POINt. |
|-------------------|--------------------------|------------------------------------------------------------------|
| Example:          | FORM: DEX<br>Sets the de | P:DSEP POIN<br>ecimal point as separator.                        |
| Manual operation: | See "Decin               | nal Separator" on page 78                                        |

#### FORMat:DEXPort:HEADer <State>

If enabled, additional instrument and measurement settings are included in the header of the export file for result data. If disabled, only the pure result data from the selected traces and tables is exported.

#### **Parameters:**

| <state></state> | ON   OFF | 0 1 |
|-----------------|----------|-----|
|                 | *RST:    | 1   |

Manual operation: See "Include Instrument & Measurement Settings" on page 77

#### FORMat:DEXPort:TRACes <Selection>

This command selects the data to be included in a data export file (see MMEMory: STORe<n>:TRACe on page 150).

### Parameters:

<Selection>

SINGle | ALL

#### SINGle

Only a single trace is selected for export, namely the one specified by the MMEMory:STORe<n>:TRACe command.

#### ALL

Selects all active traces and result tables (e.g. "Result Summary", marker peak list etc.) in the current application for export to an ASCII file.

The <trace> parameter for the MMEMory: STORe<n>: TRACe command is ignored.

\*RST: SINGle

# 9.8 Status reporting system

The status reporting system stores all information on the current operating state of the instrument, e.g. information on errors or limit violations which have occurred. This information is stored in the status registers and in the error queue. The status registers and the error queue can be queried via IEC bus.

In this section, only the status registers/bits specific to the R&S FSMR3000 Avionics (VOR/ILS) measurements application are described.

For details on the common R&S FSMR3 status registers refer to the description of remote control basics in the R&S FSMR3 User Manual.

\*RST does not influence the status registers.

## **Description of the Status Registers**

In addition to the registers provided by the base system, the following registers are used in the R&S FSMR3000 Avionics (VOR/ILS) measurements application:

• STATUS:QUEStionable:SYNC<n> - contains application-specific information about synchronization errors or errors during burst detection.

The STATUS:QUEStionable register "sums up" the information from all subregisters (e.g. bit 11 sums up the information for all STATUS:QUEStionable:SYNC registers). For some subregisters, there may be separate registers for each active channel. Thus, if a status bit in the STATUS:QUEStionable register indicates an error, the error may have occurred in any of the channel-specific subregisters. In this case, you must check the subregister of each channel to determine which channel caused the error. By default, querying the status of a subregister always returns the result for the currently selected channel.

The commands to query the contents of the following status registers are described in Chapter 9.8.2, "Querying the status registers", on page 153.

- Querying the status registers......
  153

## 9.8.1 STATus:QUEStionable:SYNC<n> register

This register contains application-specific information about synchronization errors or errors during burst detection for each window in each VOR/ILS channel. It can be queried with commands STATus:QUEStionable:SYNC:CONDition? on page 153 and STATus:QUEStionable:SYNC[:EVENt]? on page 154.

| Table 9-4: Status error bits in STATus:QUEStionable:SYNC register for R&S FSMR3000 Avioni | cs |
|-------------------------------------------------------------------------------------------|----|
| (VOR/ILS) measurements application                                                        |    |

| Bit     | Definition                                                       |
|---------|------------------------------------------------------------------|
| 0       |                                                                  |
| 1       |                                                                  |
| 2       | Demod failed                                                     |
|         | This bit is set if the input signal at the R&S FSMR3 is invalid. |
| 3 to 14 | Not used.                                                        |
| 15      | This bit is always 0.                                            |

Status reporting system

# 9.8.2 Querying the status registers

The following commands query the contents of the individual status registers.

| STATus:QUEStionable:FREQuency:CONDition?        | 153 |
|-------------------------------------------------|-----|
| STATus:QUEStionable:LIMit <n>:CONDition?</n>    | 153 |
| STATus:QUEStionable:LMARgin <n>:CONDition?</n>  | 153 |
| STATus:QUEStionable:POWer:CONDition?            | 153 |
| STATus:QUEStionable:SYNC:CONDition?             | 153 |
| STATus:QUEStionable:FREQuency[:EVENt]?          | 153 |
| STATus:QUEStionable:LIMit <n>[:EVENt]?</n>      | 153 |
| STATus:QUEStionable:LMARgin <n>[:EVENt]?</n>    | 153 |
| STATus:QUEStionable:POWer[:EVENt]?              | 154 |
| STATus:QUEStionable:SYNC[:EVENt]?               | 154 |
| STATus:QUEStionable:FREQuency:ENABle            | 154 |
| STATus:QUEStionable:LIMit <n>:ENABle</n>        | 154 |
| STATus:QUEStionable:LMARgin <n>:ENABle</n>      | 154 |
| STATus:QUEStionable:POWer:ENABle                | 154 |
| STATus:QUEStionable:SYNC:ENABle                 | 154 |
| STATus:QUEStionable:FREQuency:NTRansition       | 154 |
| STATus:QUEStionable:LIMit <n>:NTRansition</n>   | 154 |
| STATus:QUEStionable:LMARgin <n>:NTRansition</n> | 154 |
| STATus:QUEStionable:POWer:NTRansition           | 154 |
| STATus:QUEStionable:SYNC:NTRansition            | 154 |
| STATus:QUEStionable:FREQuency:PTRansition       | 155 |
| STATus:QUEStionable:LIMit <n>:PTRansition</n>   | 155 |
| STATus:QUEStionable:LMARgin <n>:PTRansition</n> | 155 |
| STATus:QUEStionable:POWer:PTRansition           | 155 |
| STATus:QUEStionable:SYNC:PTRansition            | 155 |

## STATus:QUEStionable:FREQuency:CONDition? STATus:QUEStionable:LIMit<n>:CONDition? STATus:QUEStionable:LMARgin<n>:CONDition? STATus:QUEStionable:POWer:CONDition? STATus:QUEStionable:SYNC:CONDition?

This command reads out the CONDition section of the status register.

The command does not delete the contents of the EVENt section.

#### Query parameters:

| <channelname></channelname> | String containing the name of the channel.<br>The parameter is optional. If you omit it, the command works for<br>the currently active channel |
|-----------------------------|----------------------------------------------------------------------------------------------------|
|                             |                                                                                                    |

Usage: Query only

STATus:QUEStionable:FREQuency[:EVENt]? STATus:QUEStionable:LIMit<n>[:EVENt]? STATus:QUEStionable:LMARgin<n>[:EVENt]?

Status reporting system

## STATus:QUEStionable:POWer[:EVENt]? STATus:QUEStionable:SYNC[:EVENt]? < ChannelName>

This command reads out the EVENt section of the status register.

The command also deletes the contents of the EVENt section.

#### Query parameters:

| <channelname></channelname> | String containing the name of the channel.                       |
|-----------------------------|------------------------------------------------------------------|
|                             | The parameter is optional. If you omit it, the command works for |
|                             | the currently active channel.                                    |
| Usage:                      | Query only                                                       |

Usage:

STATus:QUEStionable:FREQuency:ENABle <Enable> STATus:QUEStionable:LIMit<n>:ENABle <Enable> STATus:QUEStionable:LMARgin<n>:ENABle <Enable> STATus:QUEStionable:POWer:ENABle <Enable>

STATus:QUEStionable:SYNC:ENABle <BitDefinition>, <ChannelName>

This command controls the ENABle part of a register.

The ENABle part allows true conditions in the EVENt part of the status register to be reported in the summary bit. If a bit is 1 in the enable register and its associated event bit transitions to true, a positive transition will occur in the summary bit reported to the next higher level.

## Parameters:

| <bitdefinition></bitdefinition> | Range:                                      | 0 to 65535                                                                                                    |
|---------------------------------|---------------------------------------------|----------------------------------------------------------------------------------------------------|
| <channelname></channelname>     | String conta<br>The parame<br>the currently | ining the name of the channel.<br>eter is optional. If you omit it, the command works for<br>y active channel. |

STATus:QUEStionable:FREQuency:NTRansition <NTransition> STATus:QUEStionable:LIMit<n>:NTRansition <NTransition> STATus:QUEStionable:LMARgin<n>:NTRansition <NTransition> STATus:QUEStionable:POWer:NTRansition <NTransition> STATus:QUEStionable:SYNC:NTRansition <BitDefinition>[,<ChannelName>]

This command controls the Negative TRansition part of a register.

Setting a bit causes a 1 to 0 transition in the corresponding bit of the associated register. The transition also writes a 1 into the associated bit of the corresponding EVENt register.

## **Parameters:**

| <bitdefinition></bitdefinition> | Range:                                   | 0 to 65535                                                                                                    |
|---------------------------------|------------------------------------------|----------------------------------------------------------------------------------------------------|
| <channelname></channelname>     | String conta<br>The param<br>the current | aining the name of the channel.<br>eter is optional. If you omit it, the command works for<br>y active channel. |

Programming examples: performing VOR/ILS measurements

STATus:QUEStionable:FREQuency:PTRansition <PTransition> STATus:QUEStionable:LIMit<n>:PTRansition <PTransition> STATus:QUEStionable:LMARgin<n>:PTRansition <PTransition> STATus:QUEStionable:POWer:PTRansition <PTransition> STATus:QUEStionable:SYNC:PTRansition <BitDefinition>[,<ChannelName>]

These commands control the Positive TRansition part of a register.

Setting a bit causes a 0 to 1 transition in the corresponding bit of the associated register. The transition also writes a 1 into the associated bit of the corresponding EVENt register.

#### **Parameters:**

<BitDefinition> Range: 0 to 65535 <ChannelName> String containing the name of the channel. The parameter is optional. If you omit it, the command works for the currently active channel.

# 9.9 Programming examples: performing VOR/ILS measurements

These examples demonstrate how to perform VOR/ILS measurements in a remote environment.

- Programming example: performing a VOR measurement......157

## 9.9.1 Programming example: performing an ILS measurement

This example demonstrates how to perform an ILS measurement in a remote environment.

The following prerequisites are assumed concerning the input signal:

- ILS localizer signal with a carrier frequency of 108.1 MHz, level of -10 dBm
- DDM, SDM, phase between 90 Hz and 150 Hz signal irrelevant
- IDENT signal: On, morse coding on, repetition rate of 7 seconds or shorter, standard-conform timing

Programming examples: performing VOR/ILS measurements

| MultiView # Spectrum       Avionics       •         Ref Level -10.00 dBm Freq 108.1 MHz Meas Time 9.3 Meas ILS Meas BW 12.5 kHz       SGL         Signal Summary       2 Result Summary (ILS)       SGL         RF Frequency 108.1000000 MHz Carrier Offset 26.518 µHz       2 Result Summary (ILS)       Mod Depth Freq/Phase K2 K3 THD 90 Hz AM 25.01 % 90.0002 Hz 0.013 % 0.003 % 0.000 % 0.000 | MultiView #:         Spectrum         Avionics         Spectrum         Avionics           Ref Level -10.00 dBm         Freq 108.1 MHz         Meas Time         8 s         Meas ILS         SG           Att         0 dB         RBW         1 Hz         Meas BW         12.5 kHz         SG           1 Signal Summary         2 Result Summary (ILS)         2 Result Summary (ILS)         0 00000 MHz         0.007 %         0.003 %         0.008 %           Carrier Offset         26.518 µHz         150 Hz AM         25.01 %         90.00002 Hz         0.007 %         0.003 %         0.008 %           RF Level         -12.161 dBm         150 Hz AM         150.01 %         21.015 deg         0.009 %         0.000 %         0.0000 %         0.000 %         0.000 %         0.000 %         0.000 %         0.000 %         0.000 %         0.000 %         0.000 %         0.000 %         0.000 %         0.000 %         0.000 %         0.000 %         0.000 %         0.000 %         0.000 %         0.000 %         0.000 %         0.000 %         0.000 %         0.000 %         0.000 %         0.000 %         0.000 %         0.000 %         0.000 %         0.000 %         0.000 %         0.000 %         0.000 %         0.000 %         0.000 %         0.000 %         0. |                          |
|----------------------------------------------------------------------------------------------------|----------------------------------------------------------------------------------------------------|--------------------------|
| Ref Level -10.00 dBm Freq 108.1 MHz Meas Time 9.s Meas LS       SGL         Att 0 0 dB RBW 11Hz Meas Time 9.s Meas LS       SGL         Signal Summary       2 Result Summary (ILS)         RF Frequency 108.1000000 MHz Carrier Offset 26.518 µHz       26.518 µHz         RF Level -12.161 dBm 200 400 400 400 400 400 400 400 400 400                                                                                                    | Ref Level         -120         -190         -60         -40         -20           Ref Level         -100.00 dBm         Freq 108.11 MHz         Meas Time         8 s         Meas ILS         Sd           Att         0 dB         RBW         1 Hz         Meas BW         12.5 kHz         Sd         Sd           1 Signal Summary         2 Result Summary (ILS)         2 Result Summary (ILS)         Mod Depth         Freq/Phase         K2         K3         THD           90 Hz AM         25.01 %         90.00002 Hz         0.007 %         0.003 %         0.008 %           150 Hz AM         150.01 %         150.00000 Hz         0.013 %         0.007 %            Voice/Ident         10.00 %         102.0000 Hz                                                                                                    | · ·                      |
| 1 Signal Summary       2 Result Summary (ILS)         RF Frequency       108.1000000 MHz         Carrier Offset       26.518 µHz         RF Level       -12.161 dBm         120       -100       40       40       20         13 Modulation Spectrum       -12.161 dBm       0.007 %       0.003 %       0.000 %         13 Modulation Spectrum       -14P Cirw       -100 %       1000 %       1020.0000 Hz           90 Hz AM       0.007 %       0.003 %       0.000 %       0.000 %       0.000 %       0.000 %       0.000 %       0.000 %       0.000 %       0.000 %       0.000 %       0.000 %       0.000 %       0.000 %       0.000 %       0.000 %       0.000 %       0.000 %       0.000 %       0.000 %       0.000 %       0.000 %       0.000 %       0.000 %       0.000 %       0.000 %       0.000 %       0.000 %       0.000 %       0.000 %       0.000 %       0.000 %       0.000 %       0.000 %       0.000 %       0.000 %       0.000 %       0.000 %       0.000 %       0.000 %       0.000 %       0.000 %       0.000 %       0.000 %       0.000 %       0.000 %       0.000 %       0.000 %       0.000 %       0.000 %       0.000 %       0.000 %       0.000 %       0.0                                                                                                    | 1 Signal Summary         2 Result Summary (1LS)           RF Frequency         108.1000000 MHz           Carrier Offset         26.518 µHz           RF Level         -12.161 dBm           -120         -100           -120         -60           -40         -20                                                                                                    | SGL                      |
| Mod Depth       Freq/Phase       K2       K3       THD         RF Frequency       108.1000000 MHz       26.518 µHz       150 Hz AM       25.01 % 90.00002 Hz 0.007 % 0.003 % 0.008 %         RF Level       -12.161 dBm       150 Hz AM       15.01 % 150.00000 Hz       0.013 % 0.007 % 0.000 %          120 - 100 - 40 - 40 - 20       0.000 - 40 - 40 - 20       0.000 % 1020.0000 Hz           3 Modulation Spectrum       -12.161 dBm       0.100010       0           3 Modulation Spectrum       -14P Clrw       -0.100010       0           3 Modulation Spectrum       -14P Clrw       -95.48 dB       360.000000000 Hz                                                                                                    | Mod Depth         Freq/Phase         K2         K3         THD           RF Frequency<br>Carrier Offset         108.1000000 MHz         90 Hz AM         25.01 %         90.00002 Hz         0.007 %         0.003 %         0.008 %           RF Level         -12.161 dBm         5DM(90+150)         40.01 %         21.015 deg         0.009 %         0.005 %         0.000 %            -120         -190         -60         -40         -20         100 Cepth         MUC                                                                                                    |                          |
| RF Frequency       108.1000000 MHz         Carrier Offset       26.518 µHz         RF Level       -12.161 dBm         120       -100         120       -100         3 Modulation Spectrum       -14.101         0 db       -05.48 µHz         0.007 %       0.003 %         0.000 %       0.000 %         0.000 %       0.000 %         0.000 %       0.000 %         0.000 %       0.000 %         0.000 %       0.000 %         0.000 %       0.000 %         0.000 %       0.000 %         0.000 %       0.000 %         0.000 %       0.000 %         0.000 %       0.000 %         0.000 %       0.000 %         0.000 %       0.000 %         0.000 %       0.000 %         0.000 %       0.000 %         0.000 %       0.000 %         0.000 %       0.000 %         0.000 %       0.000 %         0.000 %       0.000 %         0.000 %       0.000 %         0.000 %       0.000 %         0.000 %       0.000 %         0.000 %       0.000 %         0.000 %       0.000 %                                                                                                    | RF Frequency         108.1000000 MHz         90 Hz AM         25.01 %         90.00002 Hz         0.007 %         0.003 %         0.008 %           Carrier Offset         26.518 µHz         150 Hz AM         150.01 %         150.00003 Hz         0.013 %         0.007 %            RF Level         -12.161 dBm         5DM(90+150)         40.01 %         21.015 deg         0.009 %         0.005 %         0.000 %           voice/Ident         10.00 %         1020.0000 Hz               Ident Code         MUC         MUC                                                                                                    | K3 THD                   |
| Carrier Offset         26.518 µHz         150 Hz AM         15.01 % 150.00003 Hz         0.013 %         0.007 %            RF Level         -12.161 dBm         SDM(90+150)         40.01 %         21.015 deg         0.009 %         0.005 %         0.000 %           120         100         40         40         10.00 %         1020.0000 Hz              3 Modulation Spectrum         1AP Cirw         4D istortion Summary (ILS)               90 Hz AM         0.007 %         0.003 %         0.008 %              150 Hz AM         0.007 %         0.003 %         0.008 %              3 Modulation Spectrum         1AP Cirw         4D istortion Summary (ILS)               90 Hz AM         0.007 %         0.007 %         0.003 %         0.000 %            150 Hz AM         0.007 %         0.005 %         0.000 %         0.000 %         0.000 %           10 db         10 db         10 db         10 db         10 db             10 db         10 db <td>Carrier Offset         26.518 μHz         150 Hz AM         15.01 %         150.00003 Hz         0.013 %         0.007 %            RF Level         -12.161 dBm         SDM(90+150)         40.01 %         21.015 deg         0.009 %         0.005 %         0.000 %         0.000 %           -120         -100         -60         -40         -20         10.00 %         1020.0000 Hz              Ident Code         MUC             </td> <td><b>% 0.003 % 0.008 %</b></td>                                                                                                    | Carrier Offset         26.518 μHz         150 Hz AM         15.01 %         150.00003 Hz         0.013 %         0.007 %            RF Level         -12.161 dBm         SDM(90+150)         40.01 %         21.015 deg         0.009 %         0.005 %         0.000 %         0.000 %           -120         -100         -60         -40         -20         10.00 %         1020.0000 Hz              Ident Code         MUC                                                                                                    | <b>% 0.003 % 0.008 %</b> |
| RF Level       -12.161 dBm       SDM(90+150)       40.01 %       21.015 deg       0.009 %       0.005 %       0.000 %         Voice/Ident       10.00 %       1020.0000 Hz             Ident Code       MUC              3 Modulation Spectrum       • 1AP CInV.       -95.48 dB       -95.48 dB       -95.48 dB       -95.48 dB       -90 Hz AM       0.007 %       0.003 %       0.008 %         10 dB       0 dB       0.015T       0.007 %       0.003 %       0.008 %                                          SDM(90+150)       0.007 %       0.000 %       0.000 %       Voice/Ident         SDM(90+150)       0.009 %       0.000 %       Voice/Ident <td>RF Level         -12.161 dBm         SDM(90+150)         40.01 %         21.015 deg         0.009 %         0.005 %         0.000 %           -120         -100         -60         -40         -20         Ident Code         MUC                                                                                       <t< td=""><td>% 0.007 %</td></t<></td>                                                                                                    | RF Level         -12.161 dBm         SDM(90+150)         40.01 %         21.015 deg         0.009 %         0.005 %         0.000 %           -120         -100         -60         -40         -20         Ident Code         MUC <t< td=""><td>% 0.007 %</td></t<>                                                                                                    | % 0.007 %                |
| 120       100       40       40       20         Voice/Ident       10.00 % 1020.0000 Hz            Ident Code       MUC       0       1       1         3 Modulation Spectrum       •1AP Cirio       4Distortion Summary (ILS)       -05.40 %         •0.007 %       0.007 %       0.003 %       0.008 %         0.007 %       0.007 %       0.003 %       0.008 %         0.00 da       0       0.007 %       0.003 %       0.000 %         0 da       0       0       0.009 %       0.005 %       0.000 %         10 da       0       0       0.007 %       0.005 %       0.000 %         12 da       0       0       0       0.005 %       0.000 %         13 da       0       0       0       0.005 %       0.000 %         13 da       0       0       0       0       0       0.005 %       0.000 %         13 da       0       0       0       0       0       0       0       0         12 da       0       0       0       0       0       0       0       0         13 da       0       0       0 <t< td=""><td>-120         -100         -60         -20           Voice/Ident         10.00 % 1020.0000 Hz             Ident Code         MUC         </td><td>% 0.005 % 0.000 <b>%</b></td></t<>                                                                                                    | -120         -100         -60         -20           Voice/Ident         10.00 % 1020.0000 Hz             Ident Code         MUC                                                                                                    | % 0.005 % 0.000 <b>%</b> |
| -120       -100       -40       -20         Ident Code       MUC         DDM       0.100010       1       0         3 Modulation Spectrum       -1AP Clrw       + Distortion Summary (ILS)         F1       -95.48 db       -95.48 db         0 db       0.007 %       0.003 %       0.008 %         10 db       0.013 %       0.007 %       0.003 %       0.008 %         5 db       0       0.007 %       0.003 %       0.008 %         5 db       0       0.007 %       0.003 %       0.000 %         120 db       0       0.007 %       0.003 %       0.000 %         120 db       0       0.007 %       0.005 %       0.000 %         120 db       0       0       0.007 %       0.005 %       0.000 %         120 db       0       0       0.007 %       0.005 %       0.000 %         120 db       0       0       0       0       0.005 %       0.000 %         120 db       0       0       0       0       0       0       0         120 db       0       0       0       0       0       0       0       0         120 db       0<                                                                                                    | <u>-120 -100 -80 -60 -40 -20</u> Ident Code MUC                                                                                                    |                          |
| DDM         0.100010         1         1           3 Modulation Spectrum         1AP ChW         4Distortion Summary (ILS)           10 d8         0.007 %         0.003 %         0.003 %           0 d8         0.007 %         0.003 %         0.003 %         0.003 %           10 d8         0.007 %         0.003 %         0.003 %         0.000 %           10 d8         0.007 %         0.009 %         0.000 %         0.000 %           12 d8         0.001 %         0.001 %         0.000 %         0.000 %           12 d8         0.001 %         0.001 %         0.000 %         0.000 %           12 d8         0.001 %         0.001 %         0.000 %         0.000 %           12 d8         0.001 %         0.001 %         0.000 %         0.000 %           12 d8         0.001 %         0.000 %         0.000 %         0.000 %           12 d8         0.001 %         0.001 %         0.000 %         0.000 %           12 d8         0.001 %         0.001 %         0.000 %         0.000 %           12 d8         0.001 %         0.001 %         0.000 %         0.000 %           12 d8         0.001 %         0.000 %         0.000 %         0.000 %                                                                                                    |                                                                                                    |                          |
| 3 Modulation Spectrum     • 1AP CIrw       +1     -95.48 dB       0 dB     01st       0 dB     01st       0 dB     01st       10 dB     0.007 %       10 dB     0.007 %       10 dB     0.000 %       10 dB     0.000 %    <                                                                                                    |                                                                                                    |                          |
| 3 Modulation Spectrum     • 14P CIrw     4 Distribution Summary (1LS)       F1     +11[1]     -95,48     k2     K3     THD       90 Hz AM     0.007 %     0.003 %     0.008 %       10 d8     0     0     0.007 %     0.003 %     0.008 %       10 d8     0     0     0     0.007 %     0.003 %     0.008 %       12 d8     0     0     0     0     0.007 %     0.005 %     0.000 %       12 d8     0     0     0     0     0     0.005 %     0.000 %       12 d8     0     0     0     0     0     0     0                                                                                                    |                                                                                                    | <b>1</b>                 |
| F1       H1[1]       360.00000000000000000000000000000000000                                                                                                    | 3 Modulation Spectrum • 1AP Cirw + Distortion Summary (ILS)                                                                                                    |                          |
| 13 dB       0.007 %       0.007 %       0.003 %       0.008 %         90 Hz AM       0.013 %       0.007 %       0.007 %       0.007 %         15 dB       0.007 %       0.007 %       0.007 %       0.007 %       0.007 %         15 dB       0.007 %       0.007 %       0.007 %       0.007 %       0.000 %         15 dB       0.007 %       0.003 %       0.000 %       0.000 %         120 dB       0.001 %       0.001 %       0.000 %       0.000 %         120 dB       0.001 %       0.001 %       0.000 %       0.000 %                                                                                                    | F1 H1[1] - 560,0000000 H2 - 550 K2 K3 THD                                                                                                    | K3 THD                   |
| 10 dB       150 H2 AM       0.013 %       0.007 %          150 dB       0.009 %       0.005 %       0.000 %         150 dB       0.001 %       0.000 %       0.000 %         120 dB       0.001 %       0.001 %       0.000 %         120 dB       0.001 %       0.001 %       0.000 %         120 dB       0.001 %       0.001 %       0.000 %                                                                                                    | DIST 0.007 % 90 Hz AM 0.007 % 0.003 % 0.008 %                                                                                                    | 0.003 % 0.008 %          |
| SDM(90+150)       0.009 %       0.005 %       0.000 %         SDM(90+150)       0.009 %       0.005 %       0.000 %         SDM(90+150)       0.000 %       0.000 %       0.000 %         SDM(90+150)       0.000 %       0.000 %       0.000 %         SDM(90+150)       0.000 %       0.000 % <td>150 Hz AM 0.013 % 0.007 %</td> <td>0.007 %</td>                                                                                                    | 150 Hz AM 0.013 % 0.007 %                                                                                                    | 0.007 %                  |
| S dB     Voice/Ident          Voice/Ident                                                                                                    | SDM(90+150) 0.009 % 0.005 % 0.000 %                                                                                                    | 0.005 % 0.000 %          |
|                                                                                                    | Voice/Ident                                                                                                    |                          |
|                                                                                                    |                                                                                                    |                          |
|                                                                                                    |                                                                                                    |                          |
|                                                                                                    |                                                                                                    |                          |
|                                                                                                    |                                                                                                    |                          |
|                                                                                                    |                                                                                                    |                          |
|                                                                                                    |                                                                                                    |                          |
|                                                                                                    |                                                                                                    |                          |
|                                                                                                    |                                                                                                    |                          |
|                                                                                                    |                                                                                                    |                          |
| 105 40                                                                                                    |                                                                                                    |                          |
|                                                                                                    | -135 dB                                                                                                    |                          |
|                                                                                                    |                                                                                                    |                          |
|                                                                                                    | 0 Hz 6 25 kHz                                                                                                    |                          |

Figure 9-2: Results of the remote ILS measurement

```
//-----Preparing the instrument -----
//Reset the instrument
*RST
//Activate the Avionics measurement application
INST:SEL AVI
//Select the ILS measurement
CALC:AVI:STAN ILS
```

```
//-----Configuring the measurement ------
//Configure the center frequency and reference level
FREQ:CENT 108MHZ
DISP:TRAC:Y:SCAL:RLEV -10DBM
```

```
//Define a demod BW of 12.5 kHz and a meas time of 8 s.
ADEM:BWID:DEM:AUTO OFF
ADEM:BWID:DEM 12500
SWE:TIME:AUTO OFF
SWE:TIME 8S
//Query the resulting RBW
ADEM:SPEC:BWID?
//Result: 1.0 Hz
```

```
//Display the distortion summary in addition to the 3 default windows:
//1: top left: Signal Summary 2: top right: Result Summary
//3: bottom left: Modulation Spectrum 4: bottom right: Distortion Summary
LAY:ADD:WIND? '3',RIGH,DSUM
//Result: '4' (window name)
```

```
//----Performing the Measurement-----
//Select single sweep mode
INIT:CONT OFF
//Initiate a new measurement and wait until the sweep has finished
INIT; *WAI
//-----Retrieving Results-----
//Query the morse code of the demodulated identifier
CALC:AVI:AM:CODE?
//Query the AM frequency of the identifier signal
CALC:AVI:AM:FREQ? 'ID'
//Query the amplitude mod. depth of 90 HZ AM component
CALC:AVI:AM:DEPT? '90'
//Query the phase angle between 90 HZ AM \& 150 Hz AM signals
CALC:AVI:PHAS?
//Query the difference in mod.depth between 90 HZ AM \& 150 Hz AM signals (ILS DDM)
CALC:AVI:DDM?
//Set the maximum frequency to be used for calculating THD results
CALC:AVI:THD:FREQ:UPP 271
//Query the total harmonic distortion of the 90 Hz AM component
CALC:AVI:THD? '90'
//Calculate the distortion for the fourth harmonic of the 90 Hz AM component
//Note: It is recommended that you turn off the IDENT signal for accurate results
//Set the marker H1 (harmonic frequency) to 4*90 = 360 \text{ Hz}
CALC:AVI:SHD:FREQ 360HZ
//Set the fundamental frequency to 90 Hz
CALC:AVI:THD:FRE0:FUND '90'
//Query the distortion
```

# 9.9.2 Programming example: performing a VOR measurement

CALC:AVI:SHD:RES?

This example demonstrates how to perform a VOR measurement in a remote environment.

The following prerequisites are assumed concerning the input signal:

- VOR signal with a carrier frequency of 108.1 MHz, level of -10 dBm
- The azimuth and individual modulation depths are irrelevant
- IDENT signal: On, morse coding on, repetition rate of 7 seconds or shorter, standard-conform timing

## Programming examples: performing VOR/ILS measurements

| MultiView 🕶 Spectr                  | um 🛛 🗡 Avie                                                                                                    | onics 🛛 🗴                           |                |                |             |           | •    |
|-------------------------------------|----------------------------------------------------------------------------------------------------|-------------------------------------|----------------|----------------|-------------|-----------|------|
| RefLevel -10.00 dBm F<br>Att 0 dB F | Freq 108.0 MHz Meas<br>RBW 1 Hz Meas                                                                                                    | sTime 10s Mo<br>sBW 25kHz           | eas VOR        |                |             |           | SGL  |
| 1 Signal Summary                    |                                                                                                    |                                     | 2 Result Sun   | nmary (VOR)    |             |           |      |
|                                     |                                                                                                    |                                     |                | Mod Dep        | th/Dev      | Frequency |      |
| RF Frequency                        | 108.0                                                                                                    | 0000087 MHz                         | 30 Hz AM       |                | 30.02 %     | 29.9999   | 8 Hz |
| Carrier Offset                      |                                                                                                    | 8.651 Hz                            | 9.96 kHz A     | M              | 30.00 %     | 9960.00   | 1 Hz |
| RF Level                            |                                                                                                    | -12.120 dBm                         | 30 Hz FM       | 47             | 9.996 Hz    | 29.9999   | 8 Hz |
|                                     |                                                                                                    |                                     | Voice/Iden     | t              | 10.00 %     | 1020.00   | 0 Hz |
| -120 -110 -100 -90                  | -80 -70 -60 -50                                                                                                    | -40 -30 -20                         | Ident Code     | 5              | С МИС М     |           |      |
|                                     |                                                                                                    |                                     | FROM Phas      | ie <b>41.9</b> | 945 deg 🛯 🗌 | 180       | 360  |
| 3 Modulation Spectrum               |                                                                                                    | ●1AP Clr                            | w 4 Distortion | Summary (VOR)  |             |           |      |
| μ)                                  | H1[1]                                                                                                    | -10.4                               | 5 dB           | K2             | K3          | THD       |      |
| -15 dB                              | DIST                                                                                                    | 100.00                              | 30 Hz AM       | 0.003 %        | 0.005 %     | 0.01      | 5 %  |
|                                     |                                                                                                    | Anaraa A                            | 9.96 kHz A     | M 0.000 %      | 0.000 %     |           |      |
| -30 dB                              |                                                                                                    |                                     | 30 Hz FM       |                |             |           |      |
|                                     |                                                                                                    |                                     | Voice/Iden     | t 0.009 %      | 0.005 %     | 0.01      | 3 %  |
| 1-45 aB                             |                                                                                                    |                                     |                |                |             |           |      |
| -60 dB                              |                                                                                                    |                                     |                |                |             |           |      |
|                                     |                                                                                                    |                                     |                |                |             |           |      |
| -75                                 |                                                                                                    |                                     |                |                |             |           |      |
|                                     |                                                                                                    |                                     |                |                |             |           |      |
|                                     |                                                                                                    |                                     |                |                |             |           |      |
| hove an                             |                                                                                                    |                                     |                |                |             |           |      |
| MICH MAL                            | and the second second sec | inen 1212    110 - Dan Marin        | alla la state  |                |             |           |      |
| -120 dB                             | A camera analogo e conserva de conserva                                                                                                    |                                     |                |                |             |           |      |
|                                     |                                                                                                    | بمناعد أربع أدركر بالإيانية إعلامان | idamia.        |                |             |           |      |
| -135 dB                             |                                                                                                    |                                     |                |                |             |           |      |
|                                     |                                                                                                    |                                     |                |                |             |           |      |
| 0 Hz                                |                                                                                                    | 12.5 k                              | Hz             |                |             |           |      |

Figure 9-3: Results of the remote VOR measurement

```
//-----Preparing the instrument -----
//Reset the instrument
*RST
//Activate the Avionics measurement application
INST:SEL AVI
//Select the VOR measurement
CALC:AVI:STAN VOR
```

```
//-----Configuring the measurement ------
//Configure the center frequency and reference level
FREQ:CENT 108MHZ
DISP:TRAC:Y:SCAL:RLEV -10DBM
```

```
//Define a demod BW of 25 kHz and a meas time of 10 s.
ADEM:BWID:DEM:AUTO OFF
ADEM:BWID:DEM 25000
SWE:TIME:AUTO OFF
SWE:TIME 10S
//Query the resulting RBW
ADEM:SPEC:BWID?
//Result: 1.0 Hz
```

```
//Display the distortion summary in addition to the 3 default windows:
//1: top left: Signal Summary 2: top right: Result Summary
//3: bottom left: Modulation Spectrum 4: bottom right: Distortion Summary
LAY:ADD:WIND? '3',RIGH,DSUM
//Result: '4' (window name)
```

#### Programming examples: performing VOR/ILS measurements

```
//-----Performing the Measurement-----
//Select single sweep mode
INIT:CONT OFF
//Initiate a new measurement and wait until the sweep has finished
INIT;*WAI
```

//-----Retrieving Results-----

//Query the morse code of the demodulated identifier CALC:AVI:AM:CODE? //Query the AM frequency of the identifier signal CALC:AVI:AM:FREQ? 'ID' //Query the amplitude mod. depth of 30 HZ AM component CALC:AVI:AM:DEPT? '30' //Query the phase angle between 30 HZ AM and 30 Hz FM signals (VOR phase) CALC:AVI:PHAS?

// get the carrier frequency error CALC:AVI:FERR? // get the measured RF level CALC:AVI:CARR:RES?

```
//-----Exporting Trace Results------
//Retrieve trace data for modulation spectrum (window 3)
TRAC3:DATA? TRACe1
TRAC3:DATA:X? TRACe1
```

//Export entire distortion summary table (window 4) to an ASCII file
MMEM:STOR:TABL ALL,'C:\R S\Instr\user\AllResults.dat'

```
//Store captured I/Q data to an iq-tar file
MMEM:STOR:IQ:COMM 'I/Q data for VOR measurement'
MMEM:STOR:IQ:STAT 1,'C:\R_S\Instr\user\VORTestdata.iq.tar'
```

# Annex

# A Abbreviations

The following abbreviations are used throughout this documentation:

| Abbreviation | Description                                                                                                    |
|--------------|----------------------------------------------------------------------------------------------------|
| ADC          | Analog to digital converter                                                                                               |
| AF signal    | Audio frequency signal. Signal used to modulate a carrier (its amplitude or frequency or phase)                           |
| AM           | Amplitude modulation                                                                                                    |
| BP           | Band pass (filter)                                                                                                    |
| CF           | Center frequency                                                                                                    |
| DBW          | Demodulation bandwidth                                                                                                    |
| DUT          | Device under test                                                                                                    |
| FFT          | Fast Fourier transform                                                                                                    |
| FM           | Frequency modulation                                                                                                    |
| IF           | Intermediate frequency                                                                                                    |
| ILS          | Instrument landing system                                                                                                 |
| K2, K3       | The Total Harmonic Distortion figure restricted up to 2nd or 3rd harmonic; also referred to as THD2 or THD3, respectively |
| LP           | Low pass (filter)                                                                                                    |
| NCO          | Numerically controlled oscillator                                                                                         |
| THD          | Total harmonic distortion                                                                                                 |
| VOR          | VHF omnidirectional range                                                                                                 |

# List of Commands (Avionics)

| [SENSe:]ADEMod:AF:CENTer                            | 112 |
|-----------------------------------------------------|-----|
| [SENSe:]ADEMod:AF:SPAN                              | 112 |
| [SENSe:]ADEMod:AF:SPAN:FULL                         | 112 |
| [SENSe:]ADEMod:AF:STARt                             | 113 |
| [SENSe:]ADEMod:AF:STOP                              | 113 |
| [SENSe:]ADEMod:BANDwidth:DEModulation               | 109 |
| [SENSe:]ADEMod:BANDwidth:DEModulation:AUTO          | 109 |
| [SENSe:]ADEMod:BWIDth:DEModulation                  | 109 |
| [SENSe:]ADEMod:BWIDth:DEModulation:AUTO             | 109 |
| [SENSe:]ADEMod:SPECtrum:BANDwidth[:RESolution]      | 110 |
| [SENSe:]ADEMod:SPECtrum:BANDwidth[:RESolution]:AUTO | 110 |
| [SENSe:]ADEMod:SPECtrum:BWIDth[:RESolution]         | 110 |
| [SENSe:]ADEMod:SPECtrum:BWIDth[:RESolution]:AUTO    | 110 |
| [SENSe:]FREQuency:CENTer                            | 98  |
| [SENSe:]FREQuency:CENTer:STEP                       | 98  |
| [SENSe:]FREQuency:OFFSet                            | 99  |
| [SENSe:]SWEep:COUNt                                 | 115 |
| [SENSe:]SWEep:COUNt:CURRent?                        | 116 |
| [SENSe:]SWEep:TIME                                  | 110 |
| [SENSe:]SWEep:TIME:AUTO                             | 111 |
| ABORt                                               | 114 |
| CALCulate <n>:AVIonics:AM:CODE?</n>                 | 139 |
| CALCulate <n>:AVIonics:AM:FREQuency?</n>            | 140 |
| CALCulate <n>:AVIonics:AM[:DEPTh]?</n>              | 140 |
| CALCulate <n>:AVIonics:CARRier[:RESult]?</n>        | 141 |
| CALCulate <n>:AVIonics:DDM?</n>                     | 141 |
| CALCulate <n>:AVIonics:FERRor[:RESult]?</n>         |     |
| CALCulate <n>:AVIonics:FM:FREQuency?</n>            | 142 |
| CALCulate <n>:AVIonics:FM[:DEViation]?</n>          | 143 |
| CALCulate <n>:AVIonics:PHASe?</n>                   | 143 |
| CALCulate <n>:AVIonics:RFFRequency[:RESult]?</n>    | 143 |
| CALCulate <n>:AVIonics:SDM?</n>                     | 144 |
| CALCulate <n>:AVIonics:SHD:FREQuency</n>            |     |
| CALCulate <n>:AVIonics:SHD:RESult?</n>              | 145 |
| CALCulate <n>:AVIonics:SHD[:STATe]</n>              | 145 |
| CALCulate <n>:AVIonics:THD:FREQuency:FUNDament</n>  | 146 |
| CALCulate <n>:AVIonics:THD:FREQuency:UPPer</n>      | 146 |
| CALCulate <n>:AVIonics:THD:K<m>?</m></n>            | 147 |
| CALCulate <n>:AVIonics:THD[:RESult]?</n>            | 148 |
| CALCulate <n>:AVIonics[:STANdard]</n>               | 92  |
| CALCulate <n>:DELTamarker<m>:AOFF</m></n>           | 127 |
| CALCulate <n>:DELTamarker<m>:LINK</m></n>           | 127 |
| CALCulate <n>:DELTamarker<m>:MAXimum:LEFT</m></n>   |     |
| CALCulate <n>:DELTamarker<m>:MAXimum:NEXT</m></n>   | 136 |
| CALCulate <n>:DELTamarker<m>:MAXimum:RIGHt</m></n>  | 136 |
| CALCulate <n>:DELTamarker<m>:MAXimum[:PEAK]</m></n> | 136 |
| CALCulate <n>:DELTamarker<m>:MINimum:LEFT</m></n>   |     |

| CALCulate <n>:DELTamarker<m>:MINimum:NEXT</m></n>                                                                                                    | 137                                                       |
|----------------------------------------------------------------------------------------------------|-----------------------------------------------------------|
| CALCulate <n>:DELTamarker<m>:MINimum:RIGHt</m></n>                                                                                                    | 137                                                       |
| CALCulate <n>:DELTamarker<m>:MINimum[:PEAK]</m></n>                                                                                                    | 137                                                       |
| CALCulate <n>:DELTamarker<m>:MREFerence</m></n>                                                                                                    | 128                                                       |
| CALCulate <n>:DELTamarker<m>:TRACe</m></n>                                                                                                    |                                                           |
| CALCulate <n>:DELTamarker<m>:X</m></n>                                                                                                    | 129                                                       |
| CALCulate <n>:DELTamarker<m>:X:RELative?</m></n>                                                                                                    | 138                                                       |
| CALCulate <n>:DELTamarker<m>:Y?</m></n>                                                                                                    | 138                                                       |
| CALCulate <n>:DELTamarker<m>[:STATe]</m></n>                                                                                                    | 128                                                       |
| CALCulate <n>:DELTamarker<ms>:LINK:TO:MARKer<md></md></ms></n>                                                                                                    |                                                           |
| CALCulate <n>:MARKer<m>:AOFF</m></n>                                                                                                    |                                                           |
| CALCulate <n>:MARKer<m>:MAXimum:LEFT</m></n>                                                                                                    | 133                                                       |
| CALCulate <n>:MARKer<m>:MAXimum:NEXT</m></n>                                                                                                    | 134                                                       |
| CALCulate <n>:MARKer<m>:MAXimum:RIGHt</m></n>                                                                                                    |                                                           |
| CALCulate <n>:MARKer<m>:MAXimum[:PEAK]</m></n>                                                                                                    | 134                                                       |
| CALCulate <n>:MARKer<m>:MINimum:LEFT</m></n>                                                                                                    | 134                                                       |
| CALCulate <n>:MARKer<m>:MINimum:NEXT</m></n>                                                                                                    | 134                                                       |
| CALCulate <n>:MARKer<m>:MINimum:RIGHt</m></n>                                                                                                    | 135                                                       |
| CALCulate <n>:MARKer<m>:MINimum[:PEAK]</m></n>                                                                                                    | 135                                                       |
| CALCulate <n>:MARKer<m>:PEXCursion</m></n>                                                                                                    |                                                           |
| CALCulate <n>:MARKer<m>:TRACe</m></n>                                                                                                    |                                                           |
| CALCulate <n>:MARKer<m>:X</m></n>                                                                                                    | 131                                                       |
| CALCulate <n>:MARKer<m>:Y?</m></n>                                                                                                    | 138                                                       |
| CALCulate <n>:MARKer<m>[:STATe]</m></n>                                                                                                    | 130                                                       |
| CALCulate <n>:MARKer<ms>:LINK:TO:MARKer<md></md></ms></n>                                                                                                    | 130                                                       |
| DIAGnostic:SERVice:NSOurce                                                                                                    |                                                           |
| DISPlay:FORMat                                                                                                    | 116                                                       |
| DISPlay[:WINDow <n>]:MINFo[:STATe]</n>                                                                                                    | 132                                                       |
| DISPlay[:WINDow <n>]:MTABle</n>                                                                                                    | 132                                                       |
| DISPlay[:WINDow <n>]:SIZE</n>                                                                                                    | 116                                                       |
| DISPlay[:WINDow <n>]:TRACe<t>:Y:SPACing</t></n>                                                                                                    | 112                                                       |
| DISPlay[:WINDow <n>]:TRACe<t>:Y[:SCALe]:MAXimum</t></n>                                                                                                    | 124                                                       |
| DISPlay[:WINDow <n>]:TRACe<t>:Y[:SCALe]:MINimum</t></n>                                                                                                    | 125                                                       |
| DISPlay[:WINDow <n>]:TRACe<t>:Y[:SCALe]:RVALue</t></n>                                                                                                    | 125                                                       |
| DISPlay[:WINDow <n>][:SUBWindow<w>]:TRACe<t>:Y[:SCALe]:AUTO ONCE</t></w></n>                                                                                                    | 123                                                       |
| DISPlay[:WINDow <n>][:SUBWindow<w>]:TRACe<t>:Y[:SCALe]:PDIVision</t></w></n>                                                                                                    | 124                                                       |
| DISPlay[:WINDow <n>][:SUBWindow<w>]:TRACe<t>:Y[:SCALe]:RLEVel</t></w></n>                                                                                                    | 99                                                        |
| DISPlay[:WINDow <n>][:SUBWindow<w>]:TRACe<t>:Y[:SCALe]:RLEVel:OFFSet</t></w></n>                                                                                                    | 100                                                       |
| DISPlay[:WINDow <n>][:SUBWindow<w>]:TRACe<t>:Y[:SCALe]:RPOSition</t></w></n>                                                                                                    | 124                                                       |
|                                                                                                    | 150                                                       |
| FORMat:DEXPort:DSEParator                                                                                                    |                                                           |
| FORMat:DEXPort:DSEParator<br>FORMat:DEXPort:HEADer                                                                                                    | 151                                                       |
| FORMat:DEXPort:DSEParator<br>FORMat:DEXPort:HEADer<br>FORMat:DEXPort:TRACes                                                                                                    | 151<br>151                                                |
| FORMat:DEXPort:DSEParator<br>FORMat:DEXPort:HEADer<br>FORMat:DEXPort:TRACes<br>INITiate <n>:CONMeas</n>                                                                                                    | 151<br>151<br>114                                         |
| FORMat:DEXPort:DSEParator<br>FORMat:DEXPort:HEADer<br>FORMat:DEXPort:TRACes<br>INITiate <n>:CONMeas<br/>INITiate<n>:CONTinuous.</n></n>                                                                                                    | 151<br>151<br>114<br>115                                  |
| FORMat:DEXPort:DSEParator<br>FORMat:DEXPort:HEADer<br>FORMat:DEXPort:TRACes<br>INITiate <n>:CONMeas<br/>INITiate<n>:CONTinuous<br/>INITiate<n>[:IMMediate]</n></n></n>                                                                                                    | 151<br>151<br>114<br>115<br>115                           |
| FORMat:DEXPort:DSEParator<br>FORMat:DEXPort:HEADer.<br>FORMat:DEXPort:TRACes.<br>INITiate <n>:CONMeas.<br/>INITiate<n>:CONTinuous.<br/>INITiate<n>[:IMMediate].<br/>INPut<ip>:ATTenuation.</ip></n></n></n>                                                                                                    | 151<br>151<br>114<br>115<br>115<br>101                    |
| FORMat:DEXPort:DSEParator<br>FORMat:DEXPort:HEADer.<br>FORMat:DEXPort:TRACes.<br>INITiate <n>:CONMeas.<br/>INITiate<n>:CONTinuous.<br/>INITiate<n>:CONTinuous.<br/>INITiate<n>:IMMediate].<br/>INPut<ip>:ATTenuation.<br/>INPut<ip>:ATTenuation:AUTO.</ip></ip></n></n></n></n>                                               | 151<br>151<br>114<br>115<br>115<br>101<br>102             |
| FORMat:DEXPort:DSEParator<br>FORMat:DEXPort:HEADer.<br>FORMat:DEXPort:TRACes.<br>INITiate <n>:CONMeas.<br/>INITiate<n>:CONTinuous.<br/>INITiate<n>[:IMMediate].<br/>INPut<ip>:ATTenuation.<br/>INPut<ip>:ATTenuation.AUTO.<br/>INPut<ip>:ATTenuation:PROTection:RESet.</ip></ip></ip></n></n></n>                             | 151<br>151<br>114<br>115<br>115<br>101<br>102<br>93       |
| FORMat:DEXPort:DSEParator<br>FORMat:DEXPort:HEADer.<br>FORMat:DEXPort:TRACes.<br>INITiate <n>:CONMeas<br/>INITiate<n>:CONTinuous.<br/>INITiate<n>[:IMMediate]<br/>INPut<ip>:ATTenuation.<br/>INPut<ip>:ATTenuation:AUTO.<br/>INPut<ip>:ATTenuation:PROTection:RESet.<br/>INPut<ip>:CONNector.</ip></ip></ip></ip></n></n></n> | 151<br>151<br>114<br>115<br>115<br>101<br>102<br>93<br>94 |

| INIDut <in>.DDATh</in>                            | 04  |
|---------------------------------------------------|-----|
|                                                   |     |
| INDut <in>:FIL Ter:HDASe[:STATe]</in>             |     |
| INDut <in>:EII Ter:VIC[:STATe]</in>               |     |
|                                                   |     |
|                                                   | 101 |
| INPutcip>.OAIN[.VALue]                            |     |
|                                                   |     |
|                                                   |     |
|                                                   |     |
|                                                   |     |
|                                                   | 90  |
|                                                   |     |
|                                                   |     |
|                                                   |     |
|                                                   |     |
|                                                   |     |
|                                                   |     |
| LAYout:IDENtify[:WINDow]?                         |     |
| LAYout:REMove[:WINDow]                            |     |
| LAYout:REPLace[:WINDow]                           |     |
| LAYout:SPLitter                                   |     |
| LAYout:WINDow <n>:ADD?</n>                        |     |
| LAYout:WINDow <n>:IDENtify?</n>                   |     |
| LAYout:WINDow <n>:REMove</n>                      |     |
| LAYout:WINDow <n>:REPLace</n>                     |     |
| LAYout:WINDow <n>:TYPE</n>                        |     |
| MMEMory:COMMent                                   |     |
| MMEMory:STORe <n>:TABLe</n>                       | 149 |
| MMEMory:STORe <n>:TRACe</n>                       | 150 |
| OUTPut <up>:TRIGger<tp>:DIRection</tp></up>       |     |
| OUTPut <up>:TRIGger<tp>:LEVel</tp></up>           | 107 |
| OUTPut <up>:TRIGger<tp>:OTYPe</tp></up>           |     |
| OUTPut <up>:TRIGger<tp>:PULSe:IMMediate</tp></up> |     |
| OUTPut <up>:TRIGger<tp>:PULSe:LENGth</tp></up>    | 108 |
| STATus:QUEStionable:FREQuency:CONDition?          |     |
| STATus:QUEStionable:FREQuency:ENABle              | 154 |
| STATus:QUEStionable:FREQuency:NTRansition         | 154 |
| STATus:QUEStionable:FREQuency:PTRansition         | 155 |
| STATus:QUEStionable:FREQuency[:EVENt]?            | 153 |
| STATus:QUEStionable:LIMit <n>:CONDition?</n>      | 153 |
| STATus:QUEStionable:LIMit <n>:ENABle</n>          |     |
| STATus:QUEStionable:LIMit <n>:NTRansition</n>     |     |
| STATus:QUEStionable:LIMit <n>:PTRansition</n>     |     |
| STATus:QUEStionable:LIMit <n>[:EVENt]?</n>        |     |
| STATus:QUEStionable:LMARgin <n>:CONDition?</n>    | 153 |
| STATus:QUEStionable:LMARgin <n>:ENABle</n>        |     |
| STATus:QUEStionable:LMARgin <n>:NTRansition</n>   |     |
| STATus:QUEStionable:LMARgin <n>:PTRansition</n>   | 155 |
| STATus:QUEStionable:LMARgin <n>[:EVENt]?</n>      |     |
| STATus:QUEStionable:POWer:CONDition?              | 153 |
|                                                   |     |

| STATus:QUEStionable:POWer:ENABle                  | 154 |
|---------------------------------------------------|-----|
| STATus:QUEStionable:POWer:NTRansition             | 154 |
| STATus:QUEStionable:POWer:PTRansition             | 155 |
| STATus:QUEStionable:POWer[:EVENt]?                | 154 |
| STATus:QUEStionable:SYNC:CONDition?               | 153 |
| STATus:QUEStionable:SYNC:ENABle                   | 154 |
| STATus:QUEStionable:SYNC:NTRansition              | 154 |
| STATus:QUEStionable:SYNC:PTRansition              | 155 |
| STATus:QUEStionable:SYNC[:EVENt]?                 | 154 |
| SYSTem:PRESet:CHANnel[:EXEC]                      |     |
| TRACe:IQ:FILE:REPetition:COUNt                    | 97  |
| TRACe <n>[:DATA]?</n>                             | 149 |
| TRIGger[:SEQuence]:DTIMe                          | 103 |
| TRIGger[:SEQuence]:HOLDoff[:TIME]                 | 103 |
| TRIGger[:SEQuence]:IFPower:HOLDoff                | 103 |
| TRIGger[:SEQuence]:IFPower:HYSTeresis             | 104 |
| TRIGger[:SEQuence]:LEVel:IFPower                  | 104 |
| TRIGger[:SEQuence]:LEVel:IQPower                  | 105 |
| TRIGger[:SEQuence]:LEVel:RFPower                  | 105 |
| TRIGger[:SEQuence]:LEVel[:EXTernal <port>]</port> | 104 |
| TRIGger[:SEQuence]:RFPower:HOLDoff                | 105 |
| TRIGger[:SEQuence]:SLOPe                          | 106 |
| TRIGger[:SEQuence]:SOURce                         | 106 |
| UNIT <n>:DDM</n>                                  | 125 |
| UNIT <n>:THD</n>                                  | 126 |
| UNIT <n>:VORDirection</n>                         | 126 |

# Index

# Α

| Aborting                  |
|---------------------------|
| Sweep                     |
| AC/DC coupling            |
| Activating                |
| VSA (remote)              |
| AF center                 |
| Demodulation spectrum63   |
| AF full span              |
| Demodulation spectrum64   |
| AF span                   |
| Demodulation spectrum64   |
| AF start                  |
| Demodulation spectrum63   |
| AF stop                   |
| Demodulation spectrum63   |
| Amplitude                 |
| Configuration (remote)99  |
| Configuration (softkey)50 |
| Settings50                |
| Analysis                  |
| Button                    |
| Application cards         |
| Application notes         |
| Attenuation               |
| Auto 51                   |
| Configuration (remote)101 |
| Manual51                  |
| Protective (remote)       |
| Auto scaling              |

# В

| Bargraph       |    |
|----------------|----|
| Power level    | 30 |
| Signal Summary | 30 |
| Brochures      | 9  |

# С

| Center frequency   |    |
|--------------------|----|
| Softkey            |    |
| Step size          |    |
| Channel            |    |
| Creating (remote)  |    |
| Deleting (remote)  |    |
| Querying (remote)  | 91 |
| Renaming (remote)  | 91 |
| Replacing (remote) |    |
| Closing            |    |
| Channels (remote)  |    |
| Windows (remote)   |    |
| Continuous sweep   |    |
| Softkey            | 62 |
| Conventions        |    |
| SCPI commands      |    |
|                    |    |

# D

| Data format |         |
|-------------|---------|
| Remote      | <br>151 |
| Data sheets | <br>9   |

| Decimal separator          |    |
|----------------------------|----|
| Trace export               |    |
| Delta markers              | 72 |
| Defining                   | 71 |
| Demodulation bandwidth     | 60 |
| Diagram footer information |    |
| Direct path                |    |
| Input configuration        | 47 |
| Drop-out time              |    |
| Trigger                    | 57 |
|                            |    |
| E                          |    |

# Ε

| Electronic input attenuation | 51 |
|------------------------------|----|
| Errors                       |    |
| IF OVLD                      | 51 |
| Evaluation methods           |    |
| Remote                       |    |
| Exporting                    |    |
| Data                         |    |
| Functions                    |    |
| I/Q data                     |    |
| Measurement settings         |    |
| Table results                |    |
| Traces                       |    |
| External trigger             |    |
| Level (remote)               |    |
|                              |    |

# F

| Files                  |     |
|------------------------|-----|
| I/Q data input         |     |
| Filters                |     |
| High-pass (RF input)   | 47  |
| YIG (remote)           |     |
| Format                 |     |
| Data (remote)          | 151 |
| Free Run               |     |
| Trigger                | 56  |
| Frequency              |     |
| Configuration          | 49  |
| Configuration (remote) |     |
| Offset                 | 50  |
| Frontend               |     |
| Configuration          | 45  |
| Configuration (remote) |     |
|                        |     |

# G

| Getting started . |  |
|-------------------|--|
|-------------------|--|

# Н

| Hardware settings |    |
|-------------------|----|
| Displayed         | 12 |
| High-pass filter  |    |
| RF input          | 47 |
| Hysteresis        |    |
| Trigger           | 58 |

## I

| I/Q data                         |
|----------------------------------|
| Exporting                        |
| Input file 48                    |
| Input files                      |
| I/Q Power                        |
| Trigger                          |
| Trigger level (remote)           |
| IF Power                         |
| Trigger                          |
| Trigger level (remote)           |
| Impedance                        |
| Setting                          |
| Importing                        |
| Functions                        |
| Input                            |
| Configuration                    |
| Coupling46                       |
| I/Q data files48                 |
| Overload (remote)93              |
| RF                               |
| Settings52                       |
| Source Configuration (Softkey)45 |
| Source, Radio frequency (RF) 46  |
| Input sources                    |
| I/Q data file                    |
| I/Q data files48                 |
| Input/Frontend                   |
| Softkey45                        |
| Instrument security procedures9  |

# Κ

# Keys

| LINES (not used)     | 44 |
|----------------------|----|
| MKR ->               | 76 |
| MKR FUNCT (not used) | 44 |
| Peak Search          | 76 |
| RUN CONT             | 62 |
| RUN SINGLE           | 62 |
|                      |    |

# L

| Linking        |    |
|----------------|----|
| Markers        | 72 |
| LO feedthrough | 47 |
| Loading        |    |
| Functions      |    |

# Μ

| Marker table                  |     |
|-------------------------------|-----|
| Configuring                   | 74  |
| Evaluation method             | 33  |
| Marker to Trace               | 72  |
| Markers                       |     |
| Assigned trace                | 72  |
| Configuring                   |     |
| Configuring (softkey)         | 69  |
| Deactivating                  | 73  |
| Delta markers                 | 71  |
| Linking                       |     |
| Minimum                       |     |
| Minimum (remote control)      |     |
| Next minimum                  | 76  |
| Next minimum (remote control) | 133 |
|                               |     |

| Next peak                  |        |
|----------------------------|--------|
| Next peak (remote control) | 133    |
| Peak                       |        |
| Peak (remote control)      | 133    |
| Position                   | 71     |
| Positioning                |        |
| Search settings            | 75     |
| Selecting                  | 71     |
| Settings (remote)          | 127    |
| State                      | 71     |
| Table                      | 74     |
| Table (evaluation method)  | 33     |
| Туре                       | 71     |
| X-value                    | 71     |
| Maximizing                 |        |
| Windows (remote)           | 116    |
| Measurement                |        |
| Time                       | 61, 62 |
| Measurements               |        |
| Selecting                  |        |
| Minimum                    | 76     |
| Marker positioning         |        |
| Next                       |        |
| MKR ->                     |        |
| Key                        | 76     |
| Multiple                   |        |
| Measurement channels       | 11     |
| MKR -><br>Key              |        |
| Measurement channels       |        |
|                            |        |

# Ν

| Next Minimum       | 76 |
|--------------------|----|
| Marker positioning | 76 |
| Next Peak          | 76 |
| Marker positioning | 76 |
| Noise              |    |
| Source             | 53 |

# 0

| Frequency            |
|----------------------|
|                      |
| Reference level51    |
| Options              |
| High-pass filter47   |
| Preamplifier52       |
| Output               |
| Configuration 45, 52 |
| Noise source53       |
| Settings52           |
| Trigger53, 58        |
| Overload             |
| RF input (remote)93  |
| Overview             |
| Configuration 43     |

# Ρ

| Peak excursion     | 75 |
|--------------------|----|
| Peak list          |    |
| Peak excursion     | 75 |
| Peak search        |    |
| Key                | 76 |
| Mode               | 75 |
| Peaks              |    |
| Marker positioning | 76 |
| Next               | 76 |
| Softkey            | 76 |
|                    |    |

| Performing<br>VOR/ILS measurement<br>Preamplifier | 80 |
|---------------------------------------------------|----|
| Setting                                           | 52 |
| Softkey                                           | 52 |
| Presetting                                        |    |
| Channels                                          | 44 |
| Pretrigger                                        | 58 |
| Programming examples                              |    |
| Statistics 155, 1                                 | 57 |
| Protection                                        |    |
| RF input (remote)                                 | 93 |

# R

| Range                          |
|--------------------------------|
| Scaling67                      |
| Reference level                |
| Offset                         |
| Unit                           |
| Value                          |
| Reference marker 72            |
| Release notes                  |
| Remote commands                |
| Basics on syntax               |
| Boolean values 88              |
| Capitalization 86              |
| Character data 89              |
| Data blocks 80                 |
| Numeric values 87              |
| Ontional keywords              |
| Decemeters 87                  |
| Strings                        |
| Suffixed 86                    |
| Sumixes                        |
| Resetting 02                   |
| RF input protection            |
| Restoring                      |
| Channel settings               |
| Result displays                |
| ILS                            |
| Marker table                   |
| Signal Summary 30, 31, 32      |
| Results                        |
| Data format (remote) 151       |
| RF attenuation                 |
| Auto 51                        |
| Manual51                       |
| RF input46                     |
| Overload protection (remote)93 |
| Remote                         |
| RF Power                       |
| Trigger level (remote)105      |
| RUN CONT                       |
| Key62                          |
| RUN SINGLE                     |
| Key62                          |
|                                |
| S                              |
|                                |

| Safety instructions            | 9  |
|--------------------------------|----|
| Saving                         |    |
| Functions                      |    |
| Scaling                        |    |
| Amplitude range, automatically | 67 |
| Y-axis                         |    |
| Y-axis (remote)                |    |
| Security procedures            | 9  |
| • •                            |    |

|          | Select Marker           | 72        |
|----------|-------------------------|-----------|
| 0        | Select measurement      | . 29      |
|          | Sequencer               | 11        |
| 2        | Remote                  | .115      |
| 2        | Service manual          | 8         |
|          | Signal Summary          |           |
| 4        | Result display 30, 31   | , 32      |
| 8        | Single sweep            |           |
|          | Softkey                 | 62        |
| 7        | Slope                   |           |
|          | Trigger                 | 106       |
| 3        | Softkeys                |           |
|          | AF Center               | . 63      |
|          | AF Full Span            | 64        |
|          | AF Span Manual          | 64        |
|          | AF Start                | 63        |
| 7        | AF Stop                 | . 63      |
| 1        | Amplitude Config        | 50        |
| 1        | Center                  | 49        |
| 1        | Continuous Sweep        | 62        |
| 1        | Demod BW                | 60        |
| 2        | Export config           | 78        |
| 9        | External                | 56        |
|          | Eree Run                |           |
| 5        | I/O Export              | 50        |
| 8        | I/O Power               |           |
| 6        | IF Power                | 57        |
| 9        | IF FOWER                | . 57      |
| 9        | Input Source Coming     | 4J<br>15  |
| 7        | Marker 1 Marker 2 16    | . 40      |
| 6        | Marker Config           |           |
| 7        | Marker to Trace         | . 09      |
| 9        | Marker Type             | /2        |
| 6        | Maastima Auto           | / I<br>60 |
| 0        | Meastime Auto           | , 02      |
| 3        |                         | , 02      |
| 0        | MIN                     | 70        |
| ٨        | Next Min                | 76        |
| -        |                         | 70        |
| Q        | Norm/Deita              | / 1       |
| 3        |                         |           |
| 2        | Preamp                  | . 52      |
| 2        |                         | 51        |
| 1        |                         | 51        |
| 1        | RF Atten Auto           | . 51      |
| 1        | RF Atten Manual         | 51        |
| 1        | Select Marker           | 72        |
|          | Single Sweep            | 62        |
| 0        | Trigger Config          | 55        |
| ა<br>ი   | Trigger Offset          | 57        |
| 3        | Specifics for           |           |
| -        | Configuration           | . 45      |
| 5        | Statistics              |           |
| •        | Programming example155, | 157       |
| 2        | Status registers        |           |
| -        | Description             | 152       |
| 2        | Querying                | 153       |
|          | STAT:QUES:POW           | 93        |
|          | Status reporting system | 151       |
| <u>^</u> | Suffixes                |           |
| 9        | Common                  | . 84      |
|          | Remote commands         | 86        |
| 7        | Sweep                   |           |
|          | Aborting                | 62        |
| 7        | Performing (remote)     | 11.3      |
| 6        | Settings (remote)       | 113       |
| 3        | Sweep count             | 115       |
| 9        |                         | 113       |

# т

| Tables                    |        |
|---------------------------|--------|
| Exporting                 |        |
| THD                       |        |
| Traces                    |        |
| Export format             |        |
| Exporting                 |        |
| Trigger                   |        |
| Conditions (remote)       | 103    |
| Configuration (softkey)   |        |
| Drop-out time             |        |
| External (remote)         | 106    |
| Holdoff                   |        |
| Hysteresis                |        |
| Offset                    | 57     |
| Output                    | 53, 58 |
| Remote control            | 102    |
| Slope                     |        |
| Trigger level             | 57     |
| External trigger (remote) | 104    |
| I/Q Power (remote)        | 105    |
| IF Power (remote)         | 104    |
| RF Power (remote)         | 105    |
| Trigger source            | 56     |
| External                  |        |
| Free Run                  |        |
| I/Q Power                 | 57     |
| IF Power                  | 57     |
| Troubleshooting           |        |
| Input overload            |        |

# U

## Units

| Reference level | 51 |
|-----------------|----|
|-----------------|----|

# W

| White papers                 | 9        |
|------------------------------|----------|
| Window title bar information |          |
| Windows                      |          |
| Adding (remote)              | 117      |
| Closing (remote)             | 122      |
| Configuring                  | 45       |
| Layout (remote)              | 120      |
| Maximizing (remote)          |          |
| Querying (remote)            | 118, 119 |
| Replacing (remote)           |          |
| Splitting (remote)           |          |
| Types (remote)               |          |
| ·· · · ·                     |          |

# Χ

| X-value |  |
|---------|--|
| Marker  |  |

# Υ

| Y-Scaling                        |     |
|----------------------------------|-----|
| Remote control                   | 123 |
| YIG-preselector                  |     |
| Activating/Deactivating          | 47  |
| Activating/Deactivating (remote) |     |